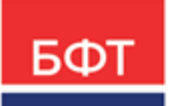

#### 000 «БФТ»

129085, г. Москва, ул. Годовикова, д. 9, стр. 17 +7 (495) 784-70-00 ineed@bftcom.com bftcom.com

**Утвержден** БАРМ.00004-55 34 43-ЛУ

## Система автоматизации финансово-экономических органов – Автоматизированный Центр Контроля процесса планирования и анализа бюджета АЦК-Планирование

# Подсистема формирования и ведения реестра источников доходов

Руководство пользователя

БАРМ.00004-55 34 43

Листов 93

© 2022, ООО «БФТ»

### АННОТАЦИЯ

Приводится руководство пользователя системы «АЦК-Планирование» по формированию и ведению реестра источников доходов.

Содержание документа соответствует ГОСТ 19.505-79 «Единая система программной документации. РУКОВОДСТВО ОПЕРАТОРА. Требования к содержанию и оформлению».

«Система автоматизации финансово-экономических органов – Автоматизированный Центр Контроля процесса планирования и анализа бюджета» («АЦК-Планирование») зарегистрирована в Федеральной службе по интеллектуальной собственности, патентам и товарным знакам, Свидетельство № 2008610923 от 21 февраля 2008 г.

ООО «БФТ» оставляет за собой право вносить изменения в программное обеспечение без внесения изменений в эксплуатационную документацию.

Оперативное внесение изменений в программное обеспечение отражается в сопроводительной документации к выпускаемой версии.

Документ соответствует версии системы «АЦК-Планирование» – 2.55.0.10. Последние изменения внесены 06.10.2022 г.

## СОДЕРЖАНИЕ

| 1 | Назн  | начен  | ие программы                                                                    | 5  |  |  |  |
|---|-------|--------|---------------------------------------------------------------------------------|----|--|--|--|
|   | 1.1   | Функ   | кциональное назначение                                                          | 6  |  |  |  |
|   | 1.2   | Эксг   | плуатационное назначение                                                        | 6  |  |  |  |
| 2 | Усло  | овия в | выполнения программы                                                            | 7  |  |  |  |
|   | 2.1   | Мин    | имальный состав технических средств                                             | 8  |  |  |  |
|   | 2.2   | Мин    | имальный состав программных средств                                             | 8  |  |  |  |
|   | 2.3   | Треб   | бования к персоналу (пользователю)                                              | 8  |  |  |  |
| 3 | Вып   | олнен  | ние программы                                                                   | 9  |  |  |  |
|   | 3.1   | Зап    | иск программы                                                                   | 10 |  |  |  |
|   | 3.2   | Пре    | дварительные настройки                                                          | 14 |  |  |  |
|   | 3.2.1 | •      | Передача электронной подписи для обмена сообщениями с системой<br>«АЦК-Финансы» | 15 |  |  |  |
|   | 3.3   | Спра   | авочники подсистемы                                                             | 16 |  |  |  |
|   | 3.3.1 |        | Справочник «Перечень Групп источников доходов и Источников доходов»             | 16 |  |  |  |
|   | 3.    | 3.1.1  | Создание Групп источников доходов РФ                                            | 19 |  |  |  |
|   | 3.    | 3.1.2  | Создание Источников доходов РФ                                                  |    |  |  |  |
|   | 3.3.2 |        | Формирование Перечня источников доходов                                         |    |  |  |  |
|   | 3.3.3 |        | Создание Перечня источников на следующий год                                    |    |  |  |  |
|   | 3.4   | Реги   | истр учета данных для Реестра источников доходов                                | 53 |  |  |  |
|   | 3.5   | ЭД «   | «Реестровая запись источника доходов»                                           | 59 |  |  |  |
|   | 3.5.1 |        | Обработка ЭД «Реестровая запись источника доходов»                              | 64 |  |  |  |
|   | 3.    | 5.1.1  | ЭД «Реестровая запись» на статусе «отложен»                                     | 65 |  |  |  |
|   | 3.    | 5.1.2  | ЭД «Реестровая запись» на статусе «подготовлен»                                 | 66 |  |  |  |
|   | 3.    | 5.1.3  | ЭД «Реестровая запись» на статусе «согласование»                                | 66 |  |  |  |
|   | 3.    | 5.1.4  | ЭД «Реестровая запись» на статусе «обработка завершена»                         | 68 |  |  |  |
|   | 3.6   | ЭД «   | «Реестр»                                                                        | 68 |  |  |  |
|   | 3.6.1 |        | Обработка ЭД «Реестр»                                                           | 76 |  |  |  |
|   | 3.    | 6.1.1  | ЭД «Реестр» на статусе «отложен»                                                | 77 |  |  |  |
|   | 3.    | 6.1.2  | ЭД «Реестр» на статусе «подготовлен»                                            | 77 |  |  |  |

| 3.0   | 6.1.3 ЭД «Реестр» на статусе «согласование»         | 78 |
|-------|-----------------------------------------------------|----|
| 3.    | 6.1.4 ЭД «Реестр» на статусе «обработка завершена»  | 78 |
| 3.7   | Формирование отчетных форм                          | 79 |
| 3.7.1 | Реестр источников доходов                           | 79 |
| 3.7.2 | Прогноз доходов по форме реестра источников доходов | 82 |
| 3.7.3 | Универсальный отчет по Реестру источников доходов   | 84 |
| 3.7.4 | Реестр источников доходов по формату ЕПБС           | 87 |
| 3.7.5 | РИД с группировкой по КВД                           | 90 |
| 3.8   | Завершение работы программы                         | 92 |

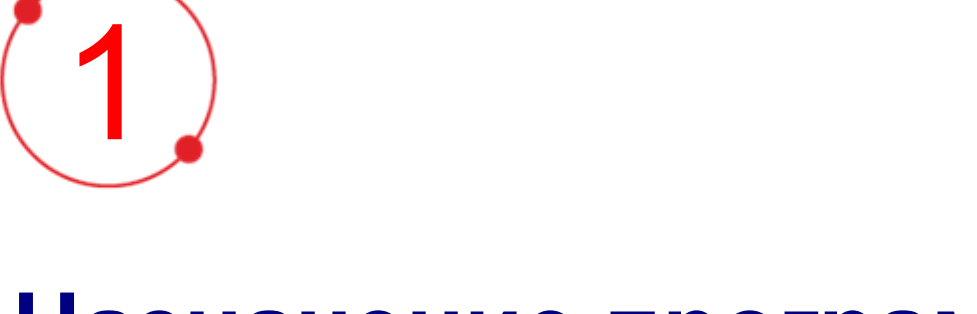

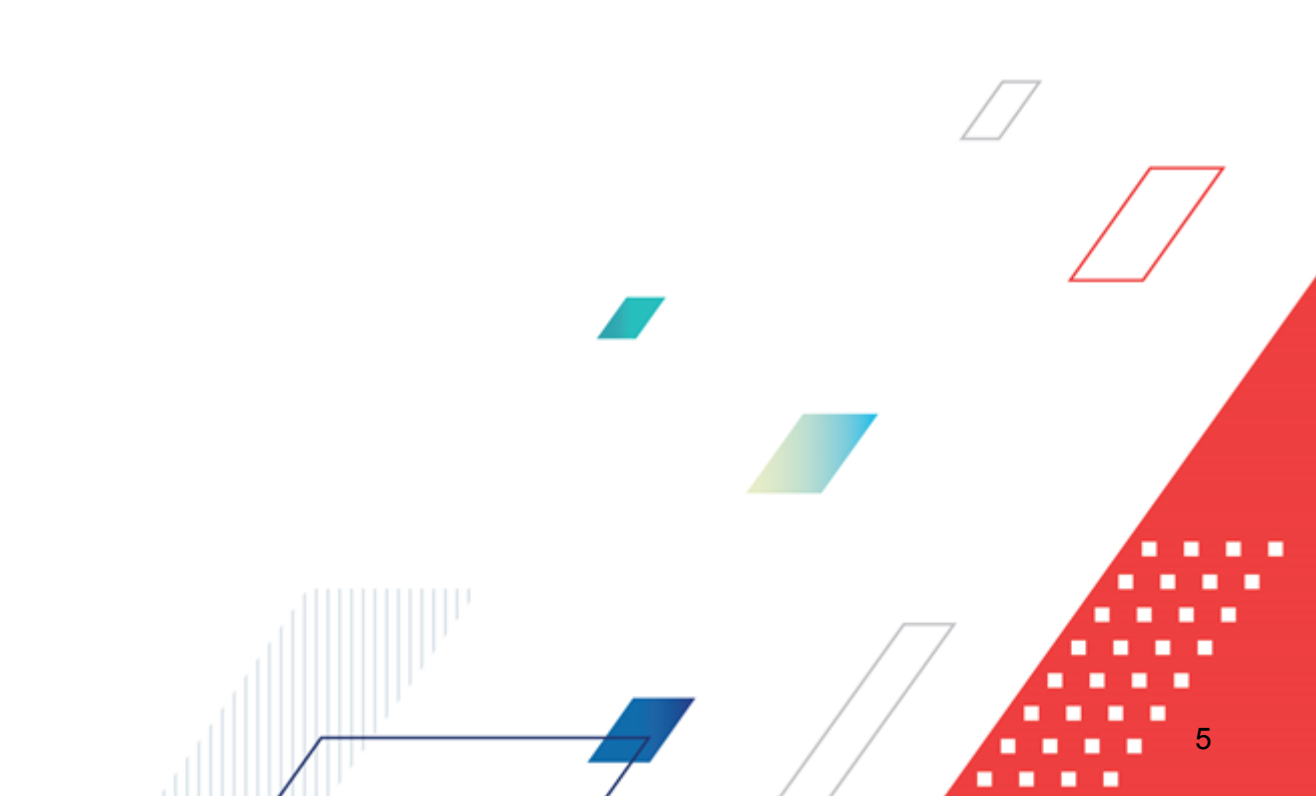

# Назначение программы

#### 1.1 Функциональное назначение

Подсистема предназначена для автоматизации процесса формирования и ведения реестра источников доходов.

<u>Справочник Перечень Групп источников доходов и Источников доходов РФ<sup>16</sup></u> предназначен для составления групп источников доходов и источников доходов.

<u>Регистр учета данных для Реестра источников доходов</u><sup>53</sup> является промежуточной формой составления данных Реестра источников доходов. Предназначен для сбора изменения сумм в разрезе источников доходов, подготовки данных для формирования строки-выгрузки Реестра источников доходов для обмена и строк ЭД «Реестровая запись».

<u>ЭД «Реестровая запись источника доходов»</u><sup>59</sup> предназначен для составления, хранения в системе и представления данных для заполнения Реестра источников доходов.

<u>ЭД «Реестр»</u><sup>68</sup> предназначен для фиксации данных, собранных в Регистре учета данных для Реестра источников доходов по источнику дохода Перечня источников доходов на определенную дату.

Основной нормативно-правовой акт, являющийся основанием для разработки подсистемы - Постановление Правительства Российской Федерации от 31 августа 2016 г. № 868 «О порядке формирования и ведения перечня источников доходов Российской Федерации».

#### 1.2 Эксплуатационное назначение

Программа устанавливается и эксплуатируется в подразделениях ФО субъектов Российской Федерации, муниципальных образований и местных поселений.

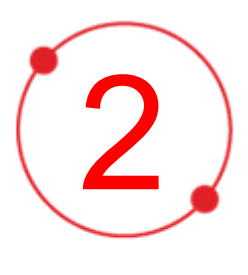

# Условия выполнения программы

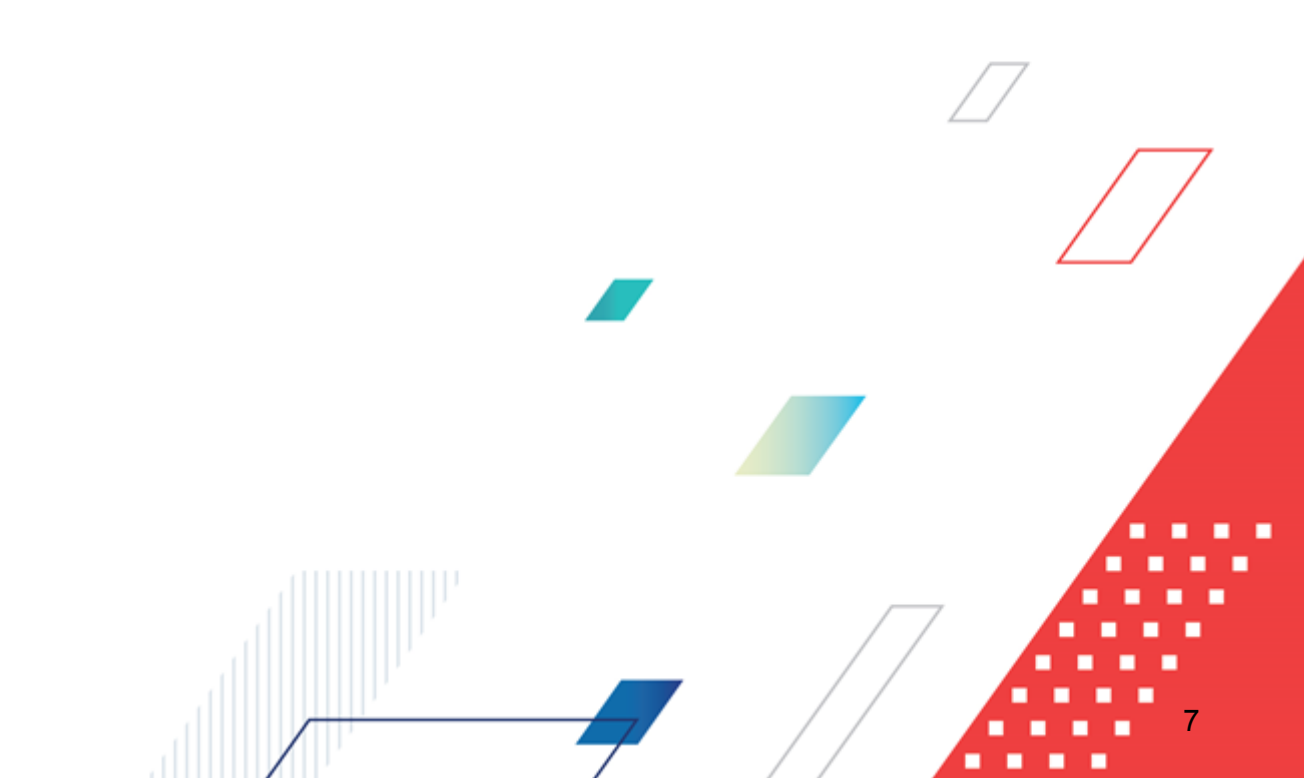

#### 2.1 Минимальный состав технических средств

Минимальный состав технических средств рассмотрен в Техническом задании на разработку подсистемы.

#### 2.2 Минимальный состав программных средств

Минимальный состав программных средств приведен в системных требованиях к клиентской части, подробнее см. <u>БАРМ.00004-55 32 01-1</u> Система «АЦК-Планирование». АРМ ФО. Блок администрирования. Подсистема администрирования. Техническое описание. Руководство администратора.

#### 2.3 Требования к персоналу (пользователю)

Конечный пользователь программы должен обладать практическими навыками работы с графическим пользовательским интерфейсом операционной системы.

Перед работой с подсистемой пользователю рекомендуется ознакомиться с документацией:

- «<u>БАРМ.00004-55 34 01-1</u> Система «АЦК-Планирование». АРМ ФО. Блок администрирования. Подсистема администрирования. Интерфейс. Руководство пользователя»;
- «<u>БАРМ.00004-55 34 01-2</u> Система «АЦК-Планирование». АРМ ФО. Блок администрирования. Подсистема администрирования. Общие справочники системы. Руководство пользователя».

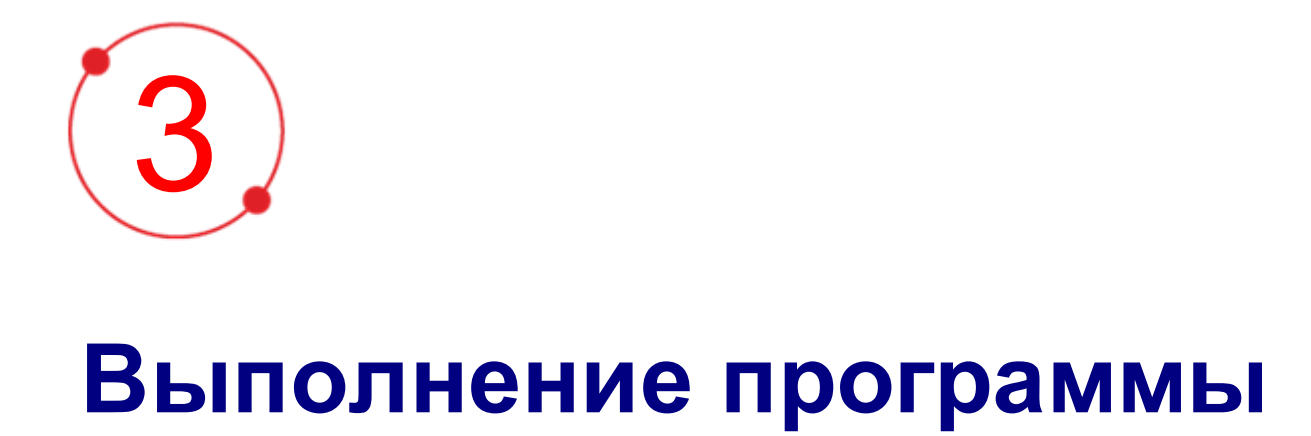

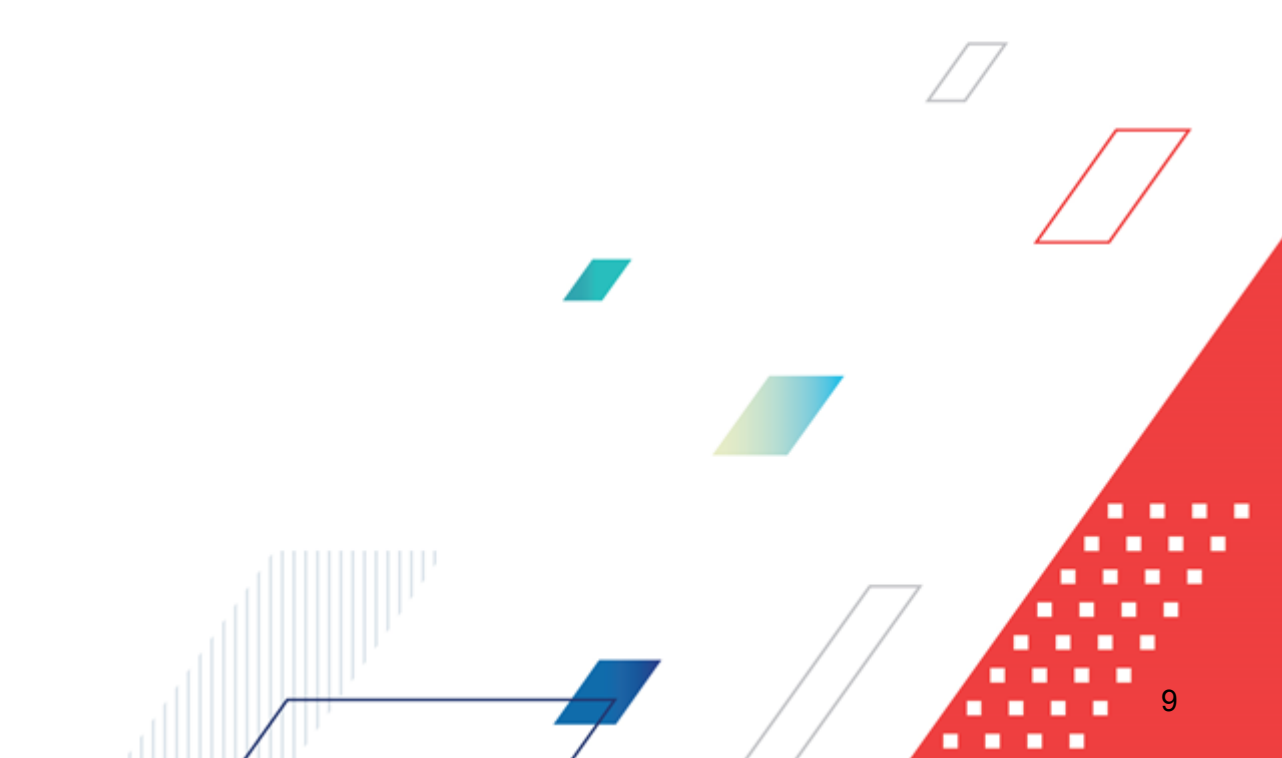

#### 3.1 Запуск программы

Для запуска программы используются следующие способы:

- 1. В любом из файловых менеджеров (FAR, проводник Microsoft Windows и др.) запускается файл maincontroller.exe.
- 2. На рабочем столе двойным нажатием левой кнопки мыши на пиктограмме 🖓

При запуске программы на экране появится окно авторизации пользователя:

| 🛎 Вход в систему АЦК-Планирование 2.55.0.59 🛛 🔀                                                                                                    |  |  |  |  |  |  |  |  |  |  |
|----------------------------------------------------------------------------------------------------|--|--|--|--|--|--|--|--|--|--|
| Бюджет и операционный день                                                                                                    |  |  |  |  |  |  |  |  |  |  |
| <u>Е</u> од: 2022 ▼ ОБЕЗЛИЧЕННЫЙ Live snap 2022-05-04 19:24:45Бюджет Пермского края ▼                                                                                                    |  |  |  |  |  |  |  |  |  |  |
| Бюджет:                                                                                                    |  |  |  |  |  |  |  |  |  |  |
| OBE3ЛИЧЕННЫЙ Live snap 2022-05-04 19:24:455юджет Пермского края     OBE3ЛИЧЕННЫЙ Live snap 2022-05-04 19:24:455юджет Александровского муниципального     OBE3ЛИЧЕННЫЙ Live snap 2022-05-04 19:24:455юджет Бардымского муниципального окру     OBE3ЛИЧЕННЫЙ Live snap 2022-05-04 19:24:455юджет Березовского муниципального окру     OBE3ЛИЧЕННЫЙ Live snap 2022-05-04 19:24:455юджет Березовского муниципального окру      OBE3ЛИЧЕННЫЙ Live snap 2022-05-04 10:04 155 |  |  |  |  |  |  |  |  |  |  |
| Операционный день:         Рабочая дата:           04.05.2022         04.05.2022         III                                                                                                    |  |  |  |  |  |  |  |  |  |  |
| Пользователь                                                                                                    |  |  |  |  |  |  |  |  |  |  |
| Вход по паролю Вход по сертификату                                                                                                    |  |  |  |  |  |  |  |  |  |  |
| Пользователь:                                                                                                    |  |  |  |  |  |  |  |  |  |  |
| root                                                                                                    |  |  |  |  |  |  |  |  |  |  |
| Пароль:                                                                                                    |  |  |  |  |  |  |  |  |  |  |
| ****                                                                                                    |  |  |  |  |  |  |  |  |  |  |
| Забыли пароль?                                                                                                    |  |  |  |  |  |  |  |  |  |  |
|                                                                                                    |  |  |  |  |  |  |  |  |  |  |
|                                                                                                    |  |  |  |  |  |  |  |  |  |  |
| Войти Отмена                                                                                                    |  |  |  |  |  |  |  |  |  |  |

Рисунок 1 – Окно входа в программу

Авторизация и вход в систему осуществляется либо по зарегистрированному в системе пользователю, либо по сертификату ЭП, либо с использованием системы Аванпост.

Для входа в систему необходимо указать следующую информацию:

• Год – год исполнения бюджета.

- Бюджет название исполняемого бюджета.
- Операционный день дата операционного дня.
- Рабочая дата дата, на которую выполняются действия в бюджете и формируются проводки. Рабочая дата может отличаться от даты операционного дня, но не может ее превышать.

Окно входа содержит три закладки:

- Вход по паролю используется для авторизации пользователя по логину и паролю.
- **Вход по сертификату** используется для авторизации пользователя по зарегистрированному в системе сертификату ЭП.
- Вход с использованием системы Аванпост используется для авторизации пользователя через систему Аванпост.

#### Авторизация по логину и паролю

Для авторизации по пользователю системы на закладке **Вход по паролю** необходимо указать следующую информацию:

- Пользователь имя пользователя.
- Пароль пароль пользователя для входа в систему.

После ввода необходимой информации нажимается кнопка ОК.

В случае ввода верной информации (указаны зарегистрированный в системе пользователь и правильный пароль) осуществится вход в главное окно системы.

#### Авторизация по сертификату ЭП

Для авторизации по сертификату ЭП необходимо перейти на закладку <u>Вход по</u> сертификату:

| 🏓 Вход в систему АЦК-Планирование 2.55.0.59 🛛 🔀                                                                                                    |  |  |  |  |  |  |  |  |  |  |
|----------------------------------------------------------------------------------------------------|--|--|--|--|--|--|--|--|--|--|
| Бюджет и операционный день                                                                                                    |  |  |  |  |  |  |  |  |  |  |
| од: 2022 💽 ОБЕЗЛИЧЕННЫЙ Live snap 2022-05-04 19:24:45Бюджет Пермского края 💌                                                                                                    |  |  |  |  |  |  |  |  |  |  |
| Бюджет:                                                                                                    |  |  |  |  |  |  |  |  |  |  |
| ОБЕЗЛИЧЕННЫЙ Live snap 2022-05-04 19:24:45Бюджет Пермского края     OБЕЗЛИЧЕННЫЙ Live snap 2022-05-04 19:24:45Бюджет Александровского муниципального окру     OБЕЗЛИЧЕННЫЙ Live snap 2022-05-04 19:24:45Бюджет Бардымского муниципального окру     OБЕЗЛИЧЕННЫЙ Live snap 2022-05-04 19:24:45Бюджет Березовского муниципального окру     OБЕЗЛИЧЕННЫЙ Live snap 2022-05-04 19:24:45Бюджет Березовского муниципального окру     OБЕЗЛИЧЕННЫЙ Live snap 2022-05-04 19:24:45Бюджет Березовского муниципального окру     OБЕЗЛИЧЕННЫЙ Live snap 2022-05-04 19:24:45Бюджет Березовского муниципального окру     OБЕЗЛИЧЕННЫЙ Live snap 2022-05-04 19:24:45Бюджет Березовского муниципального окру     OБЕЗЛИЧЕННЫЙ Live snap 2022-05-04 19:24:45Бюджет Большесосновского муниципального окру     OБЕЗЛИЧЕННЫЙ Live snap 2022-05-04 19:24:45Бюджет Большесосновского муниципального окру     OБЕЗЛИЧЕННЫЙ Live snap 2022-05-04 19:24:45Бюджет Березовского муниципального окру     OБЕЗЛИЧЕННЫЙ Live snap 2022-05-04 19:24:45Бюджет Большесосновского муниципального окру     OБЕЗЛИЧЕННЫЙ Live snap 2022-05-04 19:24:45Бюджет Большесосновского муниципального окру     OБЕЗЛИЧЕННЫЙ Live snap 2022-05-04 19:24:45Бюджет Большесосновского муниципальног      Oперационный день:     Paбочая дата:     O4.05.2022     O4.05.2022 |  |  |  |  |  |  |  |  |  |  |
| Пользователь                                                                                                    |  |  |  |  |  |  |  |  |  |  |
| Вход по паролю Вход по сертификату                                                                                                    |  |  |  |  |  |  |  |  |  |  |
| <ul> <li>Субъект</li></ul>                                                                                                    |  |  |  |  |  |  |  |  |  |  |
|                                                                                                    |  |  |  |  |  |  |  |  |  |  |
| Войти Отмена                                                                                                    |  |  |  |  |  |  |  |  |  |  |

Рисунок 2 – Окно входа в систему с авторизацией по сертификату ЭП пользователя

В списке зарегистрированных сертификатов (расположенных в хранилище личных сертификатов операционной системы ПК пользователя или на внешнем носителе) выбирается необходимый и нажимается кнопка **ОК**. Список сертификатов отфильтрован по дате действия. При выполнении действия осуществляются контроли:

- Контроль наличия выбранного сертификата в системе. Если в справочнике Сертификаты пользователей системы «АЦК-Планирование» отсутствует запись, соответствующая выбранному сертификату, вход в систему не производится.
- Контроль действительности сертификата в системе. Если в записи справочника Сертификаты пользователей, соответствующей выбранному сертификату, включен признак Отозван, вход в систему не производится.
- 🗄 Контроль привязки выбранного сертификата к учетной записи, указанной в поле

**Пользователь** окна входа в систему. Если учетная запись пользователя отсутствует в списке пользователей на закладке <u>Пользователи</u> записи справочника *Сертификаты пользователей*, соответствующей выбранному сертификату, вход в систему не производится.

- Контроль наличия у выбранного сертификата владельца в системе. Если на закладке <u>Пользователи</u> записи справочника *Сертификаты пользователей*, соответствующей выбранному сертификату, не заполнено поле **Владелец**, вход в систему не производится.
- Контроль блокировки сертификата в системе. Если в записи справочника Сертификаты пользователей, соответствующей выбранному сертификату, включен признак Заблокирован, вход в систему не производится.
- « При невыполнении условий контроля авторизация и вход в систему становятся недоступны.

#### Авторизация через систему Аванпост

Для авторизации через систему Аванпост необходимо перейти на закладку **<u>Вход с</u>** использованием системы Аванпост:

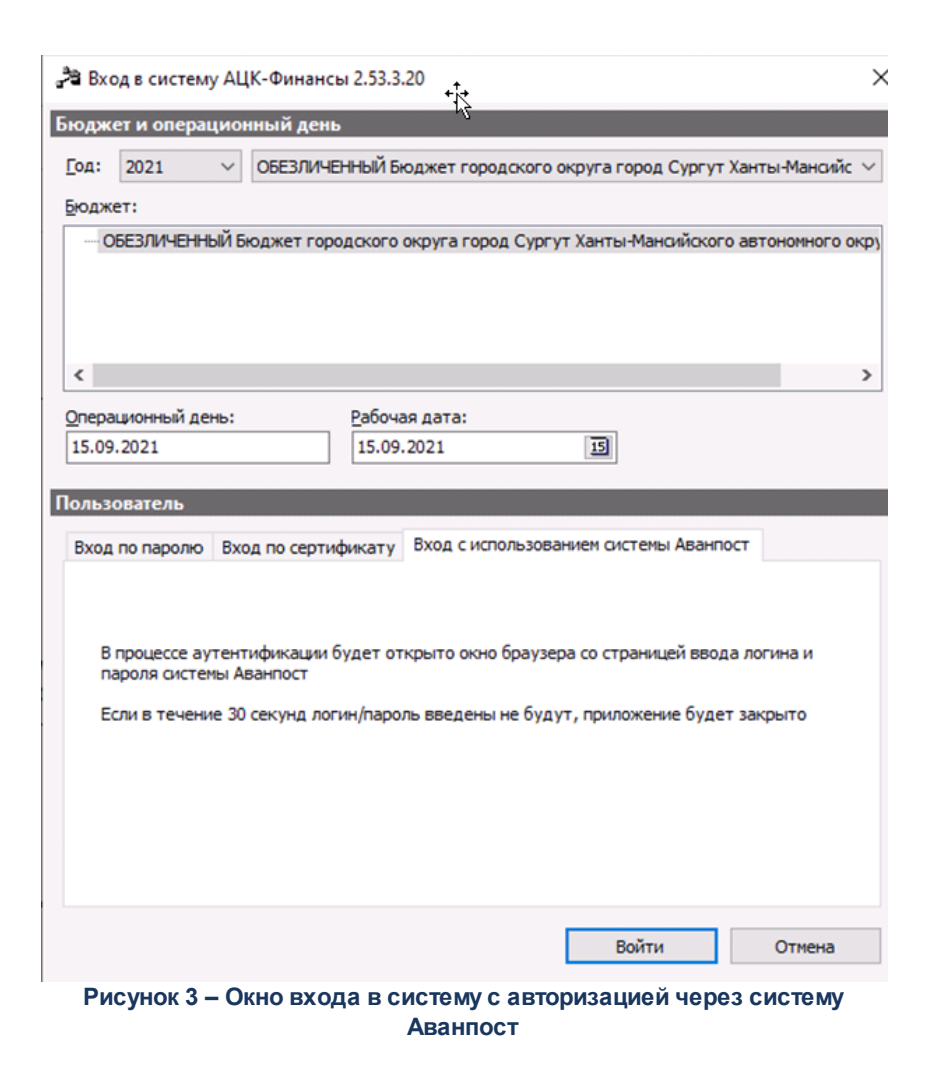

На закладке нажимается кнопка **Войти**, в результате откроется окно браузера со страницей ввода логина и пароля системы Аванпост.

#### 3.2 Предварительные настройки

Перед началом работы с системой «АЦК-Планирование» администратору необходимо настроить систему для ее корректного функционирования. Системные параметры настраиваются через пункт меню **Сервис**→**Системные параметры**.

Для сохранения настроек системных параметров нажимается кнопка **ОК** или **Применить**.

Внимание! Для корректной работы произведенных настроек рекомендуется перезапустить клиентское приложение.

**Примечание**. Описание настройки системных параметров находится в документации «<u>БАРМ.00004-55 32 01-3</u> Система «АЦК-Планирование». АРМ ФО. Блок администрирования. Подсистема администрирования. Настройка и сервис системы. Руководство администратора».

# 3.2.1 Передача электронной подписи для обмена сообщениями с системой «АЦК-Финансы»

Для ЭД «Реестр» предусмотрен обмен ЭП между системами с возможностью проверки подлинности. Для корректной передачи ЭП по ЭД «Реестр» необходимо настроить объекты репликации (пункт меню Справочники – Система – Объекты репликации) для справочников:

- Пользователи системы;
- Сертификаты пользователей;
- Группы полей;
- Правила проверки подписи на статусах

в следующем порядке:

#### Таблица 1 – Настройка объектов репликации

| Очередно<br>сть | Объект репликации                                | Название<br>таблицы | Условие фильтрации                                                       | Процессор                                                                                      |
|-----------------|--------------------------------------------------|---------------------|--------------------------------------------------------------------------|------------------------------------------------------------------------------------------------|
| 1.              | Точки входа<br>распространения<br>списков отзыва | CRLPOINT            | Не указывается                                                           | Не указывается                                                                                 |
| 2.              | Пользователи                                     | SYSUSER             | Указывается ID<br>пользователей, имеющих<br>право подписи ЭД<br>«Реестр» | Из справочника<br>Серверные процессоры<br>выбирается значение:<br>AZKSYSUSER_RPL_PROC<br>ESSOR |

| Очередно<br>сть | Объект репликации                       | Название<br>таблицы | Условие фильтрации                                                                       | Процессор                                                                                           |
|-----------------|-----------------------------------------|---------------------|------------------------------------------------------------------------------------------|----------------------------------------------------------------------------------------------------|
| 3.              | Сертификаты<br>пользователя             | USERCERT            | Указывается ID<br>сертификатов<br>пользователей, имеющих<br>право подписи ЭД<br>«Реестр» | Из справочника<br>Серверные процессоры<br>выбирается значение:<br>AZKUSERCERT_RPL_PRO<br>CESSOR     |
| 4.              | Группы полей                            | FGROUPHEADER        | Указывается ID записи<br>для группы полей для ЭД<br>«Реестр»                             | Из справочника<br>Серверные процессоры<br>выбирается значение:<br>AZKFGROUPHEADER_RPL<br>_PROCESSOR |
| 5.              | Правила проверки<br>подписи на статусах | ESCHECKRULE         | Указывается ID записи<br>правила для ЭД «Реестр»                                         | Из справочника<br>Серверные процессоры<br>выбирается значение:<br>AZKESCHECKRULE_RPL_<br>PROCESSOR  |

**Примечание.** Настройка объектов репликации описана в документации «<u>БАРМ.00004-55 32</u> <u>01-3</u> Система «АЦК-Планирование». АРМ ФО. Блок администрирования. Подсистема администрирования. Настройка и сервис системы. Руководство администратора»..

#### 3.3 Справочники подсистемы

# 3.3.1 Справочник «Перечень Групп источников доходов и Источников доходов»

Примечание. Функционал становится доступен только при пролитии специального xmlфайла.

Список групп источников доходов и источников доходов открывается через пункт меню Доходы—Реестр источников доходов—Перечень Групп источников доходов и Источников доходов.

Для удобства работы со списком используется панель фильтрации. Она становится

доступной при активизации кнопки . На панели фильтрации можно выбрать следующие параметры: КВД, Гл. администратор, Уровень бюджета, Наименование ГАБД, Код ГАДБ, Код ППО по ОКТМО, Код вида ППО, Наименование ППО, Период проекта бюджета с ... по, Идентификационный код группы, Идентификационный код

#### источника. Для очистки введенных параметров фильтрации используется кнопка

Примечание. По умолчанию поле фильтрации ППО заполняется значением равное значению ППО бюджета, под которым работает пользователь. По умолчанию поле фильтрации Период бюджета заполняется значением равным финансовому году бюджета, под которым работает пользователь.

Для создания новой группы источников данных/нового источника данных в меню

кнопки выбирается одно из действий: <u>Создать группу <F9><sup>19</sup></u>, <u>Создать источник</u> доходов<sup>32</sup>.

Кнопка 🔊 Показать историю открывает форму исторических записей по источнику.

В поле Реестровый номер источника доходов выводится значение поля Источник предыдущего бюджетного цикла. Поле недоступно для редактирования.

Примечание. Уникальность записей справочника определяется полями:

 – для группы: Номер группы, Идентификационный код группы, Период проекта бюджета с;

 – для источника данных: Ссылка на группу, Идентификационный код источника доходов, Период проекта бюджета с.

Примечание. В списковой форме справочника отображаются только те записи, у которых уровень бюджета, указанный на закладке <u>Бюджеты, в доход которых зачисляются</u> <u>платежи</u> (поле Код вида бюджета), совпадает с уровнем бюджета, доступным пользователю и ППО бюджета совпадает с ППО в организационной роли с вариантами доступа «Доступен на чтение», «Полный доступ». Подробное описание настройки ролей пользователей см. в документации «<u>БАРМ.00004-55 32 01-4</u> Система «АЦК-Планирование». АРМ ФО. Блок администрирования. Подсистема администрирования. Управление доступом. Руководство администратора».

При наличии у пользователя специального права **Разрешить редактирование поля** «источник предыдущего бюджетного цикла» Перечня источников доходов в строке справочника отображается поле-ссылка на строку самого справочника, в которую будет записываться идентификатор строки, из которой текущий источник образован при переносе в новый год. Примечание. Если включен параметр Скрывать дополнительные поля в Перечне источников доходов (Бюджетозависимые параметры→Планирование→Доходы), то при создании групп источников доходов РФ скрыты закладки: <u>Нормативы распределения</u> <u>доходов, Информация о передаче полномочий, ГАДБ</u>. При создании источников доходов РФ скрыты закладки: <u>Нормативы распределения доходов</u>, <u>Информация о передаче</u> полномочий, <u>НПА</u>, <u>Информация о сроке уплаты платежа</u>, <u>Информация о</u> <u>размерах/ставках</u>, <u>Информация о льготах</u>, на закладке <u>Общая информация</u> скрыты поля Номер услуги ФГРУ и Наименование услуги ФРГУ.

Примечание. При загрузке данных в справочник: полю Наименование КВД присваивается актуальное на момент загрузки значение поля Полное наименование строки записи справочника «Классификатор видов доходов бюджета», выбранной в поле КВД; полю Начало действия присваивается актуальное на момент загрузки значение поля Начало действия строки записи справочника «Классификатор видов доходов бюджета», выбранной в поле КВД.

#### 3.3.1.1 Создание Групп источников доходов РФ

При выборе действия Создать группу <F9> открывается окно:

| 🔑 Новый источник доходов                                                                                        |                                                                              |
|----------------------------------------------------------------------------------------------------|------------------------------------------------------------------------------|
| Общая информация КБК Нормативы распределения доходов Бюджеты, в р                                               | юход которых зачисляются платежи 🛛 ГАДБ 🗍 Информация о передаче полномочий 📔 |
| Номер группы: 000                                                                                               | Идентификационный код группы: 000.0000000                                    |
| Уникальный номер реестровой записи ( <mark>0.00.00.0.000.0000000.0.00.0000</mark><br>группы источников доходов: |                                                                              |
| Наименование группы источников доходов:                                                                         |                                                                              |
| Признак назначения использования<br>реестровой записи группы источников<br>доходов:                             | Код признака основания возникновения группы источников доходов:              |
| Период проекта бюджета с:                                                                                       | Период проекта бюджета по:                                                   |
| Код группы вида доходов бюджетов по бюджетной классификации:                                                    | Наименование группы вида доходов<br>бюджетов по бюджетной классификации:     |
| Код подгруппы вида доходов бюджетов<br>по бюджетной классификации:                                              | Наименование подгруппы вида доходов бюджетов по бюджетной классификации:     |
| Код элемента дохода по бюджетной классификации:                                                                 | Наименование элемента дохода по бюджетной классификации:                     |
|                                                                                                    |                                                                              |
|                                                                                                    |                                                                              |
|                                                                                                    |                                                                              |
|                                                                                                    |                                                                              |
|                                                                                                    |                                                                              |
|                                                                                                    |                                                                              |
|                                                                                                    |                                                                              |
|                                                                                                    |                                                                              |
|                                                                                                    | ОК Отмена                                                                    |
|                                                                                                    | 14 84                                                                        |

Рисунок 4 – Новая запись справочника «Перечень групп источников доходов и Источников доходов РФ»

В форме создания новой группы источников доходов содержится 6 закладок:

- о Общая информация;
- о <u>КБК</u>;
- о Нормативы распределения доходов;
- о Бюджеты, в доход которых зачисляются платежи;
- о **ГАДБ**;
- о Информация о передаче полномочий.

Закладка Общая информация

На закладке содержатся следующие поля:

- Номер группы номер группы источников доходов, заполняется на основании 7-9 символов поля Уникальный номер реестровой записи группы источников доходов. Обязательное для заполнения поле.
- Идентификационный код группы идентификационный код группы в формате XXX-XXXXXXXXX\*\*\*\*, заполняется на основании 7-17 символов поля Уникальный номер реестровой записи группы источников доходов. Обязательное для заполнения поле.
- Уникальный номер реестровой записи группы источников доходов заполняется пользователем. Номер состоит из следующих данных: 1 символ значение поля Код группы вида доходов бюджетов по бюджетной классификации; 2, 3 символ значение поля Код подгруппы вида доходов бюджетов по бюджетной классификации; 4, 5 символ значение поля Код признака основания возникновения группы источников доходов; с 7 по 7 символ значение поля Код признака основания возникновения группы источника дохода; 18 символ значение кода у поля Признака назначения использования реестровой записи группы источников доходов; 19-20 символ значение должно совпадать с двумя последними цифрами года, указанного как Дата начала для значения справочника *Периоды планирования* из поля Период проекта бюджета Группы источника доходов; 21-24 символ версия записи, используется только в текущем поле. Поле является обязательным для заполнения.

Примечание. При изменении значений поля «Уникальный номер реестровой записи группы источников доходов» в системе происходит следующее:

 если изменения произведены в 1-23/1-20 символах поля, то производится обычное сохранение;

 если изменения произведены в последних 4-х символах поля, то создается копия редактируемой строки в ее исходном состоянии, при это копия связывается с текущей строкой (копия имет ссылку на изменяемую запись). В текущей записи сохраняются все внесенные изменения.

- Наименование группы источников доходов название группы источников доходов. Поле является обязательным для заполнения.
- Признак назначения использования реестровой записи группы источников доходов поле недоступно для редактирования. Выставляется в соответствии с 18-м символом «Уникального номера реестровой записи группы источников доходов». Если значение отлично от возможных вариантов, то поле остается пустым. Поле является обязательным для заполнения при установленном признаке Группы.
- Код признака основания возникновения группы источников доходов отображается при

установленном признаке **Группа**. Значение выбирается из раскрывающегося списка: *от сутствие вариативных характеристик; обращение в многофункциональный центр*. Выставляется в соответствии с 6-м символом «Уникального номера реестровой записи группы источников доходов». Если значение отлично от возможных вариантов, то поле остается пустым.

• Период проекта бюджета с ... по – поле доступно для редактирования при установленном признаке Группа.

Примечание. Для каждой созданной записи Перечня источников доходов, у которой значение в поле Период проекта бюджета с =2021 проверить наличие записи в 2020м году. Для этого осуществляется поиск записи, у которой: Без признака Группа (только для источников), в поле Период проекта бюджета с отображается значение 2020, на закладке Бюджеты, в доход которых зачисляются платежи ППО записи 2021г = ППО записи 2020г, на закладке <u>КБК</u> значение в полях (КВД+ Гл. администратор) записи 2021г = значениям в полях (КВД+ Гл. администратор) записи 2020г. найдена 1 запись, в поле Идентификатор предшественника проставляется ссылка на источник 2020г, если найдено несколько - отображается первое найденное значение.

- Код группы вида доходов бюджетов по бюджетной классификации значение выбирается из справочника Классификатор видов доходов бюджетов. Справочник отфильтрован до значений 1-го уровня иерархии (1-й символ): 0 Не указано, 1 Налоговые и неналоговые доходы; 2 Безвозмездные поступления. Код выставляется в соответствии с 1-м символом «Уникального номера реестровой записи группы источников доходов». Наименование подбирается как значение поля Наименование справочника КВД, код которого равен X.00.00.00.00.000.000. Если значение отлично от возможных вариантов, то поле остается пустым.
- Наименование группы вида доходов бюджетов по бюджетной классификации значение выбирается из справочника Классификатор видов доходов бюджетов. Справочник отфильтрован до значений 1-го уровня иерархии (1-й символ): 0 - Не указано, 1 - Налоговые и неналоговые доходы; 2 - Безвозмездные поступления. Код выставляется в соответствии с 1-м символом «Уникального номера реестровой записи группы источников доходов». Наименование подбирается как значение поля Наименование справочника КВД, код которого равен Х.00.00.00.00.000.000. Если значение отлично от возможных вариантов, то поле остается пустым. Поле недоступно для редактирования.
- Код подгруппы вида доходов бюджетов по бюджетной классификации значение выбирается из справочника Классификатор видов доходов бюджетов. Открывается для указания и просмотра только при условии указания «Кода группы вида доходов». Справочник отфильтрован по значению «Кода группы вида доходов». Код выставляется в соответствии с 1-3-м символом «Уникального номера реестровой записи группы источников доходов». Наименование подбирается как значение поля Наименование справочника КВД, код которого равен

X.XX.00.00.0.00.000.000. Если значение отлично от возможных вариантов, то поле остается пустым.

- Наименование подгруппы вида доходов бюджетов по бюджетной классификации значение выбирается из справочника Классификатор видов доходов бюджетов. Открывается для указания и просмотра только при условии указания «Кода группы вида доходов». Справочник отфильтрован по значению «Кода группы вида доходов». Код выставляется в соответствии с 1-3-м символом «Уникального номера реестровой записи группы источников доходов». Наименование подбирается как значение поля Наименование справочника КВД, код которого равен X.XX.00.00.0.00.000.000. Если значение отлично от возможных вариантов, то поле остается пустым. Поле недоступно для редактирования.
- Код элемента дохода по бюджетной классификации значение выбирается из справочника Уровни бюджета. Код выставляется в соответствии с 4-5-м символом «Уникального номера реестровой записи группы источников доходов». Если значение отлично от возможных вариантов, то поле остается пустым.
- Наименование элемента дохода по бюджетной классификации значение выбирается из справочника *Уровни бюджета*. Код выставляется в соответствии с 4-5-м символом «Уникального номера реестровой записи группы источников доходов». Если значение отлично от возможных вариантов, то поле остается пустым. Поле недоступно для редактирования.

В нижней части закладки находится таблица Источники предыдущего бюджетного цикла.

Примечание. Таблица доступна для редактирования только пользователям со специальным правом Разрешить редактирование поля «Источник предыдущего бюджетного цикла» Перечня источников доходов.

В верхней части таблицы находится панель инструментов, на которой располагаются функциональные кнопки. С их помощью можно выполнить действия: добавить запись, удалить запись, поиск.

Для добавления новой записи нажимается кнопка **Го <F9**. При нажатии на кнопку открывается списковая форма справочника *Перечень Групп источников доходов и Источников доходов*. В форме отображаются только записи вида *Источник доходов*, для которых выполняются все условия:

 значение в поле Период с на единицу меньше значения в поле Период с текущей записи; • на закладках Бюджеты, в доход которых зачисляются платежи значение поля ППО совпадает со значением поля ППО текущей записи.

Возможна также дополнительная фильтрация по пользовательским параметрам. Возможен множественный выбор записей.

Закладка <u>КБК</u>

| 🏓 Новый источник | доход                                            | 10B                |                | >              |                    |              |         |          |               |            |  |
|------------------|--------------------------------------------------|--------------------|----------------|----------------|--------------------|--------------|---------|----------|---------------|------------|--|
| Общая информация | КБК                                              | Нормативы распреде | еления доходов | Бюджеты, в дох | од которых зачисля | ются платежи | ГАДБ    | Информац | ия о передаче | полномочий |  |
|                  | КБК соответствующий источнику/источникам доходов |                    |                |                |                    |              |         |          |               |            |  |
|                  | 0                                                | 2                  |                |                |                    |              |         |          |               |            |  |
| Гл. администрато | p                                                | КВД                | Наименс        | вание КВД      | Период,            | действия     | Срок до | котор    | Начало дей    | ствия      |  |
|                  |                                                  | •••                |                |                |                    |              |         |          |               |            |  |
|                  |                                                  |                    |                |                |                    |              |         |          |               |            |  |
|                  |                                                  |                    |                |                |                    |              |         |          |               |            |  |
|                  |                                                  |                    |                |                |                    |              |         |          |               |            |  |
|                  |                                                  |                    |                |                |                    |              |         |          |               |            |  |
|                  |                                                  |                    |                |                |                    |              |         |          |               |            |  |
|                  |                                                  |                    |                |                |                    |              |         |          |               |            |  |
|                  |                                                  |                    |                |                |                    |              |         |          |               |            |  |
|                  |                                                  |                    |                |                |                    |              |         |          |               |            |  |
|                  |                                                  |                    |                |                |                    |              |         |          |               |            |  |
|                  |                                                  |                    |                |                |                    |              |         |          |               |            |  |
|                  |                                                  |                    |                |                |                    |              |         |          |               |            |  |
|                  |                                                  |                    |                |                |                    |              |         |          |               |            |  |
|                  |                                                  |                    |                |                |                    |              |         |          |               |            |  |
|                  |                                                  |                    |                |                |                    |              |         |          |               |            |  |
|                  |                                                  |                    |                |                |                    |              |         | _        |               |            |  |
|                  |                                                  |                    |                |                |                    |              |         |          |               |            |  |
|                  |                                                  |                    |                |                |                    |              |         |          | OK            | Отмена     |  |

Рисунок 5 – Закладка «КБК, соответствующий источнику/источникам доходов»

На закладке отображаются для просмотра все КБК, указанные во включенных в группу источниках доходов:

- полю Начало действия присваивается актуальное на момент формирования записи значение поля Начало действия строки записи справочника *Классификатор видов доходов бюджета*, выбранной в поле КВД. Актуальное наименование КВД определяется по вхождению рабочей даты в период действия записи наименования КВД;
- скрыта видимость поля Период действия, по умолчанию заполняется значением

«Не ограничен». При установке даты в поле Срок, до которого действует КБК изменяется значение поля Период действия на «Ограничен». Поле Срок, до которого действует КБК открыто на редактирование не зависимо от значения поля Период действия, не обязательно дляк заполнения;

- полю Наименования КВД присваивается актуальное на момент формирования записи перечня значение поля Полное наименование строки записи справочника Классификатор видов доходов бюджета, выбранной в поле КВД;
- при сохранении строки выводится ошибку с текстом «Периоды действия не должны пересекаться», если в редактируемой строке не заполнено поле Начало действия;
- при сохранении строки выводится ошибка с текстом «Периоды действия не должны пересекаться», если в редактируемой строке значение в поля Начало действия входит в период между значениями, указанными в полях Начало действия и Срок, до которого действует КБК других строк;
- поле Дата начала заполняется первым числом года, указанного в поле Период проекта бюджета с;
- поле Наименование КВД заполняется актуальным (входит в период действия наименования) на момент формирования записи значением соответствующих полей Полное наименование строк записи справочника Классификатор видов доходов бюджета, выбранных в поле КВД.

Закладка Нормативы распределения доходов

| 🏓 Новый источник доходов                                                                                                    |                                  |                                 |                  |    |        |  |  |  |  |
|----------------------------------------------------------------------------------------------------|----------------------------------|---------------------------------|------------------|----|--------|--|--|--|--|
| Общая информация   КБК   Нормативы распределения доходов   Бюджеты, в доход которых зачисляются платежи   ГАДБ   Информация о передаче полномочий |                                  |                                 |                  |    |        |  |  |  |  |
| Нормативы распределения доходов между бюджетами                                                                                                   |                                  |                                 |                  |    |        |  |  |  |  |
|                                                                                                    |                                  |                                 |                  |    |        |  |  |  |  |
| 🔓 🔀 📿                                                                                                    |                                  |                                 |                  |    |        |  |  |  |  |
| Наименование норматива распреде                                                                                                    | Код и наименование вида ППО, обл | Код и наименование вида бюджета | Размер норматива |    |        |  |  |  |  |
| *                                                                                                    | 31 - городской округ 🛄 🛄         |                                 |                  |    |        |  |  |  |  |
|                                                                                                    |                                  |                                 |                  |    |        |  |  |  |  |
|                                                                                                    |                                  |                                 |                  |    |        |  |  |  |  |
|                                                                                                    |                                  |                                 |                  |    |        |  |  |  |  |
|                                                                                                    |                                  |                                 |                  |    |        |  |  |  |  |
|                                                                                                    |                                  |                                 |                  |    |        |  |  |  |  |
|                                                                                                    |                                  |                                 |                  |    |        |  |  |  |  |
|                                                                                                    |                                  |                                 |                  |    |        |  |  |  |  |
|                                                                                                    |                                  |                                 |                  |    |        |  |  |  |  |
|                                                                                                    |                                  |                                 |                  |    |        |  |  |  |  |
|                                                                                                    |                                  |                                 |                  |    |        |  |  |  |  |
|                                                                                                    |                                  |                                 |                  |    |        |  |  |  |  |
|                                                                                                    |                                  |                                 |                  |    |        |  |  |  |  |
|                                                                                                    |                                  |                                 |                  |    |        |  |  |  |  |
|                                                                                                    |                                  |                                 |                  |    |        |  |  |  |  |
|                                                                                                    |                                  |                                 |                  |    |        |  |  |  |  |
|                                                                                                    |                                  |                                 |                  |    |        |  |  |  |  |
|                                                                                                    |                                  |                                 |                  |    |        |  |  |  |  |
|                                                                                                    |                                  |                                 |                  |    |        |  |  |  |  |
|                                                                                                    |                                  |                                 |                  |    |        |  |  |  |  |
|                                                                                                    |                                  |                                 |                  | _  |        |  |  |  |  |
|                                                                                                    |                                  |                                 |                  |    |        |  |  |  |  |
|                                                                                                    |                                  |                                 |                  | OK | Отмена |  |  |  |  |

Рисунок 6 – Закладка «Нормативы рапределения доходов между бюджетами»

В верхней части списка располагается панель инструментов, на которой находятся стандартные функциональные кнопки. С их помощью можно выполнить следующие действия: создать запись, создать запись с копированием, найти запись в списке, удалить запись.

На закладке содержатся следующие поля:

- Наименование норматива распределения доходов наименование норматива распределения доходов, значение вводится вручную. Обязательное для заполнения поле.
- Код и наименование вида ППО, обладающего полномочиями по установлению и регулированию норматива значение выбирается из справочника Уровни бюджета (колонка Код элемента бюджета и Наименование вида ППО). Обязательное для заполнения поле.

- Код и наименование вида бюджета, в доход которого зачисляются платежи значение выбирается из справочника Уровни бюджета (колонка Код элемента бюджета и Наименование). Обязательное для заполнения поле.
- Размер норматива размер норматива, значение вводится вручную. Поле является обязательным для заполнения. После запятой доступно введение до 5 символов.

Примечание. Уникальность записи определяется набором полей: Наименование норматива + Код и наименование вида бюджета + Размер норматива.

#### Закладка Бюджеты, в доход которых зачисляются платежи

| , <sup>10</sup> Ho | вый источник доходов                                                                                                    |                  |                           |              |                       |                  |             |  |  |
|--------------------|----------------------------------------------------------------------------------------------------|------------------|---------------------------|--------------|-----------------------|------------------|-------------|--|--|
| Обща               | Общая информация КБК Нормативы распределения доходов Бюджеты, в доход которых зачисляются платежи ГАДБ Информация о передаче полномочий |                  |                           |              |                       |                  |             |  |  |
|                    | Бюджеты, в доход которых которых зачисляются платежи                                                                                    |                  |                           |              |                       |                  |             |  |  |
|                    | R X Q                                                                                                    |                  |                           |              |                       |                  |             |  |  |
|                    | Наименование ППО                                                                                                    | Код вида бюджета | Наименование вида бюджета | Код вида ППО | Наименование вида ППО | Код ППО по ОКТМО | Наименовани |  |  |
| *                  |                                                                                                    |                  |                           |              |                       |                  |             |  |  |
|                    |                                                                                                    |                  |                           |              |                       |                  |             |  |  |
|                    |                                                                                                    |                  |                           |              |                       |                  |             |  |  |
|                    |                                                                                                    |                  |                           |              |                       |                  |             |  |  |
|                    |                                                                                                    |                  |                           |              |                       |                  |             |  |  |
|                    |                                                                                                    |                  |                           |              |                       |                  |             |  |  |
|                    |                                                                                                    |                  |                           |              |                       |                  |             |  |  |
|                    |                                                                                                    |                  |                           |              |                       |                  |             |  |  |
|                    |                                                                                                    |                  |                           |              |                       |                  |             |  |  |
|                    |                                                                                                    |                  |                           |              |                       |                  |             |  |  |
|                    |                                                                                                    |                  |                           |              |                       |                  |             |  |  |
|                    |                                                                                                    |                  |                           |              |                       |                  |             |  |  |
|                    |                                                                                                    |                  |                           |              |                       |                  |             |  |  |
|                    |                                                                                                    |                  |                           |              |                       |                  |             |  |  |
|                    |                                                                                                    |                  |                           |              |                       |                  |             |  |  |
|                    |                                                                                                    |                  |                           |              |                       |                  |             |  |  |
|                    |                                                                                                    |                  |                           |              |                       |                  |             |  |  |
|                    |                                                                                                    |                  |                           |              |                       |                  |             |  |  |
|                    |                                                                                                    |                  |                           |              |                       |                  |             |  |  |
|                    |                                                                                                    |                  |                           |              |                       |                  |             |  |  |
| <b></b>            |                                                                                                    |                  |                           |              |                       |                  |             |  |  |
|                    |                                                                                                    |                  |                           |              |                       |                  |             |  |  |
|                    |                                                                                                    |                  |                           |              |                       |                  |             |  |  |
|                    |                                                                                                    |                  |                           |              |                       |                  | Отмена      |  |  |

Рисунок 7 – Закладка «Бюджеты, в доход которых зачисляются платежи»

В верхней части списка располагается панель инструментов, на которой находятся стандартные функциональные кнопки. С их помощью можно выполнить следующие действия: создать запись, создать запись с копированием, найти запись в списке, удалить запись.

Для создания новой записи нажимается кнопка **С <F9**>. Заполнение данных закладки производится непосредственно в самой таблице.

На закладке содержатся следующие поля:

- Наименование ППО наименование публично-правового образования, значение выбирается из справочника *Публично-правовые образования*. Обязательное для заполнения поле.
- Код вида бюджета код вида бюджета, значение выбирается из справочника Уровни бюджета.
- Наименование вида бюджета наименование вида бюджета, значение выбирается из справочника Уровни бюджета.
- Код вида ППО код вида публично-правового образования, значение выбирается из справочника Уровни бюджета.
- Наименование вида ППО наименование вида публично-правового образования, значение выбирается из справочника *Уровни бюджета*.
- Код ППО по ОКТМО код публично-правового образования по Общероссийскому Классификатору Территорий Муниципальных Образований, значение выбирается из справочника *Уровни бюджета*.
- Наименование бюджета поле заполняется автоматически значением полей Бюджет и Наименование ППО, доступно для редактирования. Обязательное для заполнения поле.
- Код бюджета поле заполняется автоматически значением поля Код ППО по ОКТМО, доступно для редактирования. Обязательное для заполнения поле.

Примечание. Уникальность записи определяется набором полей: Наименование ППО + Наименование бюджета + Код бюджета.

Закладка ГАДБ

| D/ 1 101.000001 00 01 10 |
|--------------------------|
|--------------------------|

| новый источник доходов     |                               |                                 |                          |                                  |              |  |  |  |
|----------------------------|-------------------------------|---------------------------------|--------------------------|----------------------------------|--------------|--|--|--|
| Общая информация   КБК   Н | Нормативы распределения доход | ов   Бюджеты, в доход которых : | зачисляются платежи Т.А. | ДБ   Информация о передаче полно | мочий        |  |  |  |
|                            |                               | ГАДЕ                            | 5                        |                                  |              |  |  |  |
| Q                          |                               |                                 |                          |                                  |              |  |  |  |
| Тип организации            | Код типа организации          | Наименование организации        | Код ГАДБ                 | Код ГАДБ по сводному реес        | Код вида ППО |  |  |  |
|                            |                               |                                 |                          |                                  |              |  |  |  |
|                            |                               |                                 |                          |                                  |              |  |  |  |
|                            |                               |                                 |                          |                                  |              |  |  |  |
|                            |                               |                                 |                          |                                  |              |  |  |  |
|                            |                               |                                 |                          |                                  |              |  |  |  |
|                            |                               |                                 |                          |                                  |              |  |  |  |
|                            |                               |                                 |                          |                                  |              |  |  |  |
|                            |                               |                                 |                          |                                  |              |  |  |  |
|                            |                               |                                 |                          |                                  |              |  |  |  |
|                            |                               |                                 |                          |                                  |              |  |  |  |
|                            |                               |                                 |                          |                                  |              |  |  |  |
|                            |                               |                                 |                          |                                  |              |  |  |  |
|                            |                               |                                 |                          |                                  |              |  |  |  |
|                            |                               |                                 |                          |                                  |              |  |  |  |
|                            |                               |                                 |                          |                                  |              |  |  |  |
|                            |                               |                                 |                          |                                  |              |  |  |  |
|                            |                               |                                 |                          |                                  |              |  |  |  |
|                            |                               |                                 |                          |                                  |              |  |  |  |
|                            |                               |                                 |                          |                                  |              |  |  |  |
|                            |                               |                                 |                          |                                  |              |  |  |  |
|                            |                               |                                 |                          |                                  |              |  |  |  |
|                            |                               |                                 |                          |                                  |              |  |  |  |
|                            |                               |                                 |                          |                                  | ОК Отмена    |  |  |  |

Рисунок 8 – Закладка «ГАДБ»

Данные на закладке **ГАДБ** (Главный администратор доходов бюджета) доступны только для просмотра. В списке строк содержатся следующие поля:

- Тип организации наименование типа организации, значение отображается из справочника *Организации*.
- Код типа организации наименование кода типа организации, значение отображается из справочника *Организации*.
- Наименование организации наименование организации, значение отображается из справочника *Организации*.
- Код ГАДБ код главного администратора доходов бюджета, значение отображается из справочника *Организации*.
- Код ГАДБ по сводному реестру код главного администратора доходов бюджета по сводному реестру, значение отображается из справочника *Организации*. ГАДБ заполняется значением записи справочника *Организации*, в которой в поле Код. адм. подчиненности указано значение,

равное коду Гл.администратор, с ролью Гл. администратор доходов, с активным признаком Актуальная, (поле Дата закрытия не заполнено или значение поля Дата закрытия больше значения поля Дата формирования информации) + (значение поля ППО организации равно значению поля ППО бюджета, в котором формируется запись справочника, если значение не найдено, то значение поля ППО организации равно значению поля ППО бюджета с уровнем бюджета *Бюджет субъекта РФ*, если значение не найдено, то значению поля ППО Российская Федерация, если значение не найдено или найдено более одного значения, попадающее под одно из условий отбора, то поле остается пустым).

- Код вида ППО код вида публично-правового образования, значение отображается из справочника *Организации*.
- Наименование вида ППО наименование вида публично-правового образования, значение отображается из справочника *Организации*.
- Наименование ППО наименование вида публично-правового образования, значение отображается из справочника *Организации*.
- Код ППО по ОКТМО код публично-правового образования по Общероссийскому Классификатору Территорий Муниципальных Образований, значение отображается из справочника *Организации*

Примечание. Для корректной выгрузки поля Код ГАДБ по реестру участников бюджетного процесса по формату Минфина (ПФ "Реестр источников доходов" по формату ЕПБС) необходимо:

 В строке источника в справочнике Перечень Групп источников доходов и Источников доходов в поле Код ГАДБ заполнять в первую очередь не из поля Код организации, а как 1, 2, 11, 13, 14, 15, 16, 17 разряд поля Уникальный номер реестровой записи, и только если поле Уникальный номер реестровой записи пусто - выводить из поля Код организации.

2) Выводить значение по этому же правилу в поле Код ГАДБ Универсального отчета по РИД.

 Подтягивать по этому же правилу значение поля в ПФ «Реестр источников доходов» по формату ЕПБС, колонка «Код ГАДБ по реестру участников бюджетного процесса».

#### Закладка Информация о передаче полномочий

| ,°® Редактирование источника доходов "1"                                                                                           |              | <u> </u> |
|----------------------------------------------------------------------------------------------------|--------------|----------|
| Нормативы распределения доходов между бюджетами Бюджеты, в доход которых зачисляются платежи ГАДБ Информация о передаче полномочий |              | • •      |
| Признак наличия переданных полномочий<br>ГАБД по источнику дохода:                                                                 |              | •        |
|                                                                                                    |              |          |
| Тип организации, осуществляющей Наименование организации Код организации по сводно                                                 |              |          |
| * я наказаний по Амурской области" ····                                                                                            |              |          |
|                                                                                                    | $\mathbb{R}$ |          |
|                                                                                                    |              |          |
|                                                                                                    |              |          |
|                                                                                                    |              |          |
|                                                                                                    |              |          |
|                                                                                                    |              |          |
|                                                                                                    |              |          |
|                                                                                                    |              |          |
|                                                                                                    |              |          |
|                                                                                                    |              |          |
|                                                                                                    |              |          |
|                                                                                                    |              |          |
|                                                                                                    |              |          |
|                                                                                                    |              |          |
|                                                                                                    |              |          |
|                                                                                                    |              |          |
|                                                                                                    |              |          |
|                                                                                                    |              |          |
|                                                                                                    |              |          |
|                                                                                                    |              |          |
|                                                                                                    |              |          |
|                                                                                                    |              |          |
|                                                                                                    |              |          |
|                                                                                                    | OK           | Отмена   |

Рисунок 9 – Закладка «Информация о передаче полномочий»

В верхней части списка располагается панель инструментов, на которой находятся функциональные кнопки. С их помощью можно выполнить следующие действия: создать запись, создать запись с копированием, найти запись в списке, удалить запись.

Над списком строк разположено поле **Признак наличия переданных полномочий ГАБД по источнику дохода**. Из раскрывающегося списка выбирается одно из значений:

- полномочия не переданы;
- полномочия переданы на федеральный уровень;
- полномочия переданы на региональный уровень;
- полномочия переданы на муниципальный уровень.

Заполнение данных закладки производится непосредственно в самой таблице. Для

создания новой записи нажимается кнопка 🕒 <F9>.

На закладке содержатся следующие поля:

- Тип организации, осуществляющей полномочия ГАБД. Наименование наименование типа организации, осуществляющей полномочия ГАБД. Значение отображается из справочника *Организации*. Поле недоступно для редактирования.
- Наименование организации название организации. Значение выбирается из справочника *Организации*. Обязательное для заполнения поле.
- Код организации по сводному реестру код организации по сводному реестру. Значение отображается из справочника *Организации*. Поле недоступно для редактирования.

Для сохранения записи нажимается кнопка **ОК**. Форма записи закрывается.

Примечание. При сохранении записи справочника в системе осуществляется неигнорируемый контроль на уникальность значения полей: Номер группы + Идентификационный код группы.

#### 3.3.1.2 Создание Источников доходов РФ

При выборе действия Создать источник доходов открывается окно:

| 🏓 Редактирование источника                                     | а доходов "До                           | ходы от уплаты акцизов на эти                                                                                   | ловый спи           | рт из пищевого сырья (за и                                  | сключением дисти    | илят 💶 🗵 🗙    |  |
|----------------------------------------------------------------|-----------------------------------------|----------------------------------------------------------------------------------------------------|---------------------|-------------------------------------------------------------|---------------------|---------------|--|
| Информация о передаче полн                                     | юмочий                                  | Информация о сроке уплаты платеж                                                                                | a∫I                 | 1нформация о размерах/ставк                                 | ках Информал        | ция о льготах |  |
| Общая информация                                               | КБК                                     | Нормативы распределения доходо                                                                                  | в   І               | Бюджеты, в доход которых зач                                | исляются платежи    | HITA          |  |
| Номер                                                          | о группы: 009                           |                                                                                                    | Ид                  | ентификационный код группы:                                 | 009.57000000        | <b>^</b>      |  |
| Уникальный номер реестрово<br>группы источников;               | й записи<br>доходов: 1.03.0             | 1.0.009.57000000.0.21.0001                                                                                      |                     |                                                             |                     |               |  |
| Наименование группы ист                                        | гочников<br>доходов: Доход              | в Доходы от уплаты акцизов на этиловый спирт из пищевого сырья (за исключением дистиллятов винного, виноградног |                     |                                                             |                     |               |  |
| Признак назначения исполь<br>реестровой записи группы ист<br>и | озования<br>гочников в рамі<br>доходов: | ках составления и утверждения (🔽                                                                                | Код призн           | ака основания возникновения<br>группы источников доходов:   | отсутствие вариатив | зных хар; 🔽   |  |
| Период проекта бю,                                             | джета с: 2021                           |                                                                                                    |                     | Период проекта бюджета по                                   | 2023                |               |  |
| Код группы вида доходов бюдж<br>бюджетной классиф              | жетов по<br>рикации: 1                  |                                                                                                    | Наим<br>бюджетов    | енование группы вида доходов<br>по бюджетной классификации: | НАЛОГОВЫЕ И НЕН     | АЛОГОВЫЕ      |  |
| Код подгруппы вида доходов би<br>по бюджетной классиф          | юджетов<br>фикации: 03                  |                                                                                                    | Наимено<br>бюджетов | вание подгруппы вида доходов<br>по бюджетной классификации: | налоги на товары    | ы (РАБОТЫ     |  |
| Код элемента дохода по бю,<br>классиф                          | джетной<br>рикации: 01                  |                                                                                                    | Наим                | иенование элемента дохода по<br>бюджетной классификации:    | Федеральный бюдж    | ет            |  |
| Уникальный номер реес<br>записи источника д                    | стровой<br>оходов: 1.03.01.             | 0.009.001.57000000.0.21.0001                                                                                    | Идент               | ификационный код источника<br>доходов:                      | 009.001.57000000    |               |  |
| Наименование источника д                                       | оходов: Доходь                          | В Доходы от уплаты акцизов на этиловый спирт из пищевого сырья (за исключением дистиллятов винного, виноградно  |                     |                                                             |                     |               |  |
| Номер услуги в                                                 | ФГРУ:                                   |                                                                                                    | н                   | аименование услуги в ФГРУ:                                  |                     |               |  |
| Признак назначения использ реестровой записи источника ди      | оходов: В рамка                         | ах составления и утверждения закон                                                                              | а о бюджете         | 3                                                           |                     | <b>Y</b>      |  |
|                                                                | ГАДБ: ФЕДЕР                             | РАЛЬНОЕ КАЗНАЧЕЙСТВО 🗾 😶                                                                                        |                     | Код ГАДБ:                                                   | 00100100            |               |  |
| Источники предыдущего бюджетного цикла                         |                                         |                                                                                                    |                     |                                                             |                     |               |  |
|                                                                |                                         |                                                                                                    |                     |                                                             |                     |               |  |
| 9никальный но                                                  | омер                                    | Наименование источник                                                                                           | a                   |                                                             |                     |               |  |
|                                                                |                                         |                                                                                                    |                     |                                                             |                     |               |  |
|                                                                |                                         |                                                                                                    |                     |                                                             |                     | -             |  |
| <u></u>                                                        |                                         |                                                                                                    |                     |                                                             | 0K                  | Отмена        |  |

Рисунок 10 – Новая запись справочника «Перечень групп источников доходов и Источников доходов»

В форме создания нового источника доходов содержатся закладки:

#### ○ Общая информация;

о <u>КБК</u>;

#### о Нормативы распределения доходов;

- о Бюджеты, в доход которых зачисляются платежи;
- о <u>НПА</u>;

- о Информация о передаче полномочий;
- о Информация о сроке уплаты платежа;
- о Информация о размерах/ставках;
- о Информация о льготах.

#### Закладка Общая информация

На закладке содержатся поля:

- Номер группы номер группы источников доходов, вводится с клавиатуры. Поле является предзаполненным.
- Идентификационный код группы идентификационный код группы в формате XXX-XXXXXX\*\*\*\*. Поле является предзаполненным.
- Уникальный номер реестровой записи группы источников доходов заполняется пользователем. Номер состоит из следующих данных: 1 символ значение поля Код группы вида доходов бюджетов по бюджетной классификации; 2, 3 символ значение поля Код подгруппы вида доходов бюджетов по бюджетной классификации; 4, 5 символ значение поля Код признака основания возникновения группы источников доходов; с 7 по 7 символ значение поля Идентификационный код группы источника дохода; 18 символ значение кода у поля Признак назначения использования реестровой записи группы источников доходов; 19-20 символ значение должно совпадать с двумя последними цифрами года, указанного как Дата начала для значения справочника Периоды планирования из поля Период проекта бюджета Группы источника доходов; 21-24 символ версия записи, используется только в текущем поле. Поле является предзаполненным.

Примечание. При изменении значений поля «Уникальный номер реестровой записи группы источников доходов»/«Уникальный реестровый номер источника доходов» в системе происходит следующее:

 если изменения произведены в 1-23/1-20 символах поля, то производится обычное сохранение;

 если изменения произведены в последних 4-х символах поля, то создается копия редактируемой строки в ее исходном состоянии, при это копия связывается с текущей строкой (копия имет ссылку на изменяемую запись). В текущей записи сохраняются все внесенные изменения.

• Наименование группы источников доходов – название группы источников доходов. Обязательное

для заполнения поле.

- Признак назначения использования реестровой записи группы источников доходов наименование признака назначения использования реестровой записи источников доходов. Выставляется в соответствии с 18-м символом «Уникального номера реестровой записи группы источников доходов». Если значение отлично от возможных вариантов, то поле остается пустым. Поле является предзаполненным.
- Код признака основания возникновения группы источников доходов Значение выбирается из раскрывающегося списка: отсутствие вариативных характеристик; обращение в многофункциональный центр. Выставляется в соответствии с 6-м символом «Уникального номера реестровой записи группы источников доходов». Если значение отлично от возможных вариантов, то поле остается пустым. Поле является предзаполненным.
- Период проекта бюджета значение выбирается из справочника Периоды планирования. Обязательное для заполнения поле.
- Код группы вида доходов бюджетов по бюджетной классификации значение выбирается из справочника Классификатор видов доходов бюджетов. Справочник отфильтрован до значений 1-го уровня иерархии (1-й символ): 0 Не указано, 1 Налоговые и неналоговые доходы; 2 Безвозмездные поступления. Код выставляется в соответствии с 1-м символом «Уникального номера реестровой записи группы источников доходов». Наименование подбирается как значение поля Наименование справочника КВД, код которого равен X.00.00.00.0.00.000.000. Если значение отлично от возможных вариантов, то поле остается пустым. Поле является предзаполненным.
- Наименование группы вида доходов бюджетов по бюджетной классификации значение выбирается из справочника Классификатор видов доходов бюджетов. Справочник отфильтрован до значений 1-го уровня иерархии (1-й символ): 0 Не указано, 1 Налоговые и неналоговые доходы; 2 Безвозмездные поступления. Код выставляется в соответствии с 1-м символом «Уникального номера реестровой записи группы источников доходов». Наименование подбирается как значение поля Наименование справочника КВД, код которого равен Х.00.00.00.00.000.000. Если значение отлично от возможных вариантов, то поле остается пустым. Поле является предзаполненным и недоступно для редактирования.
- Код подгруппы вида доходов бюджетов по бюджетной классификации значение выбирается из справочника Классификатор видов доходов бюджетов. Открывается для указания и просмотра только при условии указания «Кода группы вида доходов». Справочник отфильтрован по значению «Кода группы вида доходов». Код выставляется в соответствии с 1-3-м символом «Уникального номера реестровой записи группы источников доходов». Наименование подбирается как значение поля Наименование справочника КВД, код которого равен X.XX.00.00.0.00.000.000. Если значение отлично от возможных вариантов, то поле остается пустым. Поле является предзаполненным.

- Наименование подгруппы вида доходов бюджетов по бюджетной классификации значение выбирается из справочника Классификатор видов доходов бюджетов. Открывается для указания и просмотра только при условии указания «Кода группы вида доходов». Справочник отфильтрован по значению «Кода группы вида доходов». Код выставляется в соответствии с 1-3-м символом «Уникального номера реестровой записи группы источников доходов». Наименование подбирается как значение поля Наименование справочника КВД, код которого равен XXX.00.00.0.00.000.000. Если значение отлично от возможных вариантов, то поле остается пустым. Поле является предзаполненным и недоступно для редактирования.
- Код элемента дохода по бюджетной классификации значение выбирается из справочника Уровни бюджета. Код выставляется в соответствии с 4-5-м символом «Уникального номера реестровой записи группы источников доходов». Если значение отлично от возможных вариантов, то поле остается пустым. Поле является предзаполненным.
- Наименование элемента дохода по бюджетной классификации значение выбирается из справочника Уровни бюджета. Код выставляется в соответствии с 4-5-м символом «Уникального номера реестровой записи группы источников доходов». Если значение отлично от возможных вариантов, то поле остается пустым. Поле является предзаполненным и недоступно для редактирования.
- Идентификационный код источника доходов устанавливается на основании 7-20 символов, внесенных в «Уникальный номер реестровой записи источника доходов». Не отображается при установленном признаке Группа.
- Уникальный номер реестровой записи источника доходов состоит из следующих данных: 1 символ значение поля Код группы вида доходов бюджетов по бюджетной классификации; 2,3 символ значение поля Код подгруппы вида доходов бюджетов по бюджетной классификации; 4,5 символ значение поля Код элемента дохода по бюджетной классификации; 6 символ значение поля Код признака основания возникновения группы источников доходов; с 7 по 20 символ значение поля Идентификационный код источника доходов; 21 символ значение кода поля Признак назначения использования реестровой записи источника доходов; с 22 по 23 символ должно совпадать с двумя последними цифрами года, указанного как Дата начала для значения справочника Периоды планирования из поля Период проекта бюджета Группы источника доходов; с 21 по 24 символ версия записи, используется только в текущем поле. Уникальный номер не отображается при установленном признаке Группа.
- Наименование источника доходов наименование источника доходов не отображается при установленном признаке Группа.
- Номер услуги в ФГРУ номер услуги в Федеральном реестре государственных и муниципальных услуг, заполняется только при обмене с Электронным бюджетом. Номер не отображается при установленном признаке Группа.

- Наименование услуги в ФГРУ наименование услуги в Федеральном реестре государственных и муниципальных услуг, заполняется только при обмене с Электронным бюджетом. Номер не отображается при установленном признаке *Группа*.
- Признак назначения использования реестровой записи источника доходов значение выбирается из раскрывающегося списка: в рамках составления и утверждения закона о бюджете, в рамках исполнения федерального закона о федеральном бюджете. Выставляется в соответствии с 21-м символом «Уникального номера реестровой записи источников доходов». Если значение отлично от возможных вариантов, то поле остается пустым. Не отображается при установленном признаке Группа. Поле является предзаполненным.
- ГАДБ главный администратор доходов бюджета, значение выбирается из справочника *Организации*. Обязательное для заполнения поле.

Примечание. Доступ к полю может быть выделен отдельно по спецправу «Разрешить редактирование поля "ГАДБ" Перечня источников доходов».

• Код ГАДБ – код главного администратора доходов бюджета, значение выбирается из справочника *Организации*. Поле заполняется автоматически.

В нижней части закладки находится таблица Источники предыдущего бюджетного цикла.

Примечание. Таблица доступна для редактирования только пользователям со специальным правом Разрешить редактирование поля «Источник предыдущего бюджетного цикла» Перечня источников доходов.

В верхней части таблицы находится панель инструментов, на которой располагаются функциональные кнопки. С их помощью можно выполнить действия: добавить запись, удалить запись, поиск.

Для добавления новой записи нажимается кнопка **5** <**F9**>. При нажатии на кнопку открывается списковая форма справочника *Перечень Групп источников доходов и Источников доходов*. В форме отображаются только записи вида *Источник доходов*, для которых выполняются все условия:

- значение в поле Период с на единицу меньше значения в поле Период с текущей записи;
- на закладках Бюджеты, в доход которых зачисляются платежи значение поля ППО совпадает со значением поля ППО текущей записи.
Возможна также дополнительная фильтрация по пользовательским параметрам. Возможен множественный выбор записей.

## Закладка <u>КБК</u>

| 🏓 Редактирование источни | ка доходов "Ис | точник 1"                   |            |            |                                |             | _ 🗆 🗙        |
|--------------------------|----------------|-----------------------------|------------|------------|--------------------------------|-------------|--------------|
| Информация о передаче    | полномочий     | Информация о сроке уплаты п | латежа     | Информа    | ация о размерах/ставках        | Информац    | ия о льготах |
| Общая информация         | КБК            | Нормативы распределения     | , доходов  | Бюджет     | гы, в доход которых зачисляютс | я платежи   | НПА (        |
|                          |                | КБК соответствующий и       | істочнику/ | источникам | 1 доходов                      |             | k            |
|                          | KDD            | U.S. KD D                   |            |            |                                | KEK         |              |
| Іл. администратор        | квд            | Наименование КВД            | Период     | действия   | Срок до которого де            | йствует КЬК | _            |
|                          |                |                             |            |            |                                |             | /            |
|                          |                |                             |            |            |                                |             |              |
|                          |                |                             |            |            |                                |             |              |
|                          |                |                             |            |            |                                |             |              |
|                          |                |                             |            |            |                                |             |              |
|                          |                |                             |            |            |                                |             |              |
|                          |                |                             |            |            |                                |             |              |
|                          |                |                             |            |            |                                |             |              |
|                          |                |                             |            |            |                                |             |              |
|                          |                |                             |            |            |                                |             |              |
|                          |                |                             |            |            |                                |             |              |
|                          |                |                             |            |            |                                |             |              |
|                          |                |                             |            |            |                                |             |              |
|                          |                |                             |            |            |                                |             |              |
|                          |                |                             |            |            |                                |             |              |
|                          |                |                             |            |            |                                |             |              |
|                          |                |                             |            |            |                                |             |              |
|                          |                |                             |            |            |                                |             |              |
|                          |                |                             |            |            |                                |             |              |
|                          |                |                             |            |            |                                |             |              |
|                          |                |                             |            |            |                                |             |              |
|                          |                |                             |            |            |                                |             |              |
|                          |                |                             |            |            |                                |             |              |
|                          |                |                             |            |            |                                |             |              |
|                          |                |                             |            |            |                                |             |              |
|                          |                |                             |            |            |                                |             |              |
|                          |                |                             |            |            |                                |             |              |
|                          |                |                             |            |            |                                | OK          | Отмена       |
|                          |                |                             |            |            |                                |             |              |

Рисунок 11 – Закладка «КБК»

Заполнение данных закладки производится непосредственно в самой таблице. При отображении записи об источнике дохода на закладке указывается единственная строка (для каждого источника).

В верхней части списка располагается панель инструментов, на которой находятся функциональные кнопки. С их помощью можно выполнить действия: создать запись, создать запись с копированием, удалить запись.

Заполнение данных закладки производится непосредственно в самой таблице. Для

создания новой записи нажимается кнопка 🕒 <F9>.

В списке содержатся поля:

- Гл. администратор значение выбирается из справочника *Классификатор администраторов* поступлений и выбытий. Обязательное для заполнения поле.
- КВД код вида доходов, значение выбирается из одноименного справочника. Обязательное для заполнения поле.
- Наименование КВД наименование кода вида доходов, поле заполняется автоматически.
- Период действия период действия КБК, из раскрывающегося списка выбирается одно из значений: Срок действия не ограничен; Срок действия ограничен. Обязательное для заполнения поле.
- Срок, до которого действует КБК указвается дата окончания срока действия КБК, если в поле Период действия выбрано значение *Срок действия ограничен*. Обязательное для заполнения поле.

### Закладка Нормативы распределения доходов

| 🝰 Редактирование источника дохо | дов "Источник 1"                 |                        |                 |                           |              | _ 🗆 🗙     |
|---------------------------------|----------------------------------|------------------------|-----------------|---------------------------|--------------|-----------|
| Информация о передаче полномоч  | чий Информация о сроке           | уплаты платежа         | Информация о ра | змерах/ставках            | Информация с | о льготах |
| Общая информация                | КБК Нормативы распр              | ределения доходов      | Бюджеты, в дох  | од которых зачисляются п. | латежи 🗍     | НПА       |
|                                 | Нормативы распр                  | ределения доходо       | ов между бюджет | ами                       |              |           |
| Наименование норматива распреде | Код и наименование вида ППО, обл | Код и наименование в   | ца бюджета      | Размер норматива          |              |           |
| Норматив 1                      | 31 - городской округ             | 04 - Бюджет городског  | округа …        | 1.0                       | 01           |           |
| Норматив 2                      | 32 - муниципальный район         | 12 - Бюджет внутригоро | дского ра       | 2.0                       | 02           |           |
|                                 |                                  |                        |                 |                           |              | Y         |
|                                 |                                  |                        |                 |                           | OK           | Отмена    |

Рисунок 12 – Закладка «Нормативы рапределения доходов»

Информация на закладке доступна для просмотра, данные отображаются с закладки <u>Нормативы распределения доходов</u> Перечня Групп источников доходов.

## Закладка Бюджеты, в доход которых зачисляются платежи

| 🏓 Редактирование источника                                                         | а доходов "Источни                                   | к 1"                         |              |              |                   |                  |                 |  |  |  |
|------------------------------------------------------------------------------------|------------------------------------------------------|------------------------------|--------------|--------------|-------------------|------------------|-----------------|--|--|--|
| Информация о передаче по                                                           | лномочий                                             | Информация о сроке уплаты пл | патежа       | Информация о | размерах/ставках  | Инфор            | мация о льготах |  |  |  |
| Общая информация                                                                   | КБК                                                  | Нормативы распределения      | доходов      | Бюджеты, в д | оход которых зачи | сляются платежи  | НПА (           |  |  |  |
|                                                                                    | Бюджеты, в доход которых которых зачисляются платежи |                              |              |              |                   |                  |                 |  |  |  |
| $\boxed{\begin{smallmatrix} \bullet \\ \bullet \end{smallmatrix}} \times \bigcirc$ |                                                      |                              |              |              |                   |                  |                 |  |  |  |
| Наименование ППО                                                                   | Код вида бюджета                                     | Наименование вида бюджета    | Код вида ППО | Наименова    | ние вида ППО      | Код ППО по ОКТМО | Наименовани     |  |  |  |
|                                                                                    |                                                      |                              |              |              |                   |                  |                 |  |  |  |
|                                                                                    |                                                      |                              |              |              |                   |                  |                 |  |  |  |
|                                                                                    |                                                      |                              |              |              |                   |                  |                 |  |  |  |
|                                                                                    |                                                      |                              |              |              |                   |                  |                 |  |  |  |
|                                                                                    |                                                      |                              |              |              |                   |                  |                 |  |  |  |
|                                                                                    |                                                      |                              |              |              |                   |                  |                 |  |  |  |
|                                                                                    |                                                      |                              |              |              |                   |                  |                 |  |  |  |
|                                                                                    |                                                      |                              |              |              |                   |                  |                 |  |  |  |
|                                                                                    |                                                      |                              |              |              |                   |                  |                 |  |  |  |
|                                                                                    |                                                      |                              |              |              |                   |                  |                 |  |  |  |
|                                                                                    |                                                      |                              |              |              |                   |                  |                 |  |  |  |
|                                                                                    |                                                      |                              |              |              |                   |                  |                 |  |  |  |
|                                                                                    |                                                      |                              |              |              |                   |                  |                 |  |  |  |
|                                                                                    |                                                      |                              |              |              |                   |                  |                 |  |  |  |
|                                                                                    |                                                      |                              |              |              |                   |                  |                 |  |  |  |
|                                                                                    |                                                      |                              |              |              |                   |                  |                 |  |  |  |
|                                                                                    |                                                      |                              |              |              |                   |                  |                 |  |  |  |
|                                                                                    |                                                      |                              |              |              |                   |                  |                 |  |  |  |
|                                                                                    |                                                      |                              |              |              |                   |                  |                 |  |  |  |
|                                                                                    |                                                      |                              |              |              |                   |                  |                 |  |  |  |
|                                                                                    |                                                      |                              |              |              |                   |                  |                 |  |  |  |
|                                                                                    |                                                      |                              |              |              |                   |                  |                 |  |  |  |
|                                                                                    |                                                      |                              |              |              |                   |                  |                 |  |  |  |
|                                                                                    |                                                      |                              |              |              |                   |                  |                 |  |  |  |
|                                                                                    |                                                      |                              |              |              |                   |                  |                 |  |  |  |
|                                                                                    |                                                      |                              |              |              |                   |                  |                 |  |  |  |
|                                                                                    |                                                      |                              |              |              |                   | 01               | Стмена          |  |  |  |

Рисунок 13 – Закладка «Бюджеты, в доход которых зачисляются платежи»

На закладке производится выбор одного значения из списка значений, указанных в Группе источников доходов. Редактирование строки запрещено.

### Закладка НПА

| 🏓 Редактирование источника дохо | одов "Источник 1"                                              |                                 |          |                           |                  |                      |  |  |  |  |
|---------------------------------|----------------------------------------------------------------|---------------------------------|----------|---------------------------|------------------|----------------------|--|--|--|--|
| Информация о передаче полномоч  | чий 📔 Информа.                                                 | ция о сроке уплаты платежа 🔋 🏾  | Информац | ия о размерах/ставках     | Информа          | ация о льготах       |  |  |  |  |
| Общая информация                | КБК Норма                                                      | тивы распределения доходов      | Бюджеть  | і, в доход которых зачис; | пяются платежи   | ΗΠΑ                  |  |  |  |  |
|                                 | Сведения о законодательных и иных нормативно правовых актах РФ |                                 |          |                           |                  |                      |  |  |  |  |
|                                 | (муниципальных правовых актов)                                 |                                 |          |                           |                  |                      |  |  |  |  |
|                                 |                                                                |                                 |          |                           |                  |                      |  |  |  |  |
| Область применения НПА          | Вид НПА Г                                                      | И Наименование органа, принявше | то Номер | Дата государственн        | Наименование НПА | Раздел, глава, статі |  |  |  |  |
|                                 |                                                                |                                 |          |                           |                  |                      |  |  |  |  |
|                                 |                                                                |                                 |          |                           |                  |                      |  |  |  |  |
|                                 |                                                                |                                 |          |                           |                  |                      |  |  |  |  |
|                                 |                                                                |                                 |          |                           |                  |                      |  |  |  |  |
|                                 |                                                                |                                 |          |                           |                  |                      |  |  |  |  |
|                                 |                                                                |                                 |          |                           |                  |                      |  |  |  |  |
|                                 |                                                                |                                 |          |                           |                  |                      |  |  |  |  |
|                                 |                                                                |                                 |          |                           |                  |                      |  |  |  |  |
|                                 |                                                                |                                 |          |                           |                  |                      |  |  |  |  |
|                                 |                                                                |                                 |          |                           |                  |                      |  |  |  |  |
|                                 |                                                                |                                 |          |                           |                  |                      |  |  |  |  |
|                                 |                                                                |                                 |          |                           |                  |                      |  |  |  |  |
|                                 |                                                                |                                 |          |                           |                  |                      |  |  |  |  |
|                                 |                                                                |                                 |          |                           |                  |                      |  |  |  |  |
|                                 |                                                                |                                 |          |                           |                  |                      |  |  |  |  |
|                                 |                                                                |                                 |          |                           |                  |                      |  |  |  |  |
|                                 |                                                                |                                 |          |                           |                  |                      |  |  |  |  |
|                                 |                                                                |                                 |          |                           |                  |                      |  |  |  |  |
|                                 |                                                                |                                 |          |                           |                  |                      |  |  |  |  |
|                                 |                                                                |                                 |          |                           |                  |                      |  |  |  |  |
|                                 |                                                                |                                 |          |                           |                  |                      |  |  |  |  |
|                                 |                                                                |                                 |          |                           |                  |                      |  |  |  |  |
|                                 |                                                                |                                 |          |                           |                  |                      |  |  |  |  |
|                                 |                                                                |                                 |          |                           |                  |                      |  |  |  |  |
|                                 |                                                                |                                 |          |                           |                  |                      |  |  |  |  |
|                                 |                                                                |                                 |          |                           |                  |                      |  |  |  |  |
|                                 |                                                                |                                 |          |                           |                  | Þ                    |  |  |  |  |
|                                 |                                                                |                                 |          |                           |                  |                      |  |  |  |  |
|                                 |                                                                |                                 |          |                           | OK               | Отмена               |  |  |  |  |

Рисунок 14 – Закладка «НПА»

В верхней части списка располагается панель инструментов, на которой находятся функциональные кнопки. С их помощью можно выполнить действия: создать запись, создать запись с копированием, удалить запись.

Данные заполняются с использованием справочника Нормативно-правовые акты.

Часть полей указывается на закладке. Для создания новой записи нажимается кнопка <**F9**>.

Заполнение данных закладки производится непосредственно в самой таблице.

На закладке содержатся поля:

• Область применения НПА – наименование области применения НПА. Данные указываются на закладке. Из раскрывающегося списка выбирается одно из значений: правовые основания возникновения; порядок исчисления платежа; размер (ставка) платежа, размер понижающего (повышающего) коэффициента к размеру (ставке) платежа, пороговые (максимальный и/или

минимальные) значения размера (ставки) платежа; срок уплаты платежа; порядок исчисления (формула расчета) суммы платежа, в том числе порядок определения базы для исчисления суммы платежа; условия применения размера (ставки) платежа, понижающего (повышающего) коэффициента к размеру (ставке) платежа, пороговых (максимальных и/или минимальных) значений размера (ставки) платежа; льготы по уплате платежа для отдельных субъектов платежа; условия уплаты платежа; условия и порядок возврата платежа; размер норматива; наделение полномочиями. Обязательное для заполнения поле.

• Вид НПА – данные справочника НПА. Недоступно для редактирования. Обязательное для заполнения поле.

**Примечание**. Значение указывается при редактировании данных НПА. При выборе НПА на закладку осуществляется проверка, присутствует ли указанный тип в нижеприведенном списке. Проверка производится при переводе указанного значения в справочнике НПА в нижний регистр и сравнением с указанным списком. Если значения в нижеприведенном списке нет, выдается сообщение: «Выбранный тип НПА не соответствует типам, используемым для описания Источника доходов». Список значений: федеральный конституционный закон; федеральный закон; закон; постановление; указ; распоряжение; решение; приказ.

- Наименование органа, принявшего НПА данные справочника НПА. Недоступно для редактирования. Значение соответствует значению поля **Органы, издающие документ**.
- Номер данные справочника НПА. Недоступно для редактирования. Значение соответствует значению поля Номер.
- Дата государственной регистрации НПА данные справочника НПА. Недоступно для редактирования. Значение соответствует значению поля Дата государственной регистрации НПА.
- Наименование НПА данные справочника НПА. Значение соответствует значению поля Наименование. Обязательное для заполнения поле.
- Раздел, глава, статья, часть, пункт, подпункт, абзац НПА текстовое поле,заполняется на закладке. Обязательное для заполнения поле.
- Статус НПА из раскрывающегося списка выбирается одно из значений: Действующий, Действие приостановлено, Не вступил в силу, Утратил силу, Проект НПА. Обязательное для заполнения поле.
- Дата начала действия НПА данные справочника НПА. Недоступно для редактирования. Значение соответствует значению поля Дата вступления в силу.
- Период действия НПА из раскрывающегося списка выбирается одно из значений: Срок действия ограничен, Срок действия не ограничен.

- Срок, до которого приостановлено действие НПА данные справочника НПА. Недоступно для редактирования. Значение соответствует значению поля Приостановлен до.
- Дата окончания действия НПА данные справочника НПА. Недоступно для редактирования. Значение соответствует значению поля Приостановлен до.

### Закладка Информация о передаче полномочий

| 🟓 Редактирование источник   | а доходов "Источ                                                                                                    | ник 1"                                 |                                          |                      |  |  |  |  |  |  |
|-----------------------------|----------------------------------------------------------------------------------------------------|----------------------------------------|------------------------------------------|----------------------|--|--|--|--|--|--|
| Общая информация            | КБК                                                                                                    | Нормативы распределения доходов        | з Бюджеты, в доход которых зачисляются і | латежи НПА           |  |  |  |  |  |  |
| Информация о передаче по    | олномочий                                                                                                    | Информация о сроке уплаты платежа      | Информация о размерах/ставках            | Информация о льготах |  |  |  |  |  |  |
| Признак наличия пері        | Информация о передаче полномочий по администрированию<br>источника дохода бюджета<br>Признак наличия переданных полномочий ГАБД |                                        |                                          |                      |  |  |  |  |  |  |
|                             | по источнику д                                                                                                    | охода: Полномочия переданы на федераль | элыи уривень                             |                      |  |  |  |  |  |  |
|                             |                                                                                                    |                                        |                                          |                      |  |  |  |  |  |  |
| Тип организации, осуществля | ющей полномочия Г                                                                                                    | . Наименование организации             | Код организации по сводному реестру      |                      |  |  |  |  |  |  |
|                             |                                                                                                    | частное охранное предприятие "Ген      |                                          |                      |  |  |  |  |  |  |
|                             |                                                                                                    |                                        |                                          |                      |  |  |  |  |  |  |
|                             |                                                                                                    |                                        |                                          |                      |  |  |  |  |  |  |
|                             |                                                                                                    |                                        |                                          |                      |  |  |  |  |  |  |
|                             |                                                                                                    |                                        |                                          |                      |  |  |  |  |  |  |
|                             |                                                                                                    |                                        |                                          |                      |  |  |  |  |  |  |
|                             |                                                                                                    |                                        |                                          |                      |  |  |  |  |  |  |
|                             |                                                                                                    |                                        |                                          |                      |  |  |  |  |  |  |
|                             |                                                                                                    |                                        |                                          |                      |  |  |  |  |  |  |
|                             |                                                                                                    |                                        |                                          |                      |  |  |  |  |  |  |
|                             |                                                                                                    |                                        |                                          |                      |  |  |  |  |  |  |
|                             |                                                                                                    |                                        |                                          |                      |  |  |  |  |  |  |
|                             |                                                                                                    |                                        |                                          |                      |  |  |  |  |  |  |
|                             |                                                                                                    |                                        |                                          |                      |  |  |  |  |  |  |
|                             |                                                                                                    |                                        |                                          |                      |  |  |  |  |  |  |
|                             |                                                                                                    |                                        |                                          |                      |  |  |  |  |  |  |
|                             |                                                                                                    |                                        |                                          |                      |  |  |  |  |  |  |
|                             |                                                                                                    |                                        |                                          |                      |  |  |  |  |  |  |
|                             |                                                                                                    |                                        |                                          |                      |  |  |  |  |  |  |
|                             |                                                                                                    |                                        |                                          |                      |  |  |  |  |  |  |
|                             |                                                                                                    |                                        |                                          |                      |  |  |  |  |  |  |
|                             |                                                                                                    |                                        |                                          |                      |  |  |  |  |  |  |
|                             |                                                                                                    |                                        |                                          |                      |  |  |  |  |  |  |
|                             |                                                                                                    |                                        |                                          |                      |  |  |  |  |  |  |
|                             |                                                                                                    |                                        |                                          | ОК Отмена            |  |  |  |  |  |  |

Рисунок 15 – Закладка «Информация о передаче полномочий»

В верхней части списка располагается панель инструментов, на которой находятся функциональные кнопки. С их помощью можно выполнить действия: создать запись, создать запись с копированием, найти запись в списке, удалить запись.

Над списком строк разположено поле Признак наличия переданных полномочий ГАБД по источнику дохода. Из раскрывающегося списка выбирается одно из значений:

- полномочия не переданы;
- полномочия переданы на федеральный уровень;

- полномочия переданы на региональный уровень;
- полномочия переданы на муниципальный уровень.

Заполнение данных закладки производится непосредственно в самой таблице. Для

создания новой записи нажимается кнопка

На закладке содержатся поля:

Выполнение программы Справочники подсистемы

- Тип организации, осуществляющей полномочия ГАБД. Наименование наименование типа организации, осуществляющей полномочия ГАБД. Значение отображается из справочника *Организации*. Поле недоступно для редактирования.
- Наименование организации название организации. Значение выбирается из справочника *Организации*. Обязательное для заполнения поле.
- Код организации по сводному реестру код организации по сводному реестру. Значение отображается из справочника *Организации*. Поле недоступно для редактирования.

Закладка Информация о сроке уплаты платежа

| дактирование источника                        | а доходов "Исто                         | чник 1"                                                            |                                              | _           |
|-----------------------------------------------|-----------------------------------------|--------------------------------------------------------------------|----------------------------------------------|-------------|
| Общая информация                              | КЕК                                     | Нормативы распределения доходов                                    | Бюджеты, в доход которых зачисляются платежи | ΗΠA         |
| Информация о передаче по                      | олномочий                               | Информация о сроке уплаты платежа                                  | Информация о размерах/ставках Информация     | я о льготах |
|                                               | Инфо                                    | рмация о сроке (периодичности, дат<br>являющегося источником доход | ах) уплаты платежа,<br>а бюджета             |             |
| Наименование вида ср<br>являющегося источни   | оока уплаты платеж<br>ком дохода бюджет | (a,<br>                                                            |                                              |             |
| Код вида срока уплаты пл<br>источни           | атежа, являющего<br>ком дохода бюджет   | ся                                                                 |                                              | <b>•</b>    |
| Наименование типа ср<br>являющегося источни   | оока уплаты платеж<br>ком дохода бюджет | ia, j                                                              |                                              |             |
| Код типа срока уплаты пл<br>источни           | атежа, являющего<br>ком дохода бюджет   | ся<br>а:                                                           |                                              | •           |
| Срок истечения времени<br>являющегося источни | для уплаты платеж<br>ком дохода бюджет  | (a,<br>                                                            |                                              |             |
| Периодичность уплаты пл<br>источни            | атежа, являющего<br>ком дохода бюджет   | р<br>ся<br>а:                                                      |                                              |             |
|                                               |                                         |                                                                    |                                              |             |
|                                               |                                         |                                                                    |                                              |             |
|                                               |                                         |                                                                    |                                              |             |
|                                               |                                         |                                                                    |                                              |             |
|                                               |                                         |                                                                    |                                              |             |
|                                               |                                         |                                                                    |                                              |             |
|                                               |                                         |                                                                    |                                              |             |
|                                               |                                         |                                                                    |                                              |             |
|                                               |                                         |                                                                    |                                              |             |
|                                               |                                         |                                                                    | 04                                           | 1 0         |

Рисунок 16 – Закладка «Информация о сроке уплаты платежа»

На закладке содержатся поля:

- Наименование вида срока уплаты платежа, являющегося источником дохода бюджета из раскрывающегося списка выбирается одно из значений: на календарную дату, по истечении времени, без установления срока.
- Код вида срока уплаты платежа, являющегося источником дохода бюджета значение кода вида срока уплаты платежа, являющегося источником дохода бюджета.
- Наименование типа срока уплаты платежа, являющегося источником дохода бюджета из раскрывающегося списка выбирается одно из значений: многократный, в том числе, ежегодно, раз в полгода, ежеквартально, ежемесячно, раз в пол месяца, еженедельно, с иной периодичностью, однократный.
- Код типа срока уплаты платежа, являющегося источником дохода бюджета значение кода типа срока уплаты платежа, являющегося источником дохода бюджета.
- Срок истечения времени для уплаты платежа, являющегося источником дохода бюджета -

значение срока истечения времени для уплаты платежа, являющегося источником дохода бюджета, поле заполняется вручную.

• Периодичность уплаты платежа, являющегося источником дохода бюджета – периодичность уплаты платежа, являющегося источником дохода бюджета, поле заполняется вручную.

#### Закладка Информация о размерах/ставках

| 🗯 Редактирование источника | а доходов "Источ    | ник 1"                            |                                      | _ 🗆 🗙                |
|----------------------------|---------------------|-----------------------------------|--------------------------------------|----------------------|
| Общая информация           | КБК                 | Нормативы распределения доходов   | Бюджеты, в доход которых зачисляются | я платежи НПА        |
| Информация о передаче по   | олномочий           | Информация о сроке уплаты платежа | Информация о размерах/ставках        | Информация о льготах |
|                            | Ин                  | формация о размерах/ ставках ист  | очника дохода бюджета                |                      |
| Наименование вида размера  | источника дохода:   | Вид размера ист.дохода 1          |                                      |                      |
| Код вида размера           | а источника дохода: | 01                                |                                      |                      |
| E                          | диница измерения:   | Валюта Российской Федерации       |                                      | •                    |
| Размер/ставк               | а источника дохода: |                                   |                                      | 100.11               |
|                            | Минимальный, руб:   |                                   |                                      | 50.50                |
|                            | Максимальный, руб:  |                                   |                                      | 150.55               |
|                            | Ксэффициент:        |                                   |                                      | 0.20                 |
| Размер источника дох       | кода под условием : | Условие, выраженное в % от базы   |                                      | ▼                    |
| Условие для размера/ставк  | и источника дохода: | 100                               |                                      |                      |
| Порядок расчета            | а источника дохода: |                                   |                                      |                      |
|                            |                     |                                   |                                      |                      |
|                            |                     |                                   |                                      |                      |
|                            |                     |                                   |                                      |                      |
|                            |                     |                                   |                                      | ОК Отмена            |

Рисунок 17 – Закладка «Информация о размерах/ставках»

На закладке содержатся поля:

- Наименование вида размера источника дохода название вида размера источника дохода, поле заполняется вручную.
- Код вида размера источника дохода значение кода размера источника дохода, поле заполняется вручную.
- Единица измерения единица измерения источника дохода, из раскрывающегося списка выбирается одно из значений: Валюта Российской Федерации, Иностранная валюта, %.

- Размер/ставка источника дохода текстовое поле, заполняется вручную.
- Минимальный, руб. минимальный размер/ставка источника дохода, текстовое поле, заполняется вручную.
- Максимальный, руб. максимальный размер/ставка источника дохода, текстовое поле, заполняется вручную.
- Коэффициент коэффициент источника дохода, текстовое поле, заполняется вручную.
- Размер источника дохода под условием из раскрывающегося списка выбирается одно из значений: Условие, выраженное в твердых единицах, Условие, выраженное в % от базы.
- Условие для размера/ставки источника дохода значение условия для размера/ставки источника дохода. Текстовое поле, заполняется вручную.
- Порядок расчета источника дохода краткое описание порядка расчета источника дохода. Текстовое поле, заполняется вручную.

### Закладка Информация о льготах (льготных категориях)

| едактирование источника д       | оходов "Источ | ник 1"                            |                                      |                      |
|---------------------------------|---------------|-----------------------------------|--------------------------------------|----------------------|
| Общая информация                | КБК           | Нормативы распределения доходов   | Бюджеты, в доход которых зачисляются | платежи НПА          |
| Информация о передаче полно     | омочий        | Информация о сроке уплаты платежа | Информация о размерах/ставках        | Информация о льготах |
|                                 |               | Информация о льготах (льгот       | ных категориях)                      |                      |
| Субъект /                       | пыготы: Субъе | кт льготы 1                       |                                      |                      |
| Код субъекта /                  | пыготы: 02    |                                   |                                      |                      |
| ид льготного преимущества по пл | патежу: 🖡     |                                   |                                      |                      |
| од льготного преимущества по пл | патежу: 🖡     |                                   |                                      |                      |
| Наименование л                  | льготы: -     |                                   |                                      |                      |
|                                 |               |                                   |                                      |                      |
| Условия применения л            | льготы:  •    |                                   |                                      |                      |
| Размер льготного преимуц        | цества: -     |                                   |                                      |                      |
|                                 |               |                                   |                                      |                      |
|                                 |               |                                   |                                      |                      |
|                                 |               |                                   |                                      |                      |
|                                 |               |                                   |                                      |                      |
|                                 |               |                                   |                                      |                      |
|                                 |               |                                   |                                      |                      |
|                                 |               |                                   |                                      |                      |
|                                 |               |                                   |                                      |                      |

Рисунок 18 – Закладка «Информация о льготах»

На закладке содержатся поля:

- Субъект льготы наименование субъекта льготы.
- Код субъекта льготы значение кода субъекта льготы.
- Вид льготного преимущества по платежу значение вида льготного преимущества по платежу.
- Код льготного преимущества по платежу значение кода льготного преимущества по платежу.
- Наименование льготы наименование льготы.
- Условия применения льготы описание условия применения льготы.
- Размер льготного преимущества значение размера льготного преимущества.

Для сохранения записи нажимается кнопка **ОК**. Форма записи закрывается.

Примечание. При сохранении записи справочника в системе осуществляется неигнорируемый контроль на уникальность значения полей: Ссылка на группу + Идентификационный код группы.

## 3.3.2 Формирование Перечня источников доходов

Формирование Перечня источников доходов используется для формирования списка групп и источников доходов на основании строк ЭД «Прогноз по доходам» и ЭД «Планирование изменений прогноза по доходам».

**Примечание.** Формирование производится в том бюджете, в доход которого зачисляются источники.

Примечание. Если в табличной части не добавлена и не отобрана ни одна строка, то пользователю выводится сообщение с текстом: «Список классификаторов для формирования источников доходов пуст. Внесите данные для формирования». Процедура формирования не запускается.

Формирование Перечня источников доходов открывается через пункт меню Доходы—Реестр источников доходов—Формирование Перечня источников доходов:

| Формирование Переч    | ня исто | чников доходов |         |    |            |          | _ 🗆 >        |
|-----------------------|---------|----------------|---------|----|------------|----------|--------------|
| Документы:            |         |                | Дата с: |    |            | 10:      |              |
| Bce                   |         | ▼              |         |    | 15         |          | 15           |
| Статусы:              |         |                |         |    |            |          |              |
| <u> </u>              |         |                |         |    |            |          | •••          |
| Гл. администратор:    |         |                |         |    |            |          | кроме 🗖      |
|                       |         |                |         |    |            |          | <u></u>      |
| КВД:<br>Г             |         |                |         |    |            |          | кроме 🗌      |
| <u> </u>              |         |                |         |    |            |          | <u></u>      |
| Версия:<br>Г          |         |                |         |    |            |          |              |
| <br>                  |         |                |         |    |            |          | <u></u>      |
| дооавить записи вручн | ую      |                |         |    |            |          |              |
| Гл. администратор:    |         |                |         |    |            | ₽.       | <b>n</b> < 1 |
| КВД:                  |         |                |         |    |            | <u> </u> | Добавить     |
| Гл. администрат       | rop     | КВД            |         |    | Наименован | ние KI   | вд           |
|                       |         |                |         |    |            |          |              |
|                       |         |                |         |    |            |          |              |
|                       |         |                |         |    |            |          |              |
|                       |         |                |         |    |            |          |              |
|                       |         |                |         |    |            |          |              |
|                       |         |                |         |    |            |          |              |
|                       | 1       |                | ~ ~     | 1  | <b>.</b>   |          |              |
| Очистить выбранные    |         |                | Отобрат | ть | Сформиро   | вать     | Отмена       |

Рисунок 19 – Формирование Перечня источников доходов

В верхней части формы находится панель фильтрации. На панели фильтрации можно выбрать следующие параметры: Документ (из раскрывающегося списка выбирается одно из значений: *Прогноз по доходам*, *Планирования изменений прогноза по доходам*), КВД, Версия, Гл. администратор, Статусы, Дата с ... по. Если установлен признак Кроме, то будут выбраны все записи, за исключением выбранной в поле.

В нижней части формы находится функциональные кнопки, с помощью которых можно выполнить действия: очистить выбранные, отобрать, сформировать, отмена.

При нажатии на кнопку **Очистить выбранные** очищается таблица с отобранными записями, очищается список при выходе из окна и в конце процедуры формирования.

При нажатии на кнопку Отобрать в список по указанным параметрам отбираются неповторяющиеся строки из выбранного документа в поле Документы.

При нажатии на кнопку **Сформировать** запускается алгоритм формирования перечня источников доходов.

Примечание. Перед запуском алгоритма формирования перечня источников доходов осуществляется проверка бюджета, под которым работает пользователь, на заполнение поля Территория и поля ОКТМО в указанной территории, и уровень бюджета указан отличный от 00. Проверка на заполнение поля ППО и поля ОКТМО в указанном ППО.

Данные для поля ГАДБ в строку с источником доходов формируются по записи справочника *Организации*, в которой в поле **Код. адм. подчиненности** указано значение равное коду Гл.администратора, ролью *Гл. администратор доходов*, признак Актуальна включен, (поле **Дата закрытия** не заполнено или значение поля **Дата закрытия** больше значения поля **Дата формирования информации**) и (значение поля **ППО организации** равно значению ППО бюджета, в котором формируется запись справочника, если значение не найдено, то значение поля **ППО организации** равно значению ППО бюджета с уровнем бюджета равное Бюджет субъекта РФ, если значение не найдено, то значение поля **ППО организации** равно значению ППО Российская Федерация, если не значение найдено или найдено более одного значения, попадающее под одно из условий отбора, то поле не заполняется).

Предусмотрена возможность ручного добавления записей. В группе полей **Добавить записи вручную** заполняются поля **Гл. администратор**, **КВД.** При нажатии кнопки **Добавить** выбранные значения передаются в таблицу для формирования. Если в обоих полях установлены несколько значений, в таблицу добавляются всевозможные сочетания выбранных значений.

Алгоритм формирования:

• После проведения предварительной проверки из списка строк, по которым будет проводиться формирование записей Перечня исключаются те, которые совпали.

По КВД группируются строки выбранные в таблицу окна формирования группы, на основании уровней вложенности справочника. Группой источников будет являться 4й уровень справочника (маска кода X-XX-XXXX-XX-0000-XXX), если уровень КВД, указанного в прогнозе, 4й и ниже. Если уровень КВД равен 3 или выше, то и группа и источник создается на этот КВД. Все такие строки, с соответственно выбранным КВД для группы, и с различными КАДМ попадут в 1 группу.

- Сортируются группы по КВД, внутри групп источники по КАДМ и КВД.
- Полю Наименование КВД присваивается актуальное на момент формирования

записи значение поля **Полное наименование** строки записи справочника *Классификатор видов доходов бюджета*, выбранной в поле **КВД**.

- Полю Начало действия присваивается актуальное на момент формирования записи значение поля Начало действия строки записи справочника *Классификатор видов доходов бюджета*, выбранной в поле **КВД**.
- Проверяются группы на совпадение с существующими с такими же ППО на закладке бюджеты + финансовый год бюджета (поле Период бюджета с) + (значение поля Код вида бюджета = значению Код элемента бюджета по полю Уровень бюджета для бюджета по которому производиться формирование) по входящим в нее КБК:
  - о если совпал КВД с КВД входящим в группу (хотя бы с одним), то выбранные строки сортируются по КВД по возрастанию и формируются источники внутри группы, присваивая источникам номера следующие по счётчику после максимального в группе,
  - о если не совпадает, то формируется новая группа и источники в ней, при формировании присваивается номер группы следующий за максимальным значением в БД для данного ППО + значение поля Уровень бюджета.

В результате завершения операции по формированию источников доходов при вызове алгоритма формирования из отдельной формы (по отобранным строкам из документов, или по внесенным вручную) или с помощью форм ЭД «Прогноз по доходам», ЭД «Планирование изменений в прогнозе по доходам» при переводе документов по статусам, формируется информационное сообщение об окончании процесса.

По строкам (*Гл.администратор* + *КВД*), переданным алгоритму, на основе которых были созданы записи справочника *Перечень источников доходов*, в конце операции по формированию источников выводится информационное сообщение с текстом: «При формировании по следующему набору строк были созданы источники доходов: «перечислить КВД + ГАДБ через «;» по которым созданы строки справочника».

Если по некоторым строкам (*Гл.администратор* + *КВД*), переданным алгоритму, ранее созданы источники, то в информационное сообщение добавляется текст: «Нижеперечисленный список строк был пропущен, так как источники уже существуют в Системе: «перечислить КВД + ГАДБ через «;» по которым есть строки справочника». В системе предусмотрена возможность приема сообщений из «АЦК-Финансы» с данными для формирования строк Перечня источников доходов, передаваемых с использованием планировщика. На основании полученных сообщений формируются строки справочника *Перечень источников доходов*. Формирование производится только по сопоставлению Гл.администратор+КВД, которого нет в справочнике.

Примечание. Если формирование производится из бюджета с уровнем бюджета «Бюджет Федерального фонда обязательного медицинского страхования» (код элемента 08), то нумерация начинается с номера 900.

**Примечание**. Если ППО для бюджета уровня 08 и бюджета уровня 04 одинаковы, и уже были сформированы записи для бюджета с уровнем 08, то есть с кодом 900, то при формировании записей для бюджета с уровнем 04 нумерация начинается с номера 001.

## 3.3.3 Создание Перечня источников на следующий год

**Примечание**. Формирование источников на следующий финансовый год осуществляется в том бюджете, куда производиться перенос источников.

Формирование источников на следующий финансовый год осуществляется через пункт меню Доходы→Реестр источников доходов→Создание Перечня источников на следующий год:

| 🇯 Перенос источников дох  | одов в новый финансовый г 💶 🗖 🗙 |
|---------------------------|---------------------------------|
| 🔽 Производить замену КБК  | 🔲 По соответствию бюджетов      |
| Откуда                    |                                 |
| Период проекта бюджета с: | 2021                            |
| ппо:                      | Пермский край 😶                 |
| Уровень бюджета:          | Бюджет субъекта Российской Феди |
|                           |                                 |
| Куда                      |                                 |
| Период проекта бюджета с: | 2022                            |
| ППО:                      | Пермский край                   |
| Уровень бюджета:          | Бюджет субъекта Российской Феди |
|                           | Carry 1 0 00 00 1               |
|                           | Сформировать записи Отмена      |
| Рисунок 20 – Перенос ис   | точников доходов на следующий   |

финансовый год

На форме содержатся:

- Производить замену КБК при активном параметре осуществляется замена данных по КБК.
- По соответствию бюджетов при активном параметре осуществляется перенос строк перечня источников доходов в несколько бюджетов.
- В группе полей Откуда содержатся поля:
  - Период проекта бюджета с значение года.
  - о **ППО** значение выбирается из справочника *ППО*.
  - о Уровень бюджета значение выбирается из справочника Уровни бюджета.
- В группе полей Куда содержатся поля:
  - Период проекта бюджета с значение года.
  - о **ППО** значение выбирается из справочника *ППО*.
  - о Уровень бюджета значение выбирается из справочника Уровни бюджета.

При выполнении процедуры переноса полю **Наименование КВД** присваивается актуальное на момент формирования записи значение поля **Наименование КВД** строки записи справочника *Классификатор видов доходов бюджета*, подставленной в поле **КВД**.

Полю Начало действия присваивается значение 1 января с добавлением года принимающего бюджета.

При активном параметре По соответствию бюджетов блок полей Откуда не

используется, в таблицу *Куда* добавляются бюджеты для переноса строк перечня источников доходов.

| ,><br>⊡ | <b>Перенос исто</b><br>Производить з<br>уда | чников доходов в на<br>замену КБК 🔽 По соо | вый финансовый год 📃 🛛                     |    |
|---------|---------------------------------------------|--------------------------------------------|--------------------------------------------|----|
|         | Фин. год                                    | ппо                                        | Уровень бюджета                            |    |
| ID      | 2022                                        | Российская Федераци                        | Бюджет территориального фонда              |    |
|         | 2022                                        | Пальниковское                              | Бюджет сельского поселения                 |    |
|         | 2022                                        | Сылвенское                                 | Бюджет сельского поселения                 |    |
|         |                                             |                                            |                                            | •  |
|         |                                             | Cq                                         | Удалить Добави<br>рормировать записи Отмен | пь |

исунок 21 – Перенос источников доходов на следующи финансовый год в несколько бюджетов

Для добавления бюджета нажимается кнопка **Добавить**, выбор осуществляется из справочника *Бюджеты*. Для импорта данных нажимается кнопка **Сформировать записи**, запускается операция импорта данных.

# 3.4 Регистр учета данных для Реестра источников доходов

Регистр учета данных для Реестра источников доходов является промежуточной формой составления данных Реестра источников доходов. Предназначен для сбора изменения сумм в разрезе источников доходов, подготовки данных для формирования строки-выгрузки Реестра источников доходов для обмена и строк ЭД «Реестровая запись».

Регистр учета данных для реестра источников доходов создается на основе следующих документов:

- ЭД «Реестровая запись» на статусе «Обработка завершена»;
- ЭД «Прогноз по доходам» по действию **Передать данные в Реестр источников доходов**;
- ЭД «Изменение прогноза по доходам» по действию **Передать данные в Реестр** источников доходов;

- ЭД «Кассовый план по доходам», ЭД «Изменения кассового плана по доходам» по действию **Передать данные в Реестр источников доходов**;
- ЭД «Расчет ожидаемых поступлений/расчетных параметров для формирования прогноза» по действию **Передать данные в Регистр учета данных**;

Данные в Регистр попадают при переводе ЭД «Реестровая запись» со статуса «*согласование*» на статус «*обработка завершена*». В зависимости от введенных в ЭД «Реестровая запись» сумм формируется одна или две строки.

Примечание. При переводе ЭД «Реестровая запись» на статус «обработка завершена» со статуса «согласование» в Регистре создается запись на основании ЭД «Реестровая запись». Запись заполняется следующим образом: 1)Если сумма в поле Показатели кассовых поступлений не проставлена: создается одна запись в Регистре: «Дата документа» ЭД «Реестровая запись» копируется в поле Дата Регистра. Все поля с суммами копируются в точном соответствии. Данные о строке Перечня источников доходов также копируются без изменений. 2) Если сумма в поле Показатели кассовых поступлений проставлена: создаются 2 записи в Регистре: 1-я строка: «Дата документа» Реестровой записи копируется в поле Дата Регистра. Все поля с суммами копируются в точном соответствии, кроме поля Показатели кассовых поступлений. Показатели кассовых поступлений = 0,00. Данные о строке Перечня источников также копируются без изменений.2-я строка: в поле Дата Регистра: проставляется значение «На дату» Реестровой записи, если поле не пусто. Проставляется значение «Дата документа» Реестровой записи, если поле пусто. Поле Показатели кассовых поступлений копируется в точном соответствии. Остальные поля с суммами записываются со значением 0,00. Данные о строке Перечня источников также копируются без изменений.

Данные записываются с указанием Усеченного Уникального номера реестровой записи источника дохода бюджета Реестра источников доходов бюджета.

При возврате ЭД «Реестровая запись» со статуса «*обработка завершена*» соответствующая ему строка Регистра удаляется.

Регистр учета данных для Реестра источников доходов открывается через пункт меню Доходы—Реестр источников доходов—Регистр учета данных для Реестра источников доходов.

В списке строк содержатся следующие колонки:

• ID строки – в зависимости от режима отображения в колонку выводится ID записи Регистра учета

данных (режим строк) или ID записи справочника *Перечень Групп источников доходов* (режим заголовков).

- Дата поле заполняется при переводе ЭД «Реестровая запись» на статус «обработка завершена» датой ЭД «Реестровая запись» или значением поля На дату ЭД «Реестровая запись», если при формировании строки Регистра были созданы две записи.
- Идентификационный код ИД идентификационный код источника доходов.
- Уникальный номер реестровой записи значение в поле формируется следующим образом: 1 символ значение поля Код группы вида доходов бюджетов по бюджетной классификации из описания Группы источников доходов соответствующей записи справочника Перечень Групп источников доходов и Источников доходов РФ; 2,3 символ значение поля Код подгруппы вида доходов бюджетов по бюджетной классификации из описания Группы источников доходов доходов РФ; 2,3 символ значение поля Код подгруппы вида доходов бюджетов по бюджетной классификации из описания Группы источников доходов соответствующей записи справочника Перечень Групп источников доходов соответствующей записи справочника Перечень Групп источников доходов РФ; 3,4 символ Значение поля Код элемента дохода по бюджетной классификации из описания Группы источников доходов соответствующей записи справочника Перечень Групп источников доходов рФ; 3,4 символ Значение поля Код элемента дохода по бюджетной классификации из описания Группы источников доходов соответствующей записи справочника Перечень Групп источников доходов и Ссточников доходов РФ; 5 символ значение поля Код признака основания возникновения группы источников доходов из описания Группы источников доходов соответствующей записи справочника Перечень Групп источников доходов соответствующей записи справочника Перечень Групп источников доходов соответствующей записи справочника Перечень Групп источников доходов соответствующей записи справочника Перечень Групп источников доходов соответствующей записи справочника Перечень Групп источников доходов соответствующей записи справочника Перечень Групп источников доходов соответствующей записи справочника Перечень Групп источников доходов и Источников доходов РФ; с 6 по 20 символ значение поля Идентификационный код источников доходов РФ.
- Наименование ИД наименование исчточника доходов.
- Гл. администратор наименование главного администратора. Отображаются данные по строке источника доходов справочника *Перечень Групп источников доходов* и *Источников доходов РФ* с закладки <u>КБК</u> из поля Гл. администратор.
- Идентификационный код группы ИД идентификационный код группы источника доходов.
- Наименование группы ИД наименование группы источника доходов.
- Наименование ГАДБ наименование главного администратора иточника доходов.
- Наименование ППО наименование публично-правового образования. Отображается значение поля Наименование ППО, указанное на закладке <u>Бюджеты</u>, в доход которых зачисляются платежи строки источника дохода из справочника Перечень Групп источников доходов и Источников доходов РФ.
- Показ.прогноза. Составление и утверждение (1-й год показатели прогноза доходов, сформированные в целях составления и утверждения закона о бюджете за 1-й год планирования. Отображается сумма из поля Показатели прогноза доходов, сформированные в целях составления и утверждения закона о бюджете 1-й год планирования ЭД «Реестровая запись».

- Показ.прогноза. Составление и утверждение|2-й год показатели прогноза доходов, сформированные в целях составления и утверждения закона о бюджете за 2-й год планирования. Отображается сумма из поля Показатели прогноза доходов, сформированные в целях составления и утверждения закона о бюджете 2-й год планирования ЭД «Реестровая запись».
- Показ.прогноза. Составление и утверждение|3-й год показатели прогноза доходов, сформированные в целях составления и утверждения закона о бюджете за 3-й год планирования. Отображается сумма из поля Показатели прогноза доходов, сформированные в целях составления и утверждения закона о бюджете 3-й год планирования ЭД «Реестровая запись».
- Показ.прогноза. закон о бюджете (1-й год показатели прогноза доходов, принимающие значения прогнозируемого общего объема доходов бюджета в соответствии с законом о бюджете за 1-й год планирования. Отображается сумма из поля Показатели прогноза доходов принимающие значения прогнозируемого общего объема доходов бюджета в соответствии с законом о бюджете 1-й год планирования ЭД «Реестровая запись».
- Показ.прогноза. закон о бюджете (2-й год показатели прогноза доходов, принимающие значения прогнозируемого общего объема доходов бюджета в соответствии с законом о бюджете за 2-й год планирования. Отображается сумма из поля Показатели прогноза доходов принимающие значения прогнозируемого общего объема доходов бюджета в соответствии с законом о бюджете 2-й год планирования ЭД «Реестровая запись».
- Показ.прогноза. закон о бюджете|З-й год показатели прогноза доходов, принимающие значения прогнозируемого общего объема доходов бюджета в соответствии с законом о бюджете за 3-й год планирования. Отображается сумма из поля Показатели прогноза доходов принимающие значения прогнозируемого общего объема доходов бюджета в соответствии с законом о бюджете 3-й год планирования ЭД «Реестровая запись».
- Показ.прогноза. С учетом изменений 1-й год показатели прогноза доходов, принимающие значения прогнозируемого общего объема доходов бюджета в соответствии с законом о бюджете с учетом закона о внесении изменений за 1-й год планирования. Отображается сумма из поля Показатели прогноза доходов принимающие значения прогнозируемого общего объема доходов бюджета в соответствии с законом о бюджете с учетом закона о внесении изменений за 1-й год планирования. Отображается сумма из поля показатели прогноза доходов принимающие значения прогнозируемого общего объема доходов бюджета в соответствии с законом о бюджете с учетом закона о внесении изменений 1-й год планирования ЭД «Реестровая запись».
- Показ.прогноза. С учетом изменений|2-й год показатели прогноза доходов, принимающие значения прогнозируемого общего объема доходов бюджета в соответствии с законом о бюджете с учетом закона о внесении изменений за 2-й год планирования. Отображается сумма из поля Показатели прогноза доходов принимающие значения прогнозируемого общего объема доходов бюджета в соответствии с законом о бюджете с учетом закона о внесении изменений 2-й год планирования ЭД «Реестровая запись».
- Показ.прогноза. С учетом изменений | 3-й год показатели прогноза доходов, принимающие

значения прогнозируемого общего объема доходов бюджета в соответствии с законом о бюджете с учетом закона о внесении изменений за 3-й год планирования. Отображается сумма из поля Показатели прогноза доходов принимающие значения прогнозируемого общего объема доходов бюджета в соответствии с законом о бюджете с учетом закона о внесении изменений 3-й год планирования ЭД «Реестровая запись».

- Показ.прогноза. Для кассового плана|1-й год показатели уточненного прогноза, формируемые в рамках составления сведений для составления и ведения кассового плана исполнения бюджета за 1-й год планирования. Отображается сумма из поля Показатели уточненного прогноза формируемые в рамках составления сведений для составления и ведения кассового плана исполнения бюджета 1-й год планирования ЭД «Реестровая запись».
- Показ.прогноза. Для кассового плана|2й год показатели уточненного прогноза, формируемые в рамках составления сведений для составления и ведения кассового плана исполнения бюджета за 2-й год планирования. Отображается сумма из поля Показатели уточненного прогноза формируемые в рамках составления сведений для составления и ведения кассового плана исполнения бюджета 2-й год планирования ЭД «Реестровая запись».
- Показ.прогноза. Для кассового плана|3-й год показатели уточненного прогноза, формируемые в рамках составления сведений для составления и ведения кассового плана исполнения бюджета за 3-й год планирования. Отображается сумма из поля Показатели уточненного прогноза формируемые в рамках составления сведений для составления и ведения кассового плана исполнения бюджета 3-й год планирования ЭД «Реестровая запись».
- Показатели кассовых поступлений отображается сумма из поля Показатели кассовых поступлений ЭД «Реестровая запись».
- Кассовые поступления. закон о бюджете показатели кассовых поступлений, принимающие значения доходов бюджета в соответствии с законом о бюджете. Отображается сумма по всем строкам, отобранным на дату Реестра и сгруппированным по источнику доходов, записям Регистра: если у источника есть связь на запись источника предыдущего финансового года - сумма данных из поля Показатели кассовых поступлений, если связи нет (поле Источник предыдущего бюджетного цикла пусто) - сумма данных из поля Кассовые поступления. закон о бюджете. по текущему источнику строки.
- Номер реестровой записи номер реестровой записи.
- Оценка исполнения сумма из поля Оценка исполнения ЭД «Реестровая запись источника дохода».
- Наименование Гл. администратора наименование главного администратора.
- Наименование КВД наименование кода вида доходов.
- Код ППО по ОКТМО код публично-правового образования по общероссийскому классификатору территорий муниципальных образований.

# Для просмотра записи справочника/строки при нажатии кнопки **Г** выбирается действие **Показать записи справочника/Показать строки**.

Примечание. В справочнике предусмотрена возможность множественного выбора строк. По выбранным пользователем строкам в нижней части таблицы в итоговой строке будет подсчитана и отражена итоговая сумма. Расчет производится путем сложения сумм, указанных во всех суммовых полях, каждой выделенной строки.

Примечание. Создание строк Регистра учета данных для Реестра источников доходов по данным ЭД «Кассовый план по доходам», «Изменение кассового плана по доходам» осуществляется при переводе документов на статус «обработка завершена».

Примечание. Создание строк Регистра учета данных для Реестра источников доходов по действию Передать данные в Регистр учета данных для ЭД «Расчет ожидаемых поступлений» выполняется только для строк с типом документа «Оценка исполнения».

Примечание. В списковой форме документа отображаются только те записи, у которых уровень бюджета, указанный на закладке <u>Бюджеты, в доход которых зачисляются</u> платежи (поле Код вида бюджета), совпадает с уровнем бюджета, доступным пользователю и ППО бюджета совпадает с ППО в организационной роли с вариантами доступа «Доступен на чтение», «Полный доступ».

Подробное описание настройки ролей пользователей см. в документации «<u>БАРМ.00004-55 32</u> <u>01-4</u> Система «АЦК-Планирование». АРМ ФО. Блок администрирования. Подсистема администрирования. Управление доступом. Руководство администратора».

Примечание. При выполнении специального xml-файла появляется возможность автоформирование строк Регистра учета данных для Реестра источников доходов. Для ЭД «Прогноз по доходам» (на статусе «обработка завершена» и «утвержденный бюджет»), ЭД «Изменение прогноза по доходам» (на статусе «утвержденный бюджет»), вместо автоматической отправки по настраиваемой версии появляется возможность отправки данных в Регистр учета данных для Реестра источников доходов по действию в контекстном меню Отправить данные в РИД.

# 3.5 ЭД «Реестровая запись источника доходов»

ЭД «Реестровая запись источника доходов» предназначен для составления, хранения в системе и представления данных для заполнения Реестра источников доходов.

Документ создается, согласуется, утверждается в системе. Создается для ручного формирования данных.

ЭД «Реестровая запись источника доходов» открывается через пункт меню Доходы→Реестр источников доходов→ЭД «Реестровая запись источника доходов».

Для создания новой записи нажимается кнопка **Новый С < F9>**. На экране появится форма:

### Выполнение программы ЭД «Реестровая запись источника доходов»

| 🇯 Новая Реестровая запись источ | ника доходов                                       |                                           |                                    |                                             | _ 🗆      |
|---------------------------------|----------------------------------------------------|-------------------------------------------|------------------------------------|---------------------------------------------|----------|
|                                 |                                                    |                                           |                                    |                                             |          |
| Номер докумен                   | та: 6                                              |                                           |                                    |                                             |          |
| Дата докумен                    | та: 12.04.2018                                     | 15                                        |                                    |                                             |          |
| Наименование источника доход    | ов:                                                |                                           |                                    |                                             |          |
| Номер реестровой запи           | си:                                                |                                           |                                    |                                             |          |
| Идентификационный ко            | д:                                                 |                                           |                                    |                                             |          |
| Идентификационный код группы    | ol:                                                |                                           |                                    |                                             |          |
| Наименование груп               | пы:                                                |                                           |                                    |                                             |          |
| Гл. администрати                | op:                                                |                                           |                                    |                                             |          |
| KB                              | Д:                                                 |                                           |                                    |                                             |          |
| Наименование КВ                 | д:                                                 |                                           |                                    |                                             |          |
| Наименование ГА,                | цб:                                                |                                           |                                    |                                             |          |
| Наименование ПГ                 | 10:                                                |                                           |                                    |                                             |          |
| Код ППО по ОКТ                  | MD:                                                |                                           |                                    |                                             |          |
| Период проекта бюджета          | a c:                                               |                                           |                                    |                                             |          |
|                                 | no:                                                |                                           |                                    |                                             |          |
| 1-й год                         |                                                    |                                           |                                    |                                             | 1        |
|                                 | Показатели прогноза -<br>оставление и утверждение: | Показатели прогноза -<br>закон о бюджете: | Показатели прогноза.<br>Изменения: | Показатели прогноза<br>для кассового плана: |          |
| До изменения:                   |                                                    |                                           |                                    |                                             |          |
| Изменение:                      | 0.00                                               | 0.00                                      | 0.00                               | 0.00                                        |          |
| С учётом изменения:             | 0.00                                               | 0.00                                      | 0.00                               | 0.00                                        |          |
| 2-й год                         |                                                    |                                           |                                    |                                             |          |
| cc                              | Показатели прогноза -<br>ставление и утверждение:  | Показатели прогноза -<br>закон о бюджете: | Показатели прогноза.<br>Изменения: | Показатели прогноза<br>для кассового плана: |          |
| До изменения:                   |                                                    |                                           |                                    |                                             |          |
| Изменение:                      | 0.00                                               | 0.00                                      | 0.00                               | 0.00                                        |          |
| С учётом изменения:             | 0.00                                               | 0.00                                      | 0.00                               | 0.00                                        |          |
|                                 |                                                    |                                           |                                    |                                             |          |
| Действия                        | 2 🔎                                                |                                           |                                    | ОК Отмена                                   | Применит |

Рисунок 22 – Форма создания ЭД «Реестровая запись источника доходов»

На форме содержатся:

- Номер документа поле заполняется автоматически, доступно для редактирования. Обязательное для заполнения поле.
- Дата документа автоматически указывается рабочая дата системы, доступно для редактирования. Обязательное для заполнения поле.
- Наименование источника дохода значение выбирается из справочника Перечень групп

источников доходов и Источников доходов РФ. Обязательное для заполнения поле.

- Номер реестровой записи усеченный Уникальный номер реестровой записи источника дохода бюджета реестра источников доходов бюджета. Поле заполняется автоматически при заполнении поля Наименование источника дохода, недоступно для редактирования.
- Идентификационный код идентификационный код источников доходов бюджета. Поле заполняется автоматически при заполнении поля Наименование источника дохода, недоступно для редактирования.
- Идентификационный код группы идентификационный код группы источников доходов бюджета. Поле заполняется автоматически при заполнении поля Наименование источника дохода, недоступно для редактирования.
- Наименование группы наименование группы источников доходов бюджета. Поле заполняется автоматически при заполнении поля Наименование источника дохода, недоступно для редактирования.
- **Гл. администратор** наименование главного администратора. Поле заполняется автоматически при заполнении поля **Наименование источника дохода**, недоступно для редактирования.
- КВД код вида дохода. Поле заполняется автоматически актуальным значением на дату формирования документа..
- Наименование КВД наименование кода вида дохода. Поле заполняется автоматически при заполнении поля Наименование источника дохода, недоступно для редактирования.
- Наименование ГАДБ наименование главного администратора доходов бюджета. Поле заполняется автоматически при заполнении поля Наименование источника дохода, недоступно для редактирования.
- Наименование ППО наименование публично-правового образования. Поле заполняется автоматически при заполнении поля Наименование источника дохода, недоступно для редактирования.
- Код ППО по ОКТМО код публично-правового образования по общероссийскому классификатору территорий муниципальных образований, недоступно для редактирования.
- Период проекта бюджета с ... по поле доступно для редактирования при установленном признаке Группа.

В группах полей 1-й год, 2-й год, 3-й год содержится следующая информация :

 Показатели прогноза - составление и утверждение: До изменения – показатели прогноза доходов, сформированные в целях составления и утверждения закона о бюджете за 1-й, 2-й, 3-й год планирования. Поле недоступно для редактирования. Рассчитывается автоматически как сумма полей Показатели прогноза - составление и утверждение: 1й год/ 2й/ 3й блока Изменения в ЭД «Реестровая запись источника доходов» на статусе «обработка завершена» по соответствующему источнику доходов.

- Показатели прогноза закон о бюджете: До изменения показатели прогноза доходов, принимающие значения прогнозируемого общего объема доходов бюджета в соответствии с законом о бюджете за 1-й, 2-й, 3-й год планирования. Поле недоступно для редактирования. Рассчитывается автоматически как сумма полей Показатели прогноза закон о бюджете: 1й год/ 2й/ 3й блока Изменения в ЭД «Реестровая запись источника доходов» на статусе «обработка завершена» по соответствующему источнику доходов.
- Показатели прогноза с учетом изменений: До изменения показатели прогноза доходов, принимающие значения прогнозируемого общего объема доходов бюджета в соответствии с законом о бюджете с учетом закона о внесении изменений за 1-й, 2-й, 3-й год планирования. Поле недоступно для редактирования. Рассчитывается автоматически как сумма полей Показатели прогноза с учетом изменений: 1й год/ 2й/ 3й блока Изменения в ЭД «Реестровая запись источника доходов» на статусе «обработка завершена» по соответствующему источнику доходов.
- Показатели прогноза для кассового плана: До изменения показатели уточненного прогноза, формируемые в рамках составления сведений для составления и ведения кассового плана исполнения бюджета за 1-й, 2-й, 3-й год планирования. Поле недоступно для редактирования. Рассчитывается автоматически как сумма полей Показатели прогноза для кассового плана: 1й год/2й/3й блока Изменения в ЭД «Реестровая запись источника доходов» на статусе «обработка завершена» по соответствующему источнику доходов.
- Показатели прогноза составление и утверждение: Изменени показатели прогноза доходов, сформированные в целях составления и утверждения закона о бюджете за 1-й, 2-й, 3-й год планирования. Значение вводится с клавиатуры.
- Показатели прогноза закон о бюджете: Изменение показатели прогноза доходов, принимающие значения прогнозируемого общего объема доходов бюджета в соответствии с законом о бюджете за 1-й, 2-й, 3-й год планирования. Значение вводится с клавиатуры.
- Показатели прогноза с учетом изменений: Изменение показатели прогноза доходов, принимающие значения прогнозируемого общего объема доходов бюджета в соответствии с законом о бюджете с учетом закона о внесении изменений за 1-й, 2-й, 3-й год планирования. Значение вводится с клавиатуры.
- Показатели прогноза для кассового плана: Изменение уточненного прогноза, формируемые в рамках составления сведений для составления и ведения кассового плана исполнения бюджета за 1-й, 2-й, 3-й год планирования. Значение вводится с клавиатуры.
- Показатели прогноза составление и утверждение: С учетом изменения поле заполняется автоматически как сумма значений одноименных полей в строках До изменения и Изменение.
- Показатели прогноза закон о бюджете: | С учетом изменения поле заполняется автоматически как сумма значений одноименных полей в строках До изменения и Изменение.

- Показатели прогноза с учетом изменений: С учетом изменения поле заполняется автоматически как сумма значений одноименных полей в строках До изменения и Изменение.
- Показатели прогноза для кассового плана: С учетом изменения поле заполняется автоматически как сумма значений одноименных полей в строках До изменения и Изменение.

В группе полей Кассовые поступления содержится следующая информация:

- Сумма: До изменения значение кассовых поступлений. Поле недоступно для редактирования. Рассчитывается автоматически как сумма полей Сумма блока Изменения информации о кассовых поступлениях в ЭД «Реестровая запись источника доходов» на статусе «обработка завершена» по соответствующему источнику доходов.
- На дату: До изменения значения показателей кассовых поступлений на указанную дату. Поле недоступно для редактирования. Рассчитывается автоматически: максимальное из значений в поле На дату блока Изменения информации о кассовых поступлениях в ЭД «Реестровая запись источника доходов» на статусе «обработка завершена» по соответствующему источнику доходов.
- Кассовые поступления. закон о бюджете: До изменения показатели кассовых поступлений, принимающие значения доходов бюджета в соответствии с законом о бюджете. Поле недоступно для редактирования. Рассчитывается автоматически как сумма полей Кассовые поступления. закон о бюджете: блока Изменения информации о кассовых поступлениях в ЭД «Реестровая запись источника доходов» на статусе «обработка завершена» по соответствующему источнику доходов.
- Оценка исполнения: До изменения значение оценки исполнения кассовых поступлений. Поле недоступно для редактирования.
- Сумма: Изменение значение кассовых поступлений. Если поле На дату заполнено, то сумма должна быть отлична от 0,00. Значение вводится с клавиатуры.
- На дату: Изменение значения показателей кассовых поступлений на указанную дату. Значение вводится с клавиатуры.
- Кассовые поступления. закон о бюджете: Изменение показатели кассовых поступлений, принимающие значения доходов бюджета в соответствии с законом о бюджете. Значение вводится с клавиатуры.
- Оценка исполнения: Изменение значение оценки исполнения кассовых поступлений. Значение вводится с клавиатуры.
- Сумма: С учетом изменения значение кассовых поступлений. Поле недоступно для редактирования. Рассчитывается автоматически как сумма значений одноименных полей в строках До изменения и Изменение.
- На дату: С учетом изменения значения показателей кассовых поступлений на указанную дату. Поле недоступно для редактирования. Рассчитывается автоматически как максимальное из

значений одноименных полей в строках До изменения и Изменение.

- Кассовые поступления. закон о бюджете: С учетом изменения показатели кассовых поступлений, принимающие значения доходов бюджета в соответствии с законом о бюджете. Поле недоступно для редактирования. Рассчитывается автоматически как сумма значений одноименных полей в строках До изменения и Изменение.
- Оценка исполнения: С учетом изменения значение оценки исполнения кассовых поступлений. Поле недоступно для редактирования.
- Комментарий краткий текстовый комментарий.
- **Причина отказа** причина отказа документа, заполняется при обработке документа, недоступно для редактирования.

Для сохранения записи нажимается кнопка **Применить** (запись сохраняется, форма не закрывается) или **OK** (запись сохраняется, форма закрывается). Для закрытия формы без сохранения нажимается кнопка **Отмена**.

Примечание. В списковой форме документа отображаются только те записи, у которых уровень бюджета, указанный на закладке <u>Бюджеты, в доход которых зачисляются</u> платежи (поле Код вида бюджета), совпадает с уровнем бюджета, доступным пользователю и ППО бюджета совпадает с ППО в организационной роли с вариантами доступа «Доступен на чтение», «Полный доступ».

Подробное описание настройки ролей пользователей см. в документации «<u>БАРМ.00004-55 32</u> <u>01-4</u> Система «АЦК-Планирование». АРМ ФО. Блок администрирования. Подсистема администрирования. Управление доступом. Руководство администратора».

## 3.5.1 Обработка ЭД «Реестровая запись источника доходов»

При сохранении ЭД «Реестровая запись источника доходов» принимает статус «*отложен*».

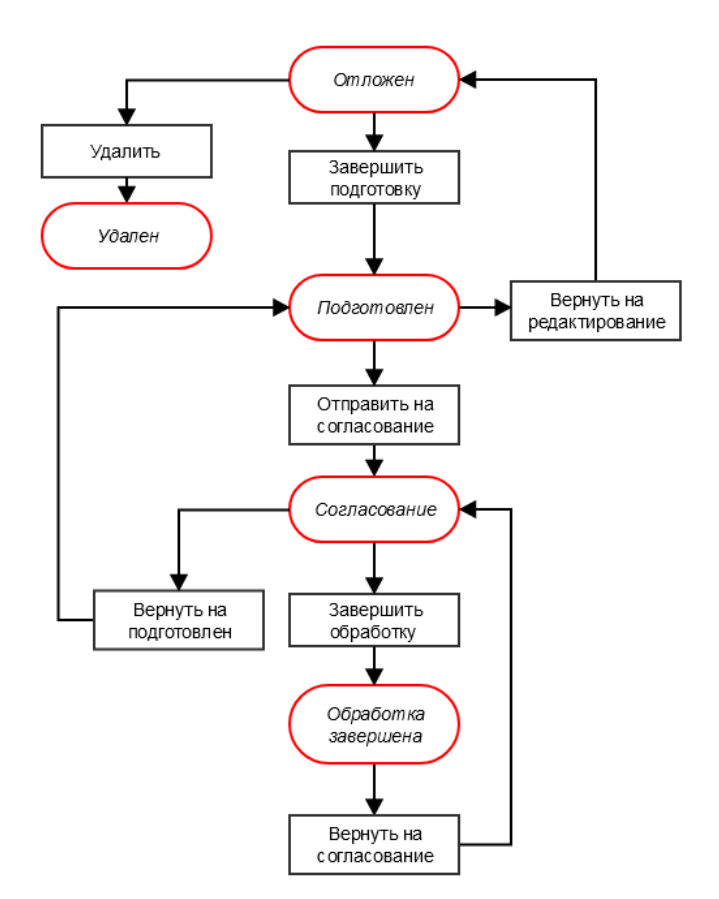

Рисунок 23 – Блок-схема статусной модели ЭД «Реестровая запись источника доходов»

Возможные статусы электронного документа:

«Отложен» 65

«Подготовлен» 66

«Согласование»

«Обработка завершена» 68

«Удален»

### 3.5.1.1 ЭД «Реестровая запись» на статусе «отложен»

Над ЭД «Реестровая запись источника доходов» на статусе «*отложен*» можно выполнить действия:

• Завершить подготовку – при выборе действия документ переходит на статус «подготовлен». При

выполнении действия осуществляется контроль на заполнение полей с суммами. Если поля пустые или равны 0, выдается ошибка типа AZK-30017.

• Удалить – документ удаляется из системы и не подлежит дальнейшей обработке.

## 3.5.1.2 ЭД «Реестровая запись» на статусе «подготовлен»

Над ЭД «Реестровая запись источника доходов» на статусе «*подготовлен*» можно выполнить действия:

- Вернуть на редактирование документ возвращается на статус «отложен».
- Отправить на согласование при выборе действия ЭД «Реестровая запись источника доходов» направляется на согласование. На статусе «*согласование*» документ становится недоступным для редактирования.

## 3.5.1.3 ЭД «Реестровая запись» на статусе «согласование»

Над ЭД «Реестровая запись источника доходов» на статусе «*согласование*» можно выполнить действия:

- Вернуть на подготовлен действие выбирается в случае несогласования документа. В результате ЭД «Реестровая запись источника доходов» возвращается на статус «*подготовлен*».
- ◆Завершить обработку действие выполняется в случае согласования документа. При этом документ переходит на статус «обработка завершена».

Примечание. При переводе ЭД «Реестровая запись источника доходов» на статус «обработка завершена» со статуса «согласование» в Регистре создается запись на основании ЭД «Реестровая запись источника доходов». Запись заполняется следующим образом: 1) Если сумма в поле Показатели кассовых поступлений не проставлена: создается 1 запись в Регистре: «Дата документа» ЭД «Реестровая запись источника доходов» копируется в поле Дата Регистра. Все поля с суммами копируются в точном соответствии. Данные о строке Перечня источников доходов также копируются без изменений. 2) Если сумма в поле Показатели кассовых поступлений проставлена: создаются 2 записи в Регистре: 1-я строка: «Дата документа» Реестровой записи копируется в поле Дата Регистра. Все поля с суммами копируются в точном соответствии, кроме поля Показатели кассовых поступлений. Показатели кассовых поступлений = 0,00. Данные о строке Перечня источников также копируются без изменений.2-я строка: в поле Дата Регистра: проставляется значение «На дату» Реестровой записи, если поле не пусто. Проставляется значение «Дата документа» Реестровой записи, если поле пусто. Поле Показатели кассовых поступлений копируется в точном соответствии. Остальные поля с суммами записываются со значением 0,00. Данные о строке Перечня источников также копируются без изменений.

• Отказать – в результате запуска операции на экране появится окно ввода информации о причине возврата документа:

| Введите причину возврата | ×      |
|--------------------------|--------|
| Причина возврата:        |        |
|                          |        |
|                          |        |
|                          |        |
| I                        |        |
|                          |        |
| OK                       | Отмена |

Рисунок 24 – Окно ввода комментария

В поле **Причина возврата** вводится причина отказа ЭД «Реестровая запись источника доходов» и нажимается кнопка **ОК**. Документ переходит на статус «*отказан*» и не подлежит дальнейшей обработке.

### 3.5.1.4 ЭД «Реестровая запись» на статусе «обработка завершена»

Над ЭД «Реестровая запись источника доходов» на статусе «обработка завершена» можно выполнить действие **Вернуть на согласование** – при выполнении действия на экране появится форма ввода причины возврата ЭД «Реестровая запись источника доходов»:

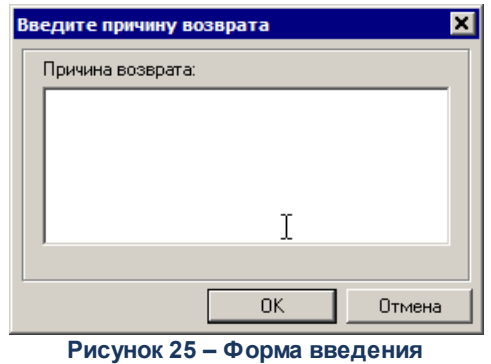

информации о причине возврата

В поле **Причина возврата** вводится причина отказа ЭД «Реестровая запись источника доходов» и нажимается кнопка **ОК**. ЭД «Реестровая запись источника доходов» получает статус «*согласование*». Производится удаление порожденной строки в Регистре учета данных для Реестра источников доходов.

# 3.6 ЭД «Реестр»

ЭД «Реестр» предназначен для фиксации данных, собранных в Регистре учета данных для Реестра источников доходов по источнику дохода Перечня источников доходов на определенную дату.

Документ создается в системе по требованию пользователя на указанную им дату, подготавливается, согласовывается и утверждается.

ЭД «Реестр» открывается через пункт меню Доходы→Реестр источников доходов→ЭД «Реестр».

При нажатии на кнопку Загрузить из файла открывается окно, в котором запрашивается путь к файлу, который подлежит загрузке. При нажатии на кнопку Выгрузить

в файл 🗰 открывается окно, в котором запрашивается путь для сохранения файла.

Примечание. Кнопка Выгрузить в файл активна при выборе в списке только одного документа.

Для создания новой записи нажимается кнопка **Новый СР < F9-**. На экране появится форма:

| 🍰 Создание реестра                                                  |           |
|---------------------------------------------------------------------|-----------|
| Реестр на дату:                                                     |           |
| город Братск                                                        |           |
| Финансовый год: Уровень бюджета:<br>2017 Бюджет субъекта Российской |           |
| OK                                                                  | Отмена    |
| Рисунок 26 – Форма ввода данных для<br>«Реестр»                     | нового ЭД |

На форме содержатся:

- Реестр на дату значение выбирается из календаря. Обязательное для заполнения поле.
- ППО наименование публично-правового образования, значение отображается из справочника *Публично-правовые образования*. Обязательное для заполнения поле
- Финансовый год значение финансового года бюджета. Обязательное для заполнения поле.
- Уровень бюджета наименование уровня бюджета. Значение выбирается из одноименного справочника. Обязательное для заполнения поле.

**Примечание**. Для выбора доступны только те уровни бюджета, которые доступны пользователю в организационной роли с типом доступа «Полный доступ».

Для сохранения внесенных данных нажимается кнопка **ОК**. В результате на экране отобразится форма нового ЭД «Реестр»:

| 🏓 Новый Реестр                                                                                                    |                                                                                                    |                   |
|----------------------------------------------------------------------------------------------------|----------------------------------------------------------------------------------------------------|-------------------|
| Номер документа: Дата документа: Реестр<br>1 ☐ ☐ ☐ 22.09.2017 ☐ 29.09.2<br>ППО: Финанс<br>МФ Пензенской области … 2017 | на дату: Дата выгрузки:<br>017 [5] [5] [5] [6]<br>овый год: Уровень бюджета:<br>Бюджет субъекта Российск] | Загружен          |
| Q                                                                                                    |                                                                                                    |                   |
| Уникальный номер реестровой записи                                                                                     | Наименование источника дохода                                                                             | Гл. администратор |
|                                                                                                    |                                                                                                    |                   |
|                                                                                                    |                                                                                                    | Þ                 |
|                                                                                                    |                                                                                                    |                   |
| Ошибка импорта:                                                                                                    |                                                                                                    | A                 |
| Действия 🚺 🏹 🗎 🧷 🔎                                                                                                    | ОК                                                                                                    | Отмена Применить  |

Рисунок 27 – Форма нового ЭД «Реестр»

В заголовочной части окна содержатся поля:

- Номер документа поле заполняется автоматически, доступно для редактирования.
- Дата документа поле заполняется автоматически, указывается рабочая дата, под которой авторизован пользователь, доступно для редактирования.
- Реестр на дату значение отображается из поля Реестр на дату диалогового окна запроса. Поле недоступно для редактирования.
- Дата выгрузки поле заполняется автоматически, указывается дата выгрузки документа. Поле недоступно для редактирования.
- Загружен нередактируемый параметр, заполняется автоматически при загрузке ЭД «Реестр».
- ППО значение отображается из поля ППО диалогового окна запроса. Поле недоступно для редактирования.
- **Финансовый год** значение отображается из поля **Финансовый год** диалогового окна запроса. Поле недоступно для редактирования.

• Уровень бюджета – значение отображается из поля Уровень бюджета диалогового окна запроса. Поле недоступно для редактирования.

Список строк доступен только для просмотра. В списке отображаются данные:

- Уникальный реестровой записи текстовое номер поле. имеет маску: следующим образом: 1 символ – значение поля Код группы вида доходов бюджетов по бюджетной классификации из описания Группы источников доходов соответствующей записи справочника Перечень Групп источников доходов и Источников доходов РФ; 2, 3 символ - значение поля Код подгруппы вида доходов бюджетов по бюджетной классификации из описания Группы источников доходов соответствующей записи справочника Перечень Групп источников доходов и Источников доходов РФ; 3, 4 символ – значение поля Код элемента дохода по бюджетной классификации из описания Группы источников доходов соответствующей записи справочника Перечень Групп источников доходов и Источников доходов РФ; 5 символ - значение поля Код признака основания возникновения группы источников доходов из описания Группы источников доходов соответствующей записи справочника Перечень Групп источников доходов и Источников доходов РФ с 6 по 20 символы – значение поля Идентификационный код источника дохода соответствующей записи справочника Перечень Групп источников доходов и Источников доходов РФ; 21 символ – значение поля Признак назначения использования реестровой записи ИД соответствующей записи справочника Перечень Групп источников доходов и Источников доходов РФ 22, 23 символы – последние 2 цифры значения поля Финансовый год из справочника Бюджеты текущего бюджета, под которым работает пользователь; с 24 по 27 символы – «0000».
- Наименование источника дохода поле заполняется значением поля Наименование источника доходов соответствующей строки справочника Перечень Групп источников доходов и Источников доходов РФ.
- Гл. администратор заполняется значением поля Гл.администратор с закладки <u>КБК</u> соответствующей строки справочника *Перечень Групп источников доходов и Источников доходов РФ*.
- КВД заполняется значением поля КВД с закладки <u>КБК</u> соответствующей строки справочника Перечень Групп источников доходов и Источников доходов РФ.
- Наименование КВД заполняется актуальным для значения поля Реестр на дату наименованием КВД с закладки <u>КБК</u> соответствующего источника доходов.
- Наименование ГАДБ заполняется значением поля Наименование справочника *Организации*, указанного в поле ГАДБ соответствующего источника дохода из справочника *Перечень Групп источников доходов и Источников доходов РФ*.
- Показатели прогноза доходов сформированные в целях составления и утверждения закона о

бюджете (1-й, 2-й, 3-й год планирования) – сумма данных из поля Показатели прогноза доходов, сформированные в целях составления и утверждения закона о бюджете (1-й, 2-й, 3-й год планирования) по всем строкам, отобранным на дату Реестра и сгруппированных по источнику доходов, записей Регистра.

- Показатели прогноза доходов принимающие значения прогнозируемого общего объема доходов бюджета в соответствии с законом о бюджете (1-й, 2-й, 3-й год планирования) – сумма данных из поля Показатели прогноза доходов, принимающие значения прогнозируемого общего объема доходов бюджета в соответствии с законом о бюджете (1-й, 2-й, 3-й год планирования) по всем строкам, отобранным на дату Реестра и сгруппированных по источнику доходов записей Регистра.
- Показатели прогноза доходов принимающие значения прогнозируемого общего объема доходов бюджета в соответствии с законом о бюджете с учетом закона о внесении изменений (1-й, 2-й, 3-й год планирования) сумма данных из поля Показатели прогноза доходов принимающие значения прогнозируемого общего объема доходов бюджета в соответствии с законом о бюджете с учетом закона о внесении изменений (1-й, 2-й, 3-й год планирования) по всем строкам, отобранным на дату Реестра и сгруппированных по источнику доходов записей Регистра.
- Показатели уточненного прогноза формируемые в рамках составления сведений для составления и ведения кассового плана исполнения бюджета (1-й, 2-й, 3-й год планирования) сумма данных из поля Показатели уточненного прогноза, формируемые в рамках составления сведений для составления и ведения кассового плана исполнения бюджета (1-й, 2-й, 3-й год планирования) по всем строкам, отобранным на дату Реестра и сгруппированных по источнику доходов записей Регистра.
- Показатели кассовых поступлений | Сумма сумма данных из поля Показатели кассовых поступлений по всем строкам, отобранным на дату Реестра и сгруппированных по источнику доходов записей Регистра.
- Показатели кассовых поступлений, принимающие значения доходов бюджета в соответствии с законом о бюджете – сумма данных из поля Показатели кассовых поступлений, принимающие значения доходов бюджета в соответствии с законом о бюджете по всем строкам, отобранным на дату Реестра и сгруппированных по источнику доходов записей Регистра.

Алгоритм формирования строк в ЭД «Реестр»:

- 1. Агрегируются по источникам доходов строки Регистра, у которых:
  - 1.1 выполняются одновременно оба условия:
    - 1.1.1 значение в поле **Периоды проекта бюджета с** в группе источников доходов равно значению поля **Финансовый год** окна запроса;
    - 1.1.2 значение поля Дата строки Регистра меньше значения поля Реестр на
дату окна запроса.

- 1.2 у источников доходов строк Регистра значение поля Наименование ППО, указанное на закладке Бюджеты, в доход которых зачисляются платежи (1 строка для источника) равно значению поля ППО из окна запроса (строка Перечня источников доходов выбирается по полю Идентификатор записи Перечня источников доходов);
- 1.3 у источников доходов строк Регистра значение поля Уровень бюджета, указанное на закладке Бюджеты, в доход которых зачисляются платежи (1 строка для источника) значение поля Код вида бюджета равно значению поля Уровень бюджета из окна-запроса (строка Перечня источников доходов выбирается по полю Идентификатор записи Перечня источников доходов);
- 1.4 у группы источников доходов, в которую входит источник доходов строки Регистра, значение в поле Периоды проекта бюджета с в группе источников доходов равно значению поля Финансовый год окна запроса (строка Перечня источников доходов выбирается по полю Идентификатор записи Перечня источников доходов);
- 2. Суммы по соответствующим полям строк регистра складываются, записываются в строку ЭД «Реестр» по каждому источнику дохода в наборе строк регистра, отобранных по условиям пункта 1. Для полей Показатели прогноза доходов принимающие значения прогнозируемого общего объема доходов бюджета в соответствии с законом о бюджете с учетом закона о внесении изменений (1-й, 2-й, 3-й год планирования) к сумме по полям прибавляется сумма из поля Показатели прогноза доходов бюджета в соответствии с законом о бюджете с учетом закона о внесении изменений (1-й, 2-й, 3-й год планирования) к сумме по полям прибавляется сумма из поля Показатели прогноза доходов бюджета в соответствии с законом о бъема доходов принимающие значения прогнозируемого общего объема доходов лакона в соответствии с законом о бъема доходов бюджета в соответствии с законом о бъема доходов бъема в соответствии с законом о бъема доходов бъема в соответствии с законом о бъема доходов бъема в соответствии с законом о бъема доходов бъема в соответствии с законом о бъема доходов бъема в соответствии с законом о бъема доходов бъема в соответствии с законом о бъема доходов бъема в соответствии с законом о бъема доходов бъема в соответствии с законом о бъема в соответствии с законом о бъема доходов бъема в соответствии с законом о бъема в соответствии с законом о бъема доходов бъема в соответствии с законом о бъема в соответствии с законом о бъема в соответствии с законом о бъема в соответствии с законом о бъема в соответствии с законом о бъема в соответствии с законом о бъема в соответствии с законом о бъема в соответствии с законом о бъема в соответствии с законом о бъема в соответствии с законом о бъема в соответствии с законом о бъема в соответствии с законом о бъема в соответствии с законом о бъема в соответствии с законом в соответствии с законом в соответствии с законом в соответствии с законом в соответствии с законом в соответствии с законом в соответствии с законом в соответствии с законом в соответствии с законом в соответствии с законом в соответстви
- 3. Для поля Кассовые поступления. Закон о бюджете по каждой строке сформированного в пунктах 1-2 документа:
  - 3.1 находится источник предыдущего года (по связям), если такового нет в поле записывается 0.00 и производится переход к следующему;
  - 3.2 если источник(и) предыдущего года найден(ы) для каждого найденного: в

Регистре отбираются строки со значением в поле **Дата** меньше поля **Реестр** на дату, группируются, и в поле **Кассовые поступления. Закон о бюджете** строки Реестра записывается значение поля **Показатели кассовых поступлений** строк Регистра по источникам доходов предыдущего финансового года. В итоговом поле складываются суммы по всем источникам предыдущего цикла.

- 4. Строки Реестра сохраняются, заполняются остальные поля (см. выше в описании полей заголовочной части).
- 5. Реестр дополняется следующими строками:
  - 5.1 В справочнике Перечень Групп источников доходов и Источников доходов отбираются такие строки источников (не групп) на финансовый год реестра (поле в окне запроса равно значению в поле Период с), у которых есть хотя бы одна строка в таблице Источник предыдущего бюджетного цикла, но по этим источникам нет строк в справочнике *Регистр*.
  - 5.2 По строкам отобранных источников в пункте 5.1, по списку значений таблицы **Источник предыдущего бюджетного цикла** осуществляется поиск в справочнике *Pezucmp* строки с суммами финансового года -1 (т.е. это будут строки прошлого года, на источники есть в текущем году).
  - 5.3 По найденным строкам *Регистра* в пункте 5.2, если сумма в поле Кассовые поступления отлична от 0.00 добавляются в ЭД «Реестр» строки: *Источник* источник финансового года (отобраны в п а), *Атрибуты источника* все по источнику финансового года, суммы все 0,00, кроме поля Кассовые поступления. закон о бюджете. Это поле заполняется значением поля Кассовые поступления по строке *Регистра*, подобранной в пункте 5.2.
- Показатели кассовых поступлений | На дату заполняется максимальным значением поля Дата из отобранных на дату Реестра и сгруппированных по источнику доходов, строк Регистра, у которых заполнено значение в поле Показатели кассовых поступлений.
- Период проекта бюджета с начальная дата проекта бюджета.
- Оценка исполнения сумма данных из поля Оценка исполнения по всем строкам записей *Регистра учета данных для Реестра источников доходов*, отобранных на дату ЭД «Реестр» и сгруппированных по источнику доходов.

Для сохранения записи нажимается кнопка **Применить** (запись сохраняется, форма не закрывается) или **OK** (запись сохраняется, форма закрывается). Для закрытия формы без сохранения нажимается кнопка **Отмена**.

Примечание. В списковой форме документа отображаются только те записи, у которых уровень бюджета, указанный на закладке <u>Бюджеты, в доход которых зачисляются</u> <u>платежи</u> (поле Код вида бюджета), совпадает с уровнем бюджета, доступным пользователю и ППО бюджета совпадает с ППО в организационной роли с вариантами доступа «Доступен на чтение», «Полный доступ». Подробное описание настройки ролей пользователей см. в документации «<u>БАРМ.00004-55 32 01-4</u> Система «АЦК-Планирование». АРМ ФО. Блок администрирования. Подсистема администрирования. Управление доступом. Руководство администратора».

**Примечание**. В системе предусмотрена возможность создания строки Регистра учета данных для Реестра источников доходов из ЭД «Кассовый план по доходам». Подробное описание действия см. в документации «<u>БАРМ.00004-55 34 25</u> Система «АЦК-Планирование». АРМ ФО. Блок формирования проекта бюджета и изменений к нему. Подсистема составления кассового плана по доходам. Руководство пользователя.

Примечание. Для ЭД «Кассовый план по доходам», ЭД «Изменения к кассовому плану», ЭД «Прогноз по доходам», ЭД «Изменения прогноза по доходам» при выполнении действия Создать строки Регистра для учета данных для Реестра источников доходов осуществляется контроль Формирование строк Регистра РИД из документов:

 если параметр активен, формируются строки Регистра для учета данных для Реестра источника доходов из документов;

 если параметр неактивен, система выдает сообщение об ошибке: «Данный функционал отсутствует в вашей поставке».

**Примечание**. В системе предусмотрена возможность подписания ЭД «Реестр» электронной подписью. Подробное описание работы с электронной подписью содержится в документации «<u>БАРМ.00004-55 32 05</u> Система «АЦК-Планирование». АРМ ФО. Блок администрирования. Подсистема Электронной Цифровой Подписи документов. Руководство администратора».

Для формирования печатной формы отчета по ЭД «Реестр» необходимо в нижней части формы редактирования ЭД нажать кнопку Печать Шили в списке строк ЭД

«Реестр» отметить нужные записи и затем на панели инструментов нажать кнопку Печать

выделенных документов 🔁

### 3.6.1 Обработка ЭД «Реестр»

При сохранении ЭД «Реестр» принимает статус «отложен».

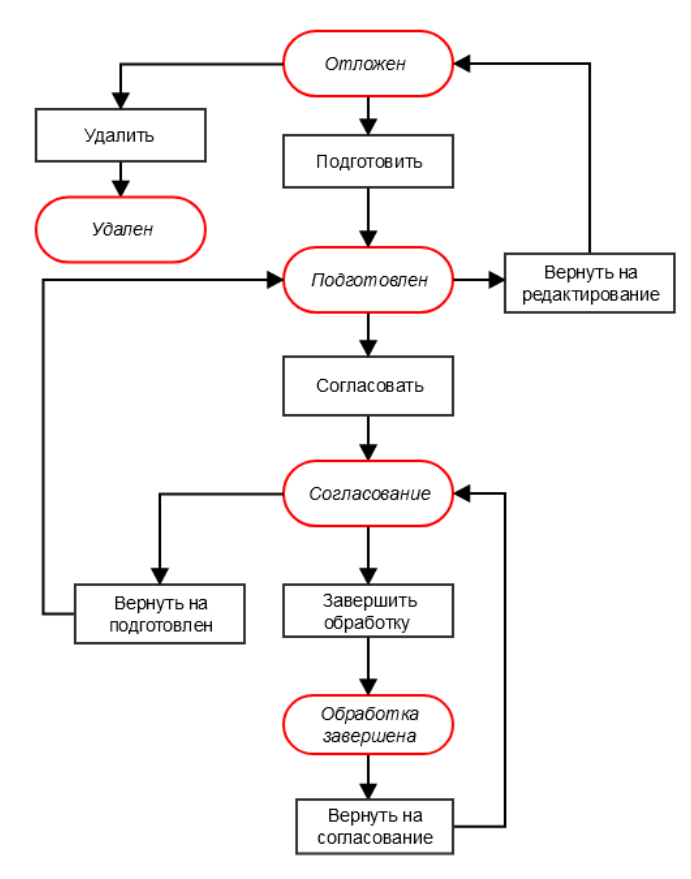

Рисунок 28 – Блок-схема статусной модели ЭД «Реестр»

Возможные статусы электронного документа:

<u>«Отложен»</u><sup>77</sup> <u>«Подготовлен»</u><sup>77</sup> <u>«Согласование»</u><sup>78</sup> <u>«Обработка завершена»</u><sup>78</sup> «Удален»<sup>78</sup>

#### 3.6.1.1 ЭД «Реестр» на статусе «отложен»

Над ЭД «Реестр» на статусе «отложен» можно выполнить действия:

• Подготовить – при выборе действия документ переходит на статус «подготовлен».

• Удалить – документ удаляется из системы и не подлежит дальнейшей обработке.

#### 3.6.1.2 ЭД «Реестр» на статусе «подготовлен»

Над ЭД «Реестр» на статусе «подготовлен» можно выполнить действия:

• Вернуть на редактирование – документ возвращается на статус «отложен».

• Согласовать – при выборе действия ЭД «Реестр» направляется на согласование. На статусе «согласование» документ становится недоступным для редактирования.

Примечание. При переводе документа на статус «согласование» в системе осуществляется неигнорируемый контроль на наличие другого ЭД «Реестр» на статусе «согласование» у которого одновременно выполняются следующие условия:

 значение поля ППО совпадает со значением одноименного поля обрабатываемого документа;

 значение поля Уровень бюджета совпадает со значением поля одноименного обрабатываемого документа;

 значение поля Финанасовый год бюджета совпадает со значением одноименного поля обрабатываемого документа.

При непрохождении контроля пользователю выдается сообщение об ошибке:

| 🗯 28.02.2017 Бюджет города Братска на 2017г. 2017 - АЦК-Планирование 2.42.0.85 (root) |                                                                                                    |       |  |  |  |  |
|---------------------------------------------------------------------------------------|----------------------------------------------------------------------------------------------------|-------|--|--|--|--|
|                                                                                       | AZK-30015. Действие невозможно. Существует ЭД Реестр № 15 от 28.02.2017 на статусе<br>"Согласование". (ошибка произошла в методе check_agreement_registrydoc документа ЭД Реестр №<br>16 от 28.02.2017 (ID=8000000123)). | ОК >> |  |  |  |  |

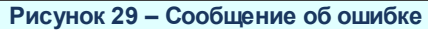

Примечание. При переводе ЭД «Реестр» со статуса «подготовлен» на статус «согласование» формируются номера версий строк Реестра источников доходов. Последний выгруженный реестр выбирается из всех ЭД «Реестр» и соотвествует условиям:

 значение поля ППО совпадает со значением поля ППО обрабатываемого ЭД «Реестр»;

значение поля Финанасовый год бюджета совпадает со значением поля
 Финанасовый год бюджета обрабатываемого ЭД «Реестр»;

 значение поля Уровень бюджета совпадает со значением поля Уровень бюджета обрабатываемого ЭД «Реестр»;

о поле **Дата выгрузки** заполнено и максимальное по своему значению.

#### 3.6.1.3 ЭД «Реестр» на статусе «согласование»

Над ЭД «Реестр» на статусе «согласование» можно выполнить действия:

- Вернуть на подготовлен действие выбирается в случае несогласования документа. В результате ЭД «Реестр» возвращается на статус «*подготовлен*».
- ◆Завершить обработку действие выполняется в случае согласования документа. При этом документ переходит на статус «обработка завершена».

#### 3.6.1.4 ЭД «Реестр» на статусе «обработка завершена»

Над ЭД «Реестр» на статусе «обработка завершена» можно выполнить действие Вернуть на согласование – при выполнении действия ЭД «Реестр» получает статус «согласование». Поле Дата выгрузки очищается. Примечание. При переводе документа на статус «согласование» в системе осуществляется неигнорируемый контроль на наличие другого ЭД «Реестр» на статусе «согласование» у которого одновременно выполняются следующие условия:

 значение поля ППО совпадает со значением одноименного поля обрабатываемого документа;

 значение поля Уровень бюджета совпадает со значением поля одноименного обрабатываемого документа;

 значение поля Финанасовый год бюджета совпадает со значением одноименного поля обрабатываемого документа.

При непрохождении контроля пользователю выдается сообщение об ошибке:

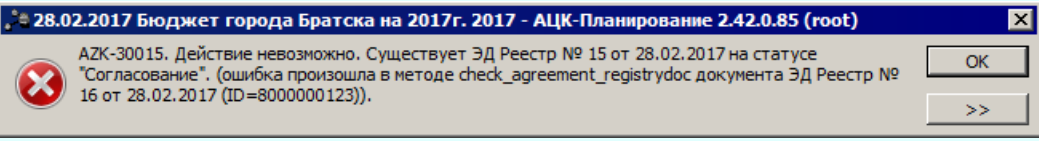

#### Рисунок 30 – Сообщение об ошибке

Примечание. На статусе «обработка завершена» доступно действие Передать в АЦК-Финансы, при выполнении которого документ передается в систему «АЦК-Финансы». Действие доступно при назначении пользователю специального права Передавать плановые документы онлайн-обменом в систему «АЦК-Финансы» и при включенном параметре настройки онлайн-обмена Передавать в АЦК-Финансы по действию пользователя. При онлайн-обмене ЭД «Реестр» осуществляется передача электронной подписи.

## 3.7 Формирование отчетных форм

#### 3.7.1 Реестр источников доходов

Отчетная форма доступна через пункт меню **Отчеты**→**Доходы**→**Реестр** источников доходов:

| е Реестр источников доходов                         |          |
|-----------------------------------------------------|----------|
| Профиль                                             |          |
| по умолчанию                                        |          |
|                                                     |          |
| Отчет на дату:                                      |          |
| 12.11.2020 15                                       |          |
| Признак назначения использования реестровой записи: |          |
| В рамках составления и утверждения закона о бюджете | ▼        |
| Оценка исполнения:                                  |          |
| Разность                                            | <b>•</b> |
| Прогноз доходов текущего года:                      |          |
| В целях составления и утверждения закона о бюджете  | ▼        |
| Статус Э.Д. Реестр планового периода:               |          |
| "Обработка завершена",Согласование                  | •••      |
| ΠΠΟ:                                                |          |
|                                                     | •••      |
| Уровень бюджета:                                    |          |
|                                                     | •••      |
| 🔲 Вывести наименование группы                       |          |
| 🔲 Объединить источники в группы                     |          |
| 🔲 Вывести суммы по группам                          |          |
| Единица измерения:                                  |          |
| руб. 🔽 🚵 😋                                          | 2 🔹      |
|                                                     | ,        |
|                                                     |          |
| Ширина колонок:                                     |          |
|                                                     |          |
| ОК                                                  | Закрыты  |

Рисунок 31 – Форма отчета «Реестр источников доходов»

- В форме отчета заполняются следующие поля:
- **Профиль** название профиля отчета. Значение выбирается из раскрывающегося списка, либо создается свой профиль отчета.
- Отчет на дату дата формирования отчета, значение выбирается из календаря.
- Признак назначения использования реестровой записи из раскрывающегося списка выбирается одно из значений: В рамках составления и утверждения закона о бюджете; В рамках исполнения закона о бюджете.
- Оценка исполнения из раскрывающегося списка выбирается одно из значений: *Разность*, *Процент*, *Оценка исполнения*.
- Прогноз доходов текущего года из раскрывающегося списка выбирается одно из значений: В целях составления и утверждения закона о бюджете (значение поля Показатели прогноза доходов, сформированные в целях составления и утверждения закона о бюджете 1й год планирования); Показатели общего объема доходов в соответствии с законом о бюджете (по умолчанию на форме окна запроса) (значение поля Показатели прогноза доходов принимающие

значения прогнозируемого общего объема доходов бюджета в соответствии с законом о бюджете 1й год планирования); Показатели прогноза доходов с учетом закона о внесении изменений (значение поля Показатели прогноза доходов принимающие значения прогнозируемого общего объема доходов бюджета в соответствии с законом о бюджете с учетом закона о внесении изменений 1й год планирования).

- Статус ЭД Реестр планового периода из раскрывающегося списка выбирается одно из значений: Согласование, Обработка завершена.
- **ППО** наименование публично-правового образования. Значение выбирается из одноименного справочника.
- Уровень бюджета наименование уровня бюджета. Значение выбирается из одноименного справочника. При вызове справочника *Уровни бюджета* доступны только те уровни бюджета, которые доступны пользователю с типом доступа *На чтение*, *Полный доступ*.

Примечание. При пустых значениях полей ППО и Уровень бюджета печатать отчета производится по текущему бюджету.

- Вывести наименование группы если параметр включен, то в печатной форме выводится наименование группы источников доходов в колонке Наименование группы источников доходов.
- Выводить номер реестровой записи у группы если параметр включен, то в печатной форме выводится номер реестровой записи у группы.
- Объединить источники в группы если параметр включен, то при формировании печатной формы отчета осуществляется группировка строк источников по соответствующим группам, с указанием наименования группы отдельной строкой.
- Вывести суммы по группам если параметр включен, то при формировании печатной формы отчета осуществляется группировка строк источников по соответствующим группам, с указанием наименования группы отдельной строкой, а так же указание сумм по показателям.
- Единица измерения количество разрядов денежного формата для числовых полей отчета. Из раскрывающегося списка выбирается одно из значений: *руб.* или *тыс. руб.* По-умолчанию поле заполняется значением *руб.* Для редактирования наименования единицы измерения нажимается

кнопка 🏝, для проставления значения по-умолчанию нажимается кнопка <sup>So</sup>

- Разрядность количество разрядов значений суммы. Из раскрывающегося списка выбирается значение от 0 до 5.
- Ширина колонок значение ширины колонок, значение выбирается из одноименного справочника.

После ввода необходимых параметров нажимается кнопка ОК. На экране появится

#### печатная форма отчета:

|                                |                                                                                  | Реестр и              | сточников дох                                                                                                    | одов бюджета на                       | 2020 1    | од и плановый      | і период 2021 202:                                   | 2 годов                      |                         |                             |                             |
|--------------------------------|----------------------------------------------------------------------------------|-----------------------|----------------------------------------------------------------------------------------------------|---------------------------------------|-----------|--------------------|------------------------------------------------------|------------------------------|-------------------------|-----------------------------|-----------------------------|
|                                |                                                                                  |                       |                                                                                                    |                                       |           |                    |                                                      |                              |                         |                             | Коды                        |
|                                |                                                                                  |                       |                                                                                                    |                                       |           |                    |                                                      |                              |                         | Форма по ОКУД               | 0505307                     |
|                                |                                                                                  |                       |                                                                                                    | на "28" Июн                           | ıя 2020 : | 7.                 |                                                      |                              |                         | Дата                        |                             |
|                                |                                                                                  |                       |                                                                                                    |                                       |           |                    |                                                      |                              |                         | Дата формирования           |                             |
| Финансовый орга                | н                                                                                |                       | министерство фи                                                                                                    | пнансов Ростовской о                  | бласти    |                    |                                                      |                              |                         | Глава по БК                 | 092                         |
| Наименование би                | оджета (публично-пр                                                              | авового образования)  | Бюджет субъекта                                                                                                    | Российской Федерал                    | џии (Ро   | стовская область)  |                                                      |                              |                         | πο ΟΚΤΜΟ                    | 00000000                    |
| Единица измерен                | КИ                                                                               |                       | руб.                                                                                                    |                                       |           |                    |                                                      |                              |                         | по ОКЕИ                     | 385                         |
|                                |                                                                                  |                       |                                                                                                    |                                       |           |                    |                                                      |                              |                         |                             |                             |
| Номер рестрокой                | Нанименование группы<br>источников доходов                                       | Классификация дохо    | дов Бюджетов                                                                                                    | Наниенование                          | Kon       |                    | Кассовые поступления<br>в текущем финансовом<br>году | Оцениа исполнения<br>2019 г. | Протноз доходов бюджета |                             | L                           |
| записи                         | <ul> <li>Бюджеток/наниенокан<br/>не источника дохода</li> <li>Бюджета</li> </ul> | Код                   | Наниенование                                                                                                    | администратора стр<br>доходов Бюджета | строки    | бюджета на 2019 г. |                                                      |                              | очередной год           | 2й год планового<br>периода | Зй год планового<br>периода |
| 1                              | 2                                                                                | 3                     | 4                                                                                                    | S                                     | 6         | 7                  | 8                                                    | 9                            | 10                      | 11                          | 12                          |
| 1111111111111111<br>11201111   | Группа 1                                                                         |                       |                                                                                                    |                                       | 0100      |                    | 1 437,00                                             | 0,00                         | 111,00                  | 519,00                      | 927,00                      |
| 111111111111111<br>11111200001 | Группа і Мсточавак І                                                             | 048 10101011011000000 | Напот на прибыла<br>организаций,<br>зачисливидий<br>федеральный<br>бюднея (сулика<br>(перерасчеты,<br>недотимски на<br>соответствующему<br>пиатежи, в том<br>соответствующему)<br>пиатежи, в том | манактерство<br>финансов 1            | 0101      |                    | 14,00                                                | 0,00                         | 1,00                    | 5,00                        | 9,00                        |

Рисунок 32 – Печатная форма отчета «Реестр источников доходов»

**Примечание**. При отсутствии данных (или суммах, равных 0,00) в колонках 7 и 8, значение в колонке 9 остается пустым, итог по колонке 9 не подводится.

Форма отчета закрывается нажатием кнопки Закрыть.

# 3.7.2 Прогноз доходов по форме реестра источников доходов

Отчетная форма открывается через пункт меню **Отчеты**→**Доходы**→**Прогноз доходов по форме реестра источника доходов:** 

| 🛎 Прогноз доходов по форме реестра источников доходов 💶 🗷 |
|-----------------------------------------------------------|
| Профиль                                                   |
| по умолчанию                                              |
|                                                           |
| Бюджет текущего года:                                     |
|                                                           |
| ,<br>Отчет на дату:                                       |
| 01.01.2017 13                                             |
| Версия:                                                   |
|                                                           |
| Статус документа:                                         |
| "Обработка завершена","Утвержденный бюджет" — —           |
| Оценка исполнения:                                        |
| Разность                                                  |
| Бюджет прошлого года:                                     |
| <u></u>                                                   |
| Статус документа(для бюджет прошлого года):               |
| "Обработка завершена"                                     |
| Единица измерения:                                        |
| тыс.руб.                                                  |
|                                                           |
|                                                           |
| Ширина колонок:                                           |
|                                                           |
| ОК Закрыть                                                |
| <br>Рисунок 33 – Форма отчета «Прогноз доходов по форме   |

реестра источника доходов»

- В форме отчета заполняются поля:
- **Профиль** название профиля отчета. Значение выбирается из раскрывающегося списка, либо создается свой профиль отчета.
- Бюджет текущего года наименование бюджета текущего года, значение выбирается из справочника *Бюджеты*. Обязательное для заполнения поле.
- Отчет на дату дата формирования отчета, значение выбирается из календаря.
- Версия версия доходов. Выбирается из справочника *Версия планирования (доходы)*. Обязательное для заполнения поле.
- Статус документа наименование статуса документов, которые будут включены в отчет. В справочнике Статусы документов для выбора доступны значения: Обработка завершена, Согласование, Утвержденный бюджет.
- Оценка исполнения из выпадающего списка выбирается одно из значений: Разность, Процент, Оценка исполнения.
- Бюджет прошлого года наименование бюджета прошлого года, значение выбирается из справочника Бюджеты.
- Статус документа (для бюджета прошлого года) наименование статуса документов которые

будут включены в отчет. В справочнике *Статусы документов* для выбора доступны значения: *Обработка завершена, Согласование, Утвержденный бюджет*.

- Единица измерения количество разрядов денежного формата для числовых полей отчета. Из раскрывающегося списка выбирается одно из значений: *руб., тыс. руб.* или *млн. руб.*
- Ширина колонок значение ширины колонок, значение выбирается из одноименного справочника.

### 3.7.3 Универсальный отчет по Реестру источников доходов

Отчетная форма доступна через пункт меню **Отчеты**→**Доходы**→**Универсальный отчет по Реестру источников доходов:** 

| Профила<br>по учлотнанию<br>Заголовок отчета:<br>Удесень бладкета<br>Удесень бладкета<br>Код гладининстратора и КВД<br>Наименование КВД<br>Одоско приото действия КБК<br>Уроеснь бладкета<br>Код бладкета<br>Код бладке                                                                                                    | 🗯 Универсальный отчет по Реестру источников доходов                 |       | _ 🗆 ×    |
|----------------------------------------------------------------------------------------------------|---------------------------------------------------------------------|-------|----------|
| по умолчанию                                                                                                    | Профиль                                                             |       |          |
| Заголовок отичта:                                                                                                    | по умолчанию                                                        | 🔄 🖃 🖇 | 3 🗖 🗖 📗  |
| Заголовок отчета:                                                                                                    |                                                                     |       |          |
| Ниченсовальный отчет по Ресстру источников доходос  ППО:                                                                                                    | Заголовок отчета:                                                   |       | =        |
| ППО:<br>                                                                                                    | Универсальный отчет по Реестру источников доходов                   |       |          |
| Чровень бюджета:                                                                                                    | ппо:                                                                |       |          |
| Чровень бюджета:         Бюджет субъекта Российской Федерация         Статус:         ••••••••••••••••••••••••••••••••••••                                                                                                    |                                                                     |       | •••      |
| Бюджет субъекта Российской Федерации         Статус:         ••••         ••••         ••••         ••••         ••••         ••••         ••••         ••••         ••••         ••••         ••••         ••••         ••••         ••••         ••••         ••••         ••••         ••••         ••••         ••••         ••••         ••••         ••••         ••••         ••••         ••••         ••••         ••••         ••••         ••••         ••••         ••••         ••••         ••••         ••••         ••••         ••••         ••••         ••••         ••••         ••••         ••••         ••••         ••••         ••••         ••••         ••••         •••••         ••••                                                                                                    | Уровень бюджета:                                                    |       |          |
| Статус:                                                                                                    | Бюджет субъекта Российской Федерации                                |       |          |
| Ригансовый год:   Спонки таблицы:     Наименование (Труппы)   Наименование (М)   Одентификационный код ИД   Номер рестросой залиси рестра   Код КВД   Наименование КВД   Срок до которого действует КБК   Орок до которого действует КБК   Орок табоджета   Код пПО по СКТМО   Код Кара ППО   Наименование биджета   Наименование биджета   Наименование биджета   Вид НПА   Вид НПА   Вид НПА   Па па ринятия НПА   Дата принятия НПА   Дата посидаютная НПА   Дата пориженения НПА   Пота парименсевание вида биджета   Наименование вида биджета   Пота парименсевание вида биджета   Пота парименсевание вида биджета   Пота парименсевание вида биджета   Пота парименсевание вида биджета   Пота парименсевание вида биджета   Пота парименсевание вид                                                                                                    | Статус:                                                             |       |          |
| Финансовый год:                                                                                                    |                                                                     |       |          |
| Колонки таблица:                                                                                                    | Финансовый год:                                                     |       |          |
| Колонки таблицы:      Наименование группы     наименование ид     ментификационный код Ирппы     наименование ид     маентификационный код ИД     неменование ид     маентификационный код ИД     неменование КВД     Код гл администратора     Код гл администратора     Код код которого действует КБК     Срок до которого действует КБК     Срок до которого адикета     Код вида боджета     Код вида боджета     Код вида боджета     Наименование органа принявшего НПА     Дата принятия НПА     Вид НПА     Стаго стыр инсть принявшего НПА     Дата принятия НПА     Пата соконания действия НПА     Пата соконания действия НПА     Пата соконания действия НПА     Пата соконания действия НПА     Пара начава действия НПА     Пара вида боджета     Нормативы. Код вида боджета     Пормативы. Код вида боджета     Пормативы. Код вида боджета     Пормативы. Код вида боджета     Пормативы. Код вида боджета     Пормативы. Код вида боджета     Пормативы. Код вида боджета     Паримативы. Код вида боджета     Паримативы. Код вида боджета     Паримативы. Код вида размера ИД     Код вида боджета     Паримативы. Код вида размера ИД     Код вида боджета     Паримативы. Код вида размера ИД     Код вида вондерения                                                                                                    | <b>•</b>                                                            |       |          |
| Наименование ИД         Идентички адионный код ИД         Ноженование ИД         Идентички адионный код ИД         Ноженование ИД         Код КВД         Наименование КВД         Код гл. адиинистратора         Код КВД         Период действия КБК         Срок до которого действует КБК         Уроень бюджета         Код гл. адиинистратора и КВД         Период действия КБК         Срок до которого действует КБК         Уроень бюджета         Код вида биджета         Код вида биджета         Наименование вида ППО         Наименование вида ППО         Наименование вида ППО         Наименование вида бюджета         Наименование вида бюджета         Наименование вида бюджета         Наименование вида бюджета         Наименование вида бюджета         Наименование вида бюджета         Наименование вида бюджета         Наименование вида бюджета         Наименование вида бюджета         Наименование вида бюджета         Наименование вида бюджета         Дата принятия НПА         Дата принятия НПА         Дата принятия ВПА         Дата принятия ви ПА         Дата принятият                                                                                                    | Колонки таблицы:                                                    |       |          |
| Нантички ационный код Группы<br>Наименование ИД<br>Маентичрикационный код ИД<br>Номер реестровой записи реестра<br>Код КВД<br>Наименование КВД<br>Код гл. администратора<br>Наименование КВД<br>Период действиует КБК<br>Срок до которого действует КБК<br>Уровень биджета<br>Код вида ППО<br>Наименование вида ППО<br>Наименование вида ППО<br>Код вида биджета<br>Область применения НПА<br>Вид НПА<br>Вид Вид Вид Вид ВиД<br>Вид Вид Вид ВиД<br>Вид Вид Вид Вид Вид | Наименование группы                                                 |       |          |
| Идентичикационный код ИД     Номер реестровой записи реестра     Код КВД     Номер реестровой записи реестра     Код КВД     Наименование КВД     Код гл. администратора     Наименование КВД     Период действия КБК     Срок до которого действует КБК     Фроень бюджета     Код вида ППО     Наименование вида ППО     Наименование вида бюджета     Код пло ОКТМО     Код вида бюджета     Код бюджета     Код бюджета     Код бюджета     Сод боджета     Код боджета     Код боджета     Код боджета     Код боджета     Код боджета     Код боджета     Код боджета     Код боджета     Код боджета     Сод боджета     Код боджета     Код боджета     Код боджета     Сод боджета     Сод вида ГПО     Сод вида ГПО     Сод                                                                                                    | Идентификационный код группы                                        |       |          |
| Номер рестровой записи ресстра<br>Кад КВД<br>Наименование КВД<br>Код гл. администратора и КВД<br>Период действия КБК<br>Срок до которото действует КБК<br>Уровень бюджета<br>Код уровень бюджета<br>Код уровень бюджета<br>Код изровние вида ППО<br>Наименование вида ППО<br>Наименование вида бюджета<br>Наименование вида бюджета<br>Вал НПА<br>Собласть применения НПА<br>Вид НПА<br>Наименование сргана принявшего НПА<br>Дата принятие НПА<br>Дата принятие НПА<br>Дата принятие НПА<br>Дата начала действия НПА<br>Дата начала действия НПА<br>Наименование вида боджета<br>Наименование вида боджета<br>Вадел глава статья часть пункт подлункт абзац<br>Статус НПА<br>Дата начала действия НПА<br>Наименование вида бюджета<br>Нарменование вида боджета<br>Вадел глава статья часть пункт подлункт абзац<br>Статус НПА<br>Дата начала действия НПА<br>Наименование вида бюджета<br>Нармативы. Код вида боджета<br>Нармативы. Код вида боджета<br>Нармативы. Код вида боджета<br>Нармативы. Код вида боджета<br>Нармативы. Код вида боджета<br>Нармативы. Код вида боджета<br>Нармативы. Код вида боджета<br>Нармативы. Код вида боджета<br>Нармативы. Код вида боджета<br>Нармативы. Код вида боджета<br>Нармативы. Код вида боджета<br>Нармативы. Код вида боджета<br>Нармативы. Код вида боджета<br>Нармативы. Код вида размера ИД<br>Код вида размера источника                                                                                                    | Идентификационный код ИД                                            |       |          |
| Наименование КВД<br>Код гл. администратора и КВД<br>Период действия КБК<br>Срок до которого действует КБК<br>Уровень биджета<br>Код уровень биджета<br>Код уровень биджета<br>Код вида ППО<br>Наименование вида ППО<br>Наименование вида ППО<br>Код пПО по ОКТМО<br>Код вида биджета<br>Вименование биджета<br>Вименование биджета<br>Вименование биджета<br>Вименование биджета<br>Вименование органа принявшего НПА<br>Дата посидарственной регистрации НПА<br>Дата посидарственной регистрации НПА<br>Вид НПА<br>Наименование НПА<br>Дата посидарственной регистрации НПА<br>Дата начала действия НПА<br>Вид НПА<br>Наименование вида биджета<br>Вименование вида биджета<br>Вименование вида биджета<br>Наименование вида биджета<br>Вири НПА<br>Дата посидарственной регистрации НПА<br>Наименование вида биджета<br>Вири НПА<br>Наименование вида биджета<br>Вири НПА<br>Дата начала действия НПА<br>Срок приостановление вида ППО<br>Нормативы. Код вида биджета<br>Наименование вида биджета<br>Наименование вида биджета<br>Наименование вида биджета<br>Наименование вида биджета<br>Наименование вида биджета<br>Наименование вида биджета<br>Наименование вида биджета<br>Вирина колонок:                                                                                                    | Номер реестровой записи реестра<br>и как к р п                      |       |          |
| Код гл. администратора<br>Наименование гл. администратора<br>Код гл. администратора и КВД<br>Период действия КБК<br>Срок до которого действует КБК<br>Уровень бюджета<br>Код вураеня бюджета<br>Код вида ППО<br>Наименование вида ППО<br>Наименование вида бюджета<br>Наименование вида бюджета<br>Наименование вида бюджета<br>Область применения НПА<br>Вид НПА<br>Вид НПА<br>Наименование органа принявшего НПА<br>Дата принятия НПА<br>Вид НПА<br>Раздел глава статья часть пункт подпункт абзац<br>Стату с НПА<br>Дата сосущарственной регистрации НПА<br>Дата посущарственной регистрации НПА<br>Дата посущарственной регистрации НПА<br>Дата посущарственной регистрации НПА<br>Дата посущарственной регистрации НПА<br>Дата посущарственной регистрации НПА<br>Дата посущарственной регистрации НПА<br>Дата посущарственной регистрации НПА<br>Дата посущарственной регистрации НПА<br>Дата сосущарственной регистрации НПА<br>Дата осончания действия НПА<br>Дата пачала действия НПА<br>Дата сосущарствения НПА<br>Дата сосущарствения НПА<br>Наименование вида бюджета<br>Нормативы. Код вида ППО<br>Нормативы сод вида ППО<br>Нормативы сод вида ППО<br>Нормативы сод вида ППО<br>Нормативы сод вида по<br>Нормативы сод вида по<br>Нормативы сод вида окоджета<br>Размер норматива<br>Наименование вида размера ИД<br>Код вида размера источника<br>Единица измерения                                                                                                    | П Наименование КВД                                                  |       |          |
| Наименование гл.администратора и КВД<br>Период действия КБК<br>Срок до которого действует КБК<br>Уровень бюджета<br>Код уровня бюджета<br>Код вида пПО<br>Наименование вида ППО<br>Наименование вида бюджета<br>Наименование вида бюджета<br>Наименование вида бюджета<br>Область применения НПА<br>Вид НПА<br>Вид НПА<br>Дата принятия НПА<br>Наименование органа принявшего НПА<br>Дата госуцарственной регистрации НПА<br>Наименование НПА<br>Раздел глава статья часть пункт подпункт абзац<br>Стату с НПА<br>Дата окончания НПА<br>Дата окончания НПА<br>Вид ППО<br>Нормативы. Код вида бюджета<br>Наименование вида бюджета<br>Видития НПА<br>Срок приостановления НПА<br>Дата окончания НПА<br>Дата окончания ЦПА<br>Дата окончания ЦПА<br>Дата окончания ЦПА<br>Дата окончания ЦПА<br>Дата окончания ЦПА<br>Дата окончания действия НПА<br>Дата окончания действия НПА<br>Дата окончания действия НПА<br>Дата окончания действия НПА<br>Дата окончания действия НПА<br>Дата окончания действия НПА<br>Дата окончания действия НПА<br>Наименование вида бюджета<br>Нармативы. Код вида бюджета<br>Размер норматива<br>Наименование вида размера ИД<br>Код вида размера источника<br>Единица измерения                                                                                                    | 🔲 Код гл.администратора                                             |       |          |
| Период действия КБК<br>Срок до которого действует КБК<br>Уровень бюджета<br>Код вроеня бюджета<br>Код роеня бюджета<br>Код роеня бюджета<br>Наименование ППО<br>Код ППО по ОКТМО<br>Код вида обюджета<br>Наименование вида бюджета<br>Наименование вида бюджета<br>Наименование органа принявшего НПА<br>Вид НПА<br>Вид НПА<br>Вид НПА<br>Дата принятия НПА<br>Момер НПА<br>Дата принятия НПА<br>Раздел глава статья часть пункт подпункт абзац<br>Статус НПА<br>Дата начала действия НПА<br>Дата акончания действия НПА<br>Дата акончания действия НПА<br>Сок приостановление вида бюджета<br>Нормативы. Код вида ППО<br>Нормативы. Код вида ППО<br>Нормативы. Код вида бюджета<br>Размер норматива<br>Наименование вида бюджета<br>Код вида размера ИД<br>Код вида размера ИД                                                                                                    | Наименование гл.администратора<br>Код гд администратора и КВ П      |       |          |
| Срок до которого действует КБК<br>9 уровень бюджета<br>Код вида ППО<br>Наименование вида ППО<br>Наименование вида ППО<br>Код пЛО по OKTMO<br>Код вида бюджета<br>Наименование вида бюджета<br>Наименование воракета<br>Область применения НПА<br>Вид НПА<br>Область применения НПА<br>Вид НПА<br>Наименование органа принявшего НПА<br>Дата принятия НПА<br>Раздел глава статья часть пункт подпункт абзац<br>Статус НПА<br>Дата анчала действия НПА<br>Дата анчала действия НПА<br>Дата анчала действия НПА<br>Дата анчала действия НПА<br>Дата анчала действия НПА<br>Наименование норматива<br>Нормативы. Наименование вида бюджета<br>Нормативы. Код вида бюджета<br>Нормативы. Код вида бюджета<br>Размер норматива<br>Наименование вида бюджета<br>Статус ЦПА<br>Наименование вида бюджета<br>Нормативы. Код вида бюджета<br>Нормативы. Код вида бюджета<br>Нормативы. Код вида бюджета<br>Статус ЦПА<br>Наименование вида бюджета<br>Статус ЦПА<br>Наименование вида бюджета<br>Нормативы. Код вида бюджета<br>Нормативы. Код вида бюджета<br>Наименование вида бюджета<br>Наименование вида бюджета<br>Статус ЦПА<br>Соок приостанование вида бюджета<br>Нормативы. Код вида бюджета<br>Нормативы. Код вида размера ИД<br>Код вида размера источника<br>Единица измерения<br>Ширина колонок:                                                                                                    | Период действия КБК                                                 |       |          |
| <ul> <li>9ровня бюджета</li> <li>Код уровня бюджета</li> <li>Код уровня бюджета</li> <li>Наименование влда ППО</li> <li>Наименование влда бюджета</li> <li>Наименование бюджета</li> <li>Наименование бюджета</li> <li>Вид НПА</li> <li>Область применения НПА</li> <li>Вид НПА</li> <li>Наименование форджета</li> <li>Область применения НПА</li> <li>Вид НПА</li> <li>Наименование форджета</li> <li>Сод арида бюджета</li> <li>Наименование форджета</li> <li>Код боджета</li> <li>Сод ставание вида бюджета</li> <li>Наименование бирджета</li> <li>Код сод става принявшего НПА</li> <li>Дата принятия НПА</li> <li>Вид НПА</li> <li>Наименование вида брегистрации НПА</li> <li>Дата посударственной регистрации НПА</li> <li>Дата посударственной регистрации НПА</li> <li>Дата пакала действия НПА</li> <li>Дата начала действия НПА</li> <li>Дата начала действия НПА</li> <li>Нормативы. Наименование вида ППО</li> <li>Нормативы. Код вида бюджета</li> <li>Нормативы. Код вида бюджета</li> <li>Наименование вида бюджета</li> <li>Вид нарменование вида бюджета</li> <li>Наименование вида бюджета</li> <li>Наименование вида боджета</li> <li>Вид нарматива</li> <li>Наименование вида бюджета</li> <li>Наименование вида бюджета</li> <li>Наименование вида бюджета</li> <li>Наименование вида бюджета</li> <li>Наименование вида бюджета</li> <li>Наименование вида бюджета</li> <li>Наименование вида бюджета</li> <li>Наименование вида бюджета</li> <li>Наименование вида бюджета</li> <li>Наименование вида боджета</li> <li>Варида размера источника</li> <li>Единица измерения</li> </ul>                                                                                                    | Срок до которого действует КБК                                      |       |          |
| Код вида ППО<br>Наименование вида ППО<br>Код ППО по ОХТМО<br>Код вида бюджета<br>Наименование вида бюджета<br>Наименование обюджета<br>Сод боджета<br>Область применения НПА<br>Вид НПА<br>Наименование органа принявшего НПА<br>Дата принятия НПА<br>Дата принятия НПА<br>Дата посударственной регистрации НПА<br>Наименование НПА<br>Раздел глава статья часть пункт подпункт абзац<br>Статус НПА<br>Дата начала действия НПА<br>Дата начала действия НПА<br>Дата начала действия НПА<br>Дата окончания действия НПА<br>Дата окончания действия НПА<br>Наименование норматива<br>Нормативы. Наименование вида ППО<br>Нормативы. Наименование вида бюджета<br>Размер норматива<br>Наименование вида размера ИД<br>Код вида размера источника<br>Единица измерения                                                                                                    | □ Эровень оюджета<br>□ Код чровня бюджета                           |       |          |
| Наименование вида ППО<br>Наименование вида бюджета<br>Наименование бюджета<br>Наименование бюджета<br>Область применения НПА<br>Вид НПА<br>Наименование органа принявшего НПА<br>Дата принятия НПА<br>Наименование органа принявшего НПА<br>Дата принятия НПА<br>Дата принятия НПА<br>Дата принятия НПА<br>Дата принятия НПА<br>Дата посударственной регистрации НПА<br>Дата посударственной регистрации НПА<br>Дата принятия НПА<br>Дата пава статья часть пункт подпункт абзац<br>Статус НПА<br>Дата окончания действия НПА<br>Дата окончания действия НПА<br>Дата окончания действия НПА<br>Нормативы. Наименование вида ППО<br>Нормативы. Наименование вида бюджета<br>Размер норматива<br>Нормативы. Код вида бюджета<br>Размер норматива<br>Диименование вида размера ИД<br>Код вида размера ИД<br>Код вида размера ИД                                                                                                    | 🗌 Код вида ППО                                                      |       |          |
| <ul> <li>Код ППО по 0КТМО</li> <li>Код вида бюджета</li> <li>Наименование вида бюджета</li> <li>Наименование бюджета</li> <li>Сод бюджета</li> <li>Область применения НПА</li> <li>Вид НПА</li> <li>Наименование органа принявшего НПА</li> <li>Дата принятия НПА</li> <li>Дата принятия НПА</li> <li>Наименование нПА</li> <li>дата принятия НПА</li> <li>Дата принятия НПА</li> <li>Дата принятия НПА</li> <li>Дата принятия НПА</li> <li>Дата принятия НПА</li> <li>Дата принятия НПА</li> <li>Дата принятия НПА</li> <li>Дата принятия НПА</li> <li>Дата принятия НПА</li> <li>Дата посударственной регистрации НПА</li> <li>Дата нава статья часть пункт подпункт абзац</li> <li>Статус НПА</li> <li>Дата окончания действия НПА</li> <li>Дата окончания действия НПА</li> <li>Нормативы. Наименование вида ППО</li> <li>Нормативы. Код вида бюджета</li> <li>Размер норматива</li> <li>Нормативы. Код вида бюджета</li> <li>Размер норматива</li> <li>Цирина колонок:</li> </ul>                                                                                                    | — Наименование вида ППО<br>— Наименование ППО                       |       |          |
| <ul> <li>Код вида бюджета</li> <li>Наименование вида бюджета</li> <li>Наименование бюджета</li> <li>Сод бюджета</li> <li>Область применения НПА</li> <li>Вид НПА</li> <li>Наименование органа принявшего НПА</li> <li>Дата принятия НПА</li> <li>Наименование норгана принявшего НПА</li> <li>Дата принятия НПА</li> <li>Наименование ной регистрации НПА</li> <li>Дата сосударственной регистрации НПА</li> <li>Раздел глава статья часть пункт подпункт абзац</li> <li>Статус НПА</li> <li>Дата окончания действия НПА</li> <li>Дата окончания действия НПА</li> <li>Дата окончания действия НПА</li> <li>Нормативы. Наименование вида ППО</li> <li>Нормативы. Код вида бюджета</li> <li>Размер норматива</li> <li>Нормативы. Код вида бюджета</li> <li>Размер норматива</li> <li>Нормативы. Код вида бюджета</li> <li>Размер норматива</li> <li>Код вида размера ИД</li> <li>Код вида размера ИД</li> </ul>                                                                                                    | Код ППО по ОКТМО                                                    |       |          |
| Паименование биджета<br>  Саменование биджета<br>  Область применения НПА<br>  Вид НПА<br>  Вид НПА<br>  Дата принятия НПА<br>  Дата принятия НПА<br>  Дата посударственной регистрации НПА<br>  Дата создарственной регистрации НПА<br>  Дата повоание НПА<br>  Раздел глава статья часть пункт подпункт абзац<br>  Статус НПА<br>  Дата навчала действия НПА<br>  Дата начала действия НПА<br>  Дата окончания действия НПА<br>  Дата окончания действия НПА<br>  Дата окончания действия НПА<br>  Дата окончания действия НПА<br>  Дата окончания действия НПА<br>  Дата окончания действия НПА<br>  Дата окончания действия НПА<br>  Дата окончания действия НПА<br>  Дата окончания действия НПА<br>  Дата окончания действия НПА<br>  Дата окончания действия НПА<br>  Дата окончания действия НПА<br>  Дата окончания действия НПА<br>  Дата изменование вида ППО<br>  Нормативы. Наименование вида бюджета<br>  Размер норматива<br>  Даименование вида размера ИД<br>  Код вида размера ИД<br>  Код вида на сточника<br>  Сависание созда на созда на созда на созда на созда на созда на созда на созда на созда на созда на созда на созда на созда на созда на созда на созд                                                                                                    | 🗌 Код вида бюджета                                                  |       |          |
| <ul> <li>Код бюджета</li> <li>Область применения НПА</li> <li>Вид НПА</li> <li>Наименование органа принявшего НПА</li> <li>Дата принятия НПА</li> <li>Наименование органа принявшего НПА</li> <li>Дата принятия НПА</li> <li>Наменование НПА</li> <li>Раздел глава статья часть пункт подпункт абзац</li> <li>Статус НПА</li> <li>Дата начала действия НПА</li> <li>Дата окончания действия НПА</li> <li>Дата окончания действия НПА</li> <li>Нормативы. Наименование вида ППО</li> <li>Нормативы. Код вида бюджета</li> <li>Размер норматива</li> <li>Наименование вида абюджета</li> <li>Размер норматива</li> <li>Баименование вида аразмера ИД</li> <li>Код вида размера ИД</li> <li>Код вида размера ИД</li> <li>Код вида размера ИД</li> <li>Код вида размера ИД</li> </ul>                                                                                                    | Паименование вида оюджета                                           |       |          |
| Область применения НПА     Вид НПА     Наименование органа принявшего НПА     Дата принятия НПА     Дата принятия НПА     Дата принятия НПА     Дата поринятия НПА     Дата а посударственной регистрации НПА     Дата а посударственной регистрации НПА     Дата пачала действия НПА     Статус НПА     Дата начала действия НПА     Дата окончания действия НПА     Дата окончания де                                                                                                    | 🗌 Код бюджета                                                       |       |          |
| <ul> <li>Наименование органа принявшего НПА</li> <li>Дата принятия НПА</li> <li>Дата принятия НПА</li> <li>Дата государственной регистрации НПА</li> <li>Дата государственной регистрации НПА</li> <li>Раздел глава статья часть пункт подпункт абзац</li> <li>Статус НПА</li> <li>Дата начала действия НПА</li> <li>Срок приостановления НПА</li> <li>Дата окончания действия НПА</li> <li>Дата окончания действия НПА</li> <li>Наименование вида ППО</li> <li>Нормативы. Код вида ППО</li> <li>Нормативы. Код вида ППО</li> <li>Нормативы. Код вида ППО</li> <li>Нормативы. Код вида бюджета</li> <li>Размер норматива</li> <li>Наименование вида бюджета</li> <li>Ваменование вида размера ИД</li> <li>Код вида размера ИД</li> <li>Код вида размера ИД</li> <li>Код вида размера ИД</li> <li>Код вида размера ИД</li> <li>Код посточника</li> <li>Единица измерения</li> </ul>                                                                                                    | Uбласть применения НПА                                              |       |          |
| Дата принятия НПА     Номер НПА     Дата государственной регистрации НПА     Дата государственной регистрации НПА     Дата сосударственной регистрации НПА     Дата сосударственной регистрации НПА     Дата начала действия НПА     Дата начала действия НПА     Дата окончания действия НПА     Дата окончания действия НПА     Дита окончания действия НПА     Дита колонок:                                                                                                    | Наименование органа принявшего НПА                                  |       |          |
| Помер пла<br>Дата государственной регистрации НПА<br>Наименование НПА<br>Раздел глава статья часть пункт подпункт абзац<br>Статус НПА<br>Дата начала действия НПА<br>Дата окончания действия НПА<br>Дата окончания действия НПА<br>Наименование норматива<br>Нормативы. Код вида ППО<br>Нормативы. Код вида ППО<br>Нормативы. Код вида ППО<br>Нормативы. Код вида бюджета<br>Размер норматива<br>Наименование вида размера ИД<br>Код вида размера ид<br>Код вида размера ид<br>Код вида размера ид                                                                                                    | Дата принятия НПА                                                   |       |          |
| <ul> <li>Наименование НПА</li> <li>Раздел глава статья часть пункт подпункт абзац</li> <li>Статус НПА</li> <li>Статус НПА</li> <li>Срок приостановления НПА</li> <li>Дата окончания действия НПА</li> <li>Дата окончания действия НПА</li> <li>Наименование норматива</li> <li>Нормативы. Код вида ППО</li> <li>Нормативы. Код вида ППО</li> <li>Нормативы. Код вида ППО</li> <li>Нормативы. Код вида бюджета</li> <li>Размер норматива</li> <li>Наименование вида размера ИД</li> <li>Код вида размера ИД</li> <li>Код вида размера илочника</li> <li>Единица измерения</li> </ul>                                                                                                    | Помер пля<br>Дата государственной регистрации НПА                   |       |          |
| Раздел глава статья часть пункт подпункт абзац<br>Статус НПА<br>Дата начала действия НПА<br>Срок приостановления НПА<br>Дата окончания действия НПА<br>Дата окончания действия НПА<br>Наименование вида биджета<br>Нормативы. Код вида ППО<br>Нормативы. Код вида ППО<br>Нормативы. Код вида ППО<br>Размер норматива<br>Наименование вида бюджета<br>Размер норматива<br>Наименование вида размера ИД<br>Код вида размера источника<br>Единица измерения<br>Ширина колонок:                                                                                                    | Наименование НПА                                                    |       |          |
| Дата начала действия НПА<br>Срок приостановления НПА<br>Дата окончания действия НПА<br>Дата окончания действия НПА<br>Наименование норматива<br>Нормативы. Код вида ППО<br>Нормативы. Наименование вида бюджета<br>Нормативы. Код вида бюджета<br>Размер норматива<br>Наименование вида размера ИД<br>Код вида размера источника<br>Единица измерения<br>Ширина колонок:                                                                                                    | Раздел глава статья часть пункт подпункт абзац<br>Статие НПА        |       |          |
| Срок приостановления НПА     Дата окончания действия НПА     Дата окончания действия НПА     Наименование норматива     Нормативы. Каименование вида ППО     Нормативы. Код вида ППО     Нормативы. Наименование вида бюджета     Нормативы. Код вида бюджета     Нормативы а с с с с с с с с с с с с с с с с с с                                                                                                    | 🔲 Дата начала действия НПА                                          |       |          |
| Дата окончания действия ПТА<br>Ала окончания действия ПТА<br>Нормативы. Наименование вида ППО<br>Нормативы. Код вида ППО<br>Нормативы. Код вида бюджета<br>Нормативы. Код вида бюджета<br>Размер норматива<br>Размер норматива<br>Алименование вида размера ИД<br>Код вида размера источника<br>Единица измерения<br>Ширина колонок:                                                                                                    | Срок приостановления НПА                                            |       |          |
| <ul> <li>Нормативы. Наименование вида ППО</li> <li>Нормативы. Код вида ППО</li> <li>Нормативы. Код вида бюджета</li> <li>Нормативы. Код вида бюджета</li> <li>Размер норматива</li> <li>Наименование вида размера ИД</li> <li>Код вида размера ИД</li> <li>Код вида размера источника</li> <li>Единица измерения</li> </ul>                                                                                                    | Пала окончания деиствия н пла                                       |       |          |
| Нормативы. Код вида 1110<br>Нормативы. Наименование вида бюджета<br>Нормативы. Код вида бюджета<br>Размер норматива<br>Наименование вида размера ИД<br>Код вида размера источника<br>Единица измерения<br>Ширина колонок:                                                                                                    | 🔲 Нормативы. Наименование вида ППО                                  |       |          |
| Нормативы. Код вида бюджета<br>Размер норматива<br>Наименование вида размера ИД<br>Код вида размера источника<br>Единица измерения<br>Ширина колонок:                                                                                                    | — Нормативы. Код вида ППО<br>— Нормативы. Наименование вида бюджета |       |          |
| <ul> <li>☐ Размер норматива</li> <li>☐ Наименование вида размера ИД</li> <li>☐ Код вида размера источника</li> <li>☐ Единица измерения</li> <li>Ширина колонок:</li> </ul>                                                                                                    | 🔲 Нормативы. Код вида бюджета                                       |       |          |
| Код вида размера источника<br>Единица измерения<br>Ширина колонок:                                                                                                    | Пазмер норматива<br>Наименование вида размера И П                   |       |          |
| Единица измерения     Ширина колонок:                                                                                                    | Код вида размера источника                                          |       |          |
| Ширина колонок:                                                                                                    | 🔲 Единица измерения                                                 |       | <b>_</b> |
|                                                                                                    | Ширина колонок:                                                     |       |          |
|                                                                                                    |                                                                     |       |          |
|                                                                                                    |                                                                     |       |          |
| Запустить по расписанию                                                                                                    | запустить по расписанию                                             | OK    | Закрыть  |

Рисунок 34 – Форма отчета «Универсальный отчет по Реестру источников доходов»

- В форме отчета заполняются следующие поля:
- Профиль название профиля отчета. Значение выбирается из раскрывающегося списка, либо

создается свой профиль отчета.

- Заголовок отчета название отчета. По умолчанию указывается значение Универсальный отчет по Реестру источников доходов. Поле является доступным для редактирования и необязательным для заполнения.
- **ППО** наименование публично-правового образования. Значение выбирается из одноименного справочника.
- Уровень бюджета наименование уровня бюджета. Значение выбирается из одноименного справочника. При вызове справочника *Уровни бюджета* доступны только те уровни бюджета, которые доступны пользователю с типом доступа «На чтение», «Полный доступ».
- Статус из раскрывающегося списка выбирается одно или несколько значений: Удален, Отложен, Обработка завершена, Ошибка импорта, Согласование, Подготовлен.
- Финансовый год значение выбирается из раскрывающегося списка.
- Колонки таблицы в списке отмечаются названия колонок, которые необходимо вывести в отчет.

Последовательность колонок настраивается с помощью кнопок 💼 (Вверх) и 🗠 (Вниз).

- Вывести суммы по группам при включении параметра выводятся суммы по группам.
- Вывести итог по всем строкам при включени признака в печатной форме отчета отображается итог по всем строкам.
- Объединить источники в группы при включении параметра строки отчета объединяются в группы.
- Отчет на дату дата формирования отчета, значение выбирается из календаря.
- **КВД** при включенном параметре отчет формируется только по заданным в фильтре КВД. При включении параметра **Кроме** отчет формируется без значений по заданным в фильтре КВД.
- **Гл. Администратор** код главного администратора поступлений и выбытий, выбирается в одноименном справочнике. Поле является необязательным для заполнения.
- Номер реестровой записи источника дохода значение выбирается из справочника Перечень Групп источников доходов и Источников доходов.
- Ориентация листа тип листа отчета для печати. Из раскрывающегося списка выбирается одно из значений: *альбомная* или *книжная*.
- Единица измерения количество разрядов денежного формата для числовых полей отчета. Из раскрывающегося списка выбирается одно из значений: *руб., тыс. руб.* или *млн. руб.* Рядом с полем указывается количество знаков после запятой, до которого в отчете сокращаются суммы.
- Ширина колонок значение ширины колонок, значение выбирается из одноименного справочника.

После ввода необходимых параметров нажимается кнопка **ОК**. На экране появится печатная форма отчета. Форма отчета закрывается нажатием кнопки **Закрыть**.

## 3.7.4 Реестр источников доходов по формату ЕПБС

Отчетная форма доступна через пункт меню **Отчеты→Доходы→Реестр** источников доходов по формату ЕПБС:

| 🏓 Реестр источников доходов по форм 📃 🗖 🗙   |
|---------------------------------------------|
| Профиль                                     |
| по умолчанию 🔄 🖃 💢 🗖 🗖                      |
|                                             |
| Отчет на дату:                              |
| 28.05.2021 15                               |
| ппо:                                        |
| · · · · · · · · · · · · · · · · · · ·       |
| Уровень бюджета:                            |
| "Бюджет субъекта Российской Федерации' …    |
| Статус:                                     |
| · · · · · · · · · · · · · · · · · · ·       |
| Финансовый год:                             |
| <b>•</b>                                    |
| Период выгрузки:                            |
| не выбрано                                  |
| Назначение использования реестровой записи: |
| Фактическое исполнение                      |
| 🔲 Выводить разделители                      |
| Не выводить нулевые строки                  |
| 🔲 Выгрузить данные о бюджетах ГРБС          |
| Методы округления:                          |
| Банковское                                  |
| Единица измерения:                          |
| руб. 🔻 🕅 😋 2 🜩                              |
|                                             |
|                                             |
| Ширина колонок:                             |
|                                             |
|                                             |
| ОК Закрыть                                  |

Рисунок 35 – Форма отчета «Реестр источников доходов по формату ЕПБС»

В форме отчета заполняются поля:

- **Профиль** название профиля отчета. Значение выбирается из раскрывающегося списка, либо создается свой профиль отчета.
- Отчет на дату дата формирования отчета, значение выбирается из календаря.

- **ППО** наименование публично-правового образования. Значение выбирается из одноименного справочника.
- Уровень бюджета наименование уровня бюджета. Значение выбирается из одноименного справочника. При вызове справочника *Уровни бюджета* доступны только те уровни бюджета, которые доступны пользователю с типом доступа «На чтение», «Полный доступ».
- Статус номера статусов ЭД «Реестр», по которым формируется отчет. Значения выбираются из одноименного справочника.
- Финансовый год значение выбирается из раскрывающегося списка.
- Период выгрузки значение выбирается из раскрывающегося списка: на 1 апреля; на 1 июля; на 1 октября; на 1 января. Первое представление; на 1 января. Второе представление; не выбрано.
- Назначение использования реестровой записи из раскрывающегося списка выбирается одно из значений: фактическое исполнение, прогноз.
- Выводить разделители при включении признака данные в колонках идентификационных номеров выводятся с разделителями.
- Не выводить нулевые строки при включении параметра в отчете не отображаются нулевые строки.
- Выгрузить данные о бюджетах ГРБС при включении параметра в отчетную форму выводится 11я колонка Код бюджета ГАДБ. Колонка заполняется значением Код элемента бюджета справочника Уровни бюджета в соответствии со значением, указанным в карточке бюджета, который подбирается следующим образом: берется бюджет указанного значения строки в поле Код адм подчиненности у Организации, которая указана как ГАДБ источника дохода, по которой производится выгрузка строки.
- Методы округления способ округления данных при использовании единицы измерения отличной от значения *руб*. Из раскрывающегося списка выбирается одно из значений: *Банковское* или *Математическое*. По-умолчанию поле заполняется значением *Банковское*.
- Единица измерения количество разрядов денежного формата для числовых полей отчета. Из раскрывающегося списка выбирается одно из значений: *руб., тыс. руб.* или *млн. руб.* Рядом с полем указывается количество знаков после запятой, до которого в отчете сокращаются суммы.
- Ширина колонок значение ширины колонок, значение выбирается из одноименного справочника.

После ввода необходимых параметров нажимается кнопка **ОК**. На экране появится печатная форма отчета *Реестр источников доходов по формату ЕПБС*:

| Уникальный но мер<br>реестровой записи | Наименование<br>источника дохода<br>бюджета | Идентификационный код<br>источника дохода<br>бюджета | Код<br>классификации<br>доходов<br>бюджета | Наименование группы<br>источников доходов<br>бюджетов, в которую<br>входит источник дохода<br>бюджета | Идентификационный код<br>группы источников<br>доходов бюдиетов, в<br>которую воходии источник<br>дохода бюджета | Код бюджета, в<br>доход которого<br>зачисляются<br>платежи | Код ГАДБ по<br>Сводно му реестру<br>участников<br>бюджетного<br>процесса | Показатели кассовых<br>поступлений (по состоянию<br>на "_" _ 20_r.) | Показатели кассовых<br>поступлений по коду<br>классификации доходов<br>бюджета, прини изощие<br>значения доходов<br>бюджета в соответствии с<br>законом п (решением) об<br>исполнении бюджета |
|----------------------------------------|---------------------------------------------|------------------------------------------------------|--------------------------------------------|----------------------------------------------------------------------------------------------------|----------------------------------------------------------------------------------------------------|------------------------------------------------------------|--------------------------------------------------------------------------|---------------------------------------------------------------------|----------------------------------------------------------------------------------------------------|
| 1                                      | 2                                           | 3                                                    | 4                                          | 5                                                                                                    | 6                                                                                                    | 7                                                          | 8                                                                        | 9                                                                   | 10                                                                                                    |
|                                        |                                             |                                                      |                                            |                                                                                                    |                                                                                                    |                                                            |                                                                          |                                                                     |                                                                                                    |

Рисунок 36 – Печатная форма отчета «Реестр источников доходов по формату ЕПБС»

Описание колонок, которые содержатся в печатной форме отчета *Реестр источников доходов по формату ЕПБС*:

Таблица 2 – Список колонок печатной формы «Реестр источников доходов по формату ЕПБС»

| Название колонки                                                                                                    | Описание                                                                                                    |
|----------------------------------------------------------------------------------------------------|----------------------------------------------------------------------------------------------------|
| Уникальный номер реестровой<br>записи                                                                                                    | Значение поля Уникальный номер реестровой записи источников доходов ЭД «Реестр».                                                          |
| Наименование источника дохода<br>бюджета                                                                                                    | Значение поля Наименование источника дохода ЭД «Реестр».                                                                                  |
| Идентификационный код источника<br>дохода бюджета                                                                                                    | Значение поля Идентификационный код источников доходов ЭД «Реестр».                                                                       |
| Код классификации доходов<br>бюджета                                                                                                    | Значение поля <b>КВД</b> ЭД «Реестр».                                                                                                    |
| Наименование группы источников<br>доходов бюджетов, в которую<br>входит источник дохода бюджета                                                                                      | Значение поля <b>Наименование группы источников доходов</b> ЭД «Реестр».                                                                  |
| Идентификационный код группы<br>источников доходов бюджетов, в<br>которую входит источник дохода<br>бюджета                                                                          | Значение поля <b>Идентификационный код группы</b> ЭД «Реестр».                                                                            |
| Код бюджета, в доход которого<br>зачисляются платежи                                                                                                    | Значение полям Код бюджета ЭД «Реестр».                                                                                                   |
| Код ГАДБ по Сводному реестру<br>участников бюджетного процесса                                                                                                    | Значение поля <b>Гл. администратор</b> ЭД «Реестр».                                                                                       |
| Показатели кассовых поступлений                                                                                                    | Значение поля Кассовые поступления ЭД «Реестр».                                                                                           |
| Показатели кассовых поступлений<br>по коду классификации доходов<br>бюджета, принимающие значения<br>доходов бюджета в соответствии с<br>законом (решением) об исполнении<br>бюджета | Значение поля Показатели кассовых поступлений, принимающие<br>значения доходов бюджета в соответствии с законом о бюджете ЭД<br>«Реестр». |

Форма отчета закрывается нажатием кнопки Отмена.

# 3.7.5 РИД с группировкой по КВД

Отчетная форма доступна через пункт меню **Отчеты→Доходы→РИД с группировкой по КВД**:

| 🏓 РИД с группировкой по КВД                               | _ 🗆 ×    |
|-----------------------------------------------------------|----------|
| Профиль                                                   |          |
| по умолчанию 🔄 🔛 💥                                        |          |
|                                                           |          |
| Отчет на дату:                                            |          |
| 12.11.2020 15                                             |          |
| Признак назначения использования реестровой записи:       |          |
| В рамках составления и утверждения закона о бюджете       | <b>•</b> |
| Оценка исполнения:                                        |          |
| Разность                                                  | <b>•</b> |
| Прогноз доходов текущего года:                            |          |
| Показатели общего объема доходов в соответствии с законом | • 🗾      |
| Прогноз доходов планового периода:                        |          |
| Показатели общего объема доходов в соответствии с законом | • 🗾      |
| Статус ЭД Реестр планового периода:                       |          |
| "Обработка завершена",Согласование                        |          |
|                                                           |          |
|                                                           |          |
| Уровень бюджета:                                          |          |
|                                                           |          |
| 🔲 Вывести наименование группы                             |          |
| 🔲 Скрыть детализированные строки                          |          |
| Единица измерения:                                        |          |
|                                                           | <u></u>  |
|                                                           |          |
|                                                           |          |
|                                                           |          |
| ширина колонок.                                           |          |
| J                                                         |          |
| ОК                                                        | Закрыты  |

Рисунок 37 – Форма отчета «РИД с группировкой по КВД»

- В форме отчета заполняются следующие поля:
- **Профиль** название профиля отчета. Значение выбирается из раскрывающегося списка, либо создается свой профиль отчета.
- Отчет на дату дата формирования отчета, значение выбирается из календаря.
- Признак назначения использования реестровой записи из раскрывающегося списка выбирается одно из значений: В рамках составления и утверждения закона о бюджете; В рамках исполнения закона о бюджете.
- Оценка исполнения из раскрывающегося списка выбирается одно из значений: Разность, Процент, Оценка исполнения.

- Прогноз доходов текущего года из раскрывающегося списка выбирается одно из значений: В целях составления и утверждения закона о бюджете (значение поля Показатели прогноза доходов, сформированные в целях составления и утверждения закона о бюджете 1й год планирования); Показатели общего объема доходов в соответствии с законом о бюджете (по умолчанию на форме окна запроса) (значение поля Показатели прогноза доходов принимающие значения прогнозируемого общего объема доходов бюджета в соответствии с законом о весении изменений (значение поля Показатели прогноза доходов с учетом закона о внесении прогнозируемого общего объема доходов бюджета в соответствии с законом о виссении изменений (значение поля Показатели прогноза доходов принимающие значения прогнозируемого общего объема доходов бюджета в соответствии с законом о внесении изменений (значение поля Показатели прогноза доходов принимающие значения прогнозируемого общего объема доходов бюджета в соответствии с законом о внесении изменений (значение поля Показатели прогноза доходов принимающие значения прогнозируемого общего объема доходов бюджета в соответствии с законом о бюджете с учетом закона о внесении изменений 1й год планирования).
- Прогноз доходов планового периода раскрывающегося списка выбирается одно из значений: В целях составления и утверждения закона о бюджете (значение поля Показатели прогноза доходов сформированные в целях составления и утверждения закона о бюджете 1й год планирования); Показатели общего объема доходов в соответствии с законом о бюджете (по умолчанию на форме окна запроса) (значение поля Показатели прогноза доходов принимающие значения прогнозируемого общего объема доходов бюджета в соответствии с законом о весении изменений (значение поля Показатели прогноза доходов с учетом закона о внесении прогнозируемого общего объема доходов бюджета в соответствии с законом о виссении изменений (значение поля Показатели прогноза доходов принимающие значения прогнозируемого общего объема доходов бюджета в соответствии с законом о внесении изменений (значение поля Показатели прогноза доходов принимающие значения прогнозируемого общего объема доходов бюджета в соответствии с законом о внесении изменений (значение поля Показатели прогноза доходов принимающие значения прогнозируемого общего объема доходов бюджета в соответствии с законом о бюджете с учетом закона о внесении изменений 1й год планирования).
- Статус ЭД Реестр планового периода из раскрывающегося списка выбирается одно из значений: Согласование, Обработка завершена.
- **ППО** наименование публично-правового образования. Значение выбирается из одноименного справочника.
- Уровень бюджета наименование уровня бюджета. Значения выбираются из одноименного справочника. При вызове справочника *Уровни бюджета* доступны только те уровни бюджета, которые доступны пользователю с типом доступа *На чтение*, *Полный доступ*.
- Вывести наименование группы если параметр включен, то в печатной форме выводится наименование группы источников доходов в колонке Наименование группы источников доходов.
- Скрыть детализированные строки если параметр включен, то в отчете не выводятся строки ниже 4го уровня иерархии КВД.
- Единица измерения количество разрядов денежного формата для числовых полей отчета. Из раскрывающегося списка выбирается одно из значений: *руб.* или *тыс. руб.* По-умолчанию поле заполняется значением *руб.* Для редактирования наименования единицы измерения нажимается

кнопка 🖄, для проставления значения по-умолчанию нажимается кнопка <sup>So</sup>

- Разрядность количество разрядов значений суммы. Из раскрывающегося списка выбирается значение от 0 до 5.
- Ширина колонок значение ширины колонок, значение выбирается из одноименного справочника.

После ввода необходимых параметров нажимается кнопка **ОК**. На экране появится печатная форма отчета:

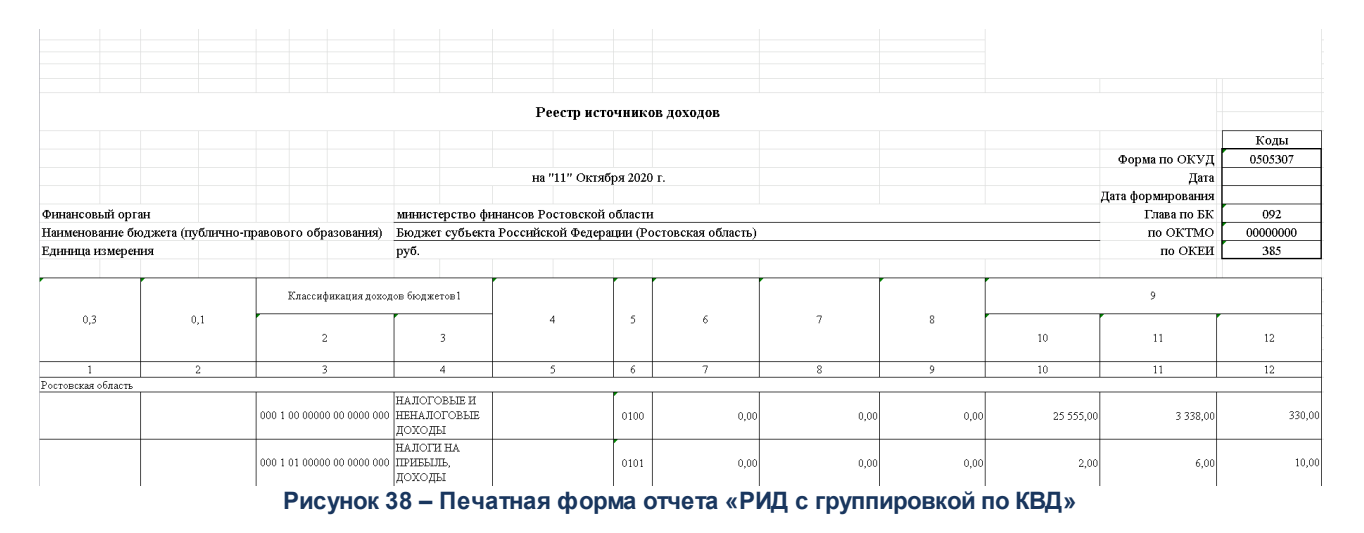

Форма отчета закрывается нажатием кнопки Закрыть.

# 3.8 Завершение работы программы

Для завершения работы программы нажимается кнопка, расположенная в правом верхнем углу основного окна программы:

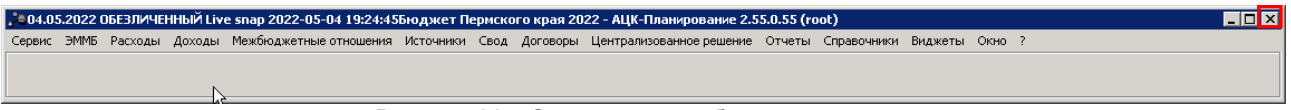

Рисунок 39 – Завершение работы программы

Выйти из программы также можно выбором пункта **Сервис**—**Выход** или нажатием комбинации клавиш **<Alt+X>** при условии активности основного окна программы.

Если в параметрах пользователя установлен параметр Диалоговое окно при выходе →Запрашивать подтверждение (Сервис →Параметры пользователя, группа настроек Системные окна), при выходе из программы на экране появится диалоговое окно

с запросом подтверждения завершения работы с системой:

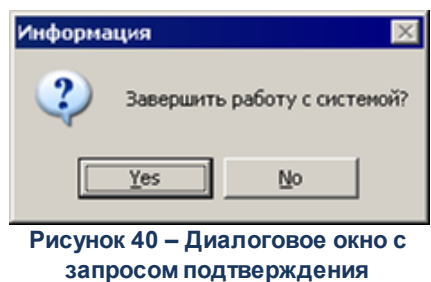

завершения работы с программой

Для выхода из программы необходимо нажать кнопку **Да (Yes)**.

# НАШИ КОНТАКТЫ

# Звоните:

(495) 784-70-00

Пишите: bft@bftcom.com

# Будьте с нами online: www.bftcom.com

**Приезжайте:** 129085, г. Москва, ул. Годовикова, д. 9, стр. 17

# Дружите с нами в социальных сетях:

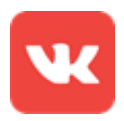

vk.com/bftcom

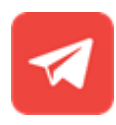

t.me/ExpertBFT\_bot

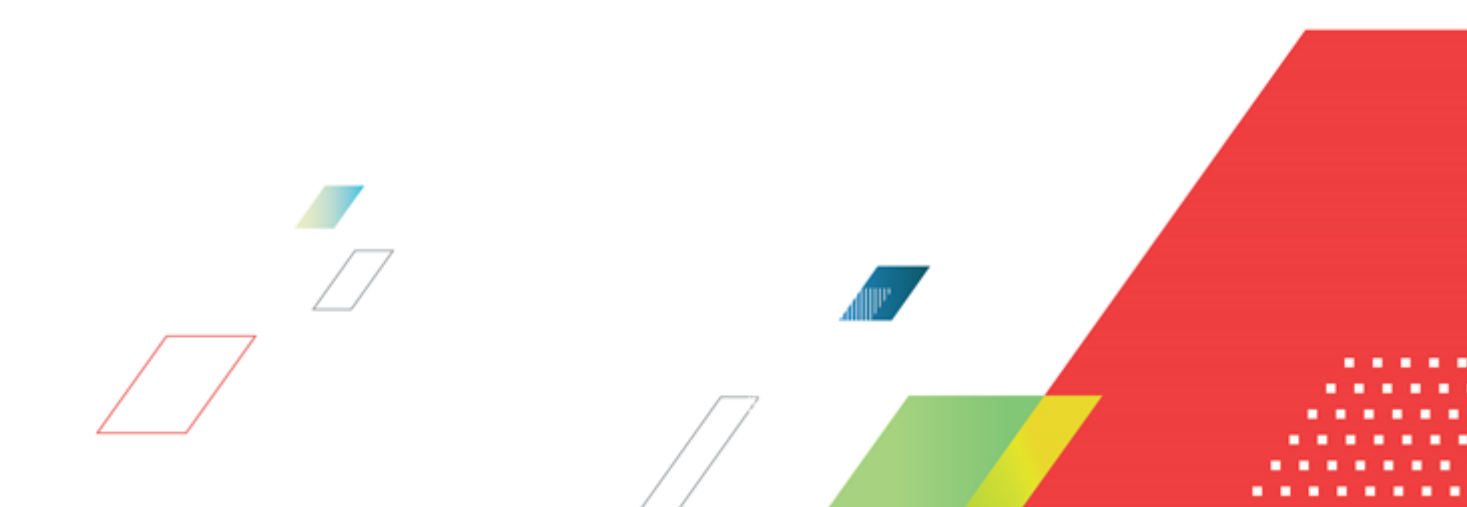